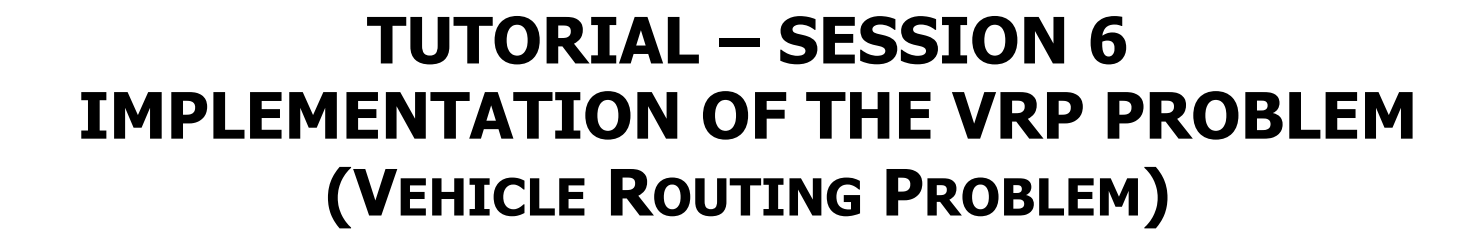

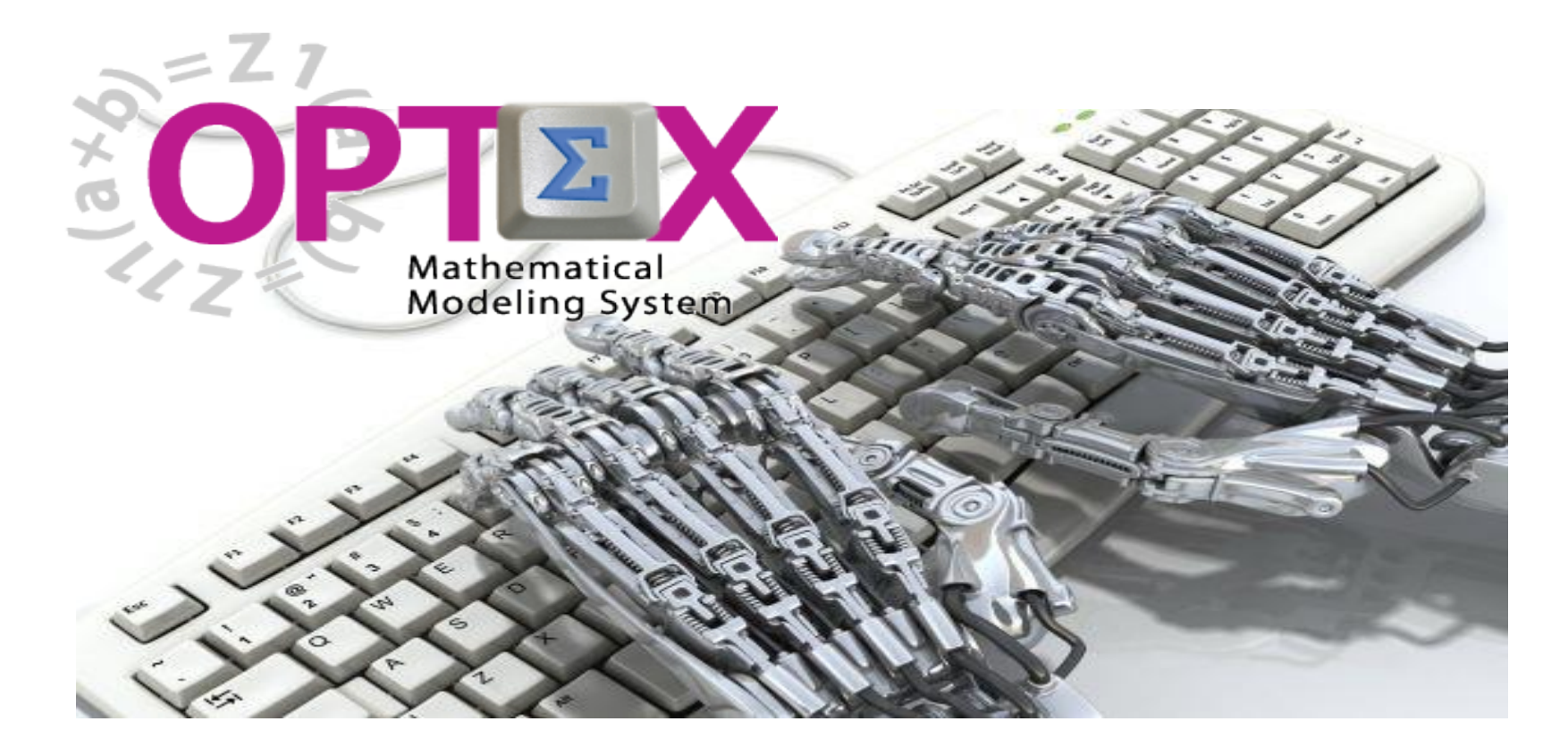

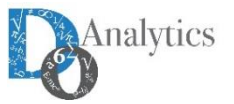

#### **SESSION 6: SOLVING MATHEMATICAL MODELS**

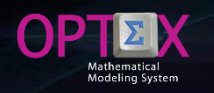

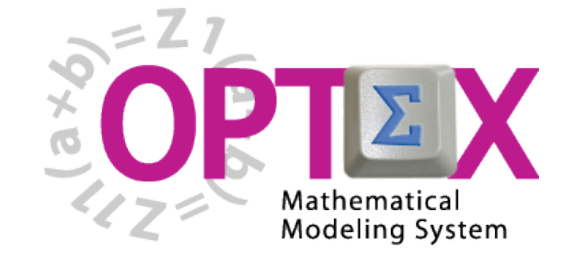

TUTORIAL BASIC

- 1. SESSION 1: INTRODUCTION
  - Introduction to OPTEX (Section 1)
  - OPTEX-EXCEL-MMS (Section 2)
- 2. SESSION 2: VRP MODELING IN EXCEL
  - VRP: Vehicle Routing Problem (Section 3)
  - Implementing VRP Model using EXCEL (Section 4)
- 3. SESSION 3: USING EXCEL TO LOAD DATA
  - Industrial Data Information Systems –IDIS- (Section 5)
- 4. SESSION 4: OPTEX-GUI LOADING MODELS
  - Loading the Model in OPTEX-MMIS (Section 6)
  - Verification of the Model in OPTEX-MMIS (Section 7)
- 5. SESSION 5: Loading and Checking Industrial Data
  - Implementation and Validation of IDIS- (Section 8)
- 6. SESSION 6: Solving Mathematical Models
  - Scenarios and Families of Scenarios (Section 9)
  - Solution of Mathematical Problems (Section 10)
  - Results Information System (Section 11)
- 7. SESSION 7: SQL Servers
  - Using SQL Servers for IDIS (Section 12)
- 8. SESSION 8: Optimization Technologies
  - Solving Problems using C (Section 13.1)
  - Solving Problems using GAMS (Section 13.2)
  - Solving Problems using IBM OPL (Section 13.3)

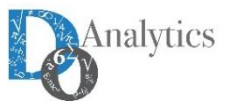

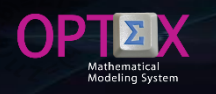

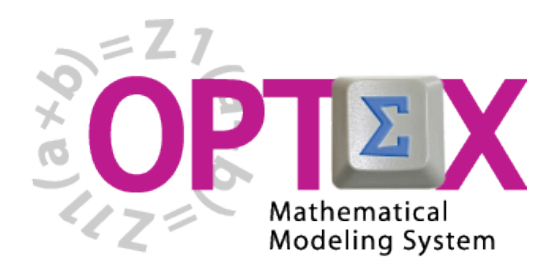

### TUTORIAL IMPLEMENTATION OF THE VRP PROBLEM (VEHICLE ROUTING PROBLEM)

TUTORIAL BASIC

## 6. SESSION 6: Solving Mathematical Models

- Scenarios and Families of Scenarios (Section 9)
- Solution of Mathematical Problems (Section 10)
- Results Information System (Section 11)

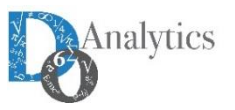

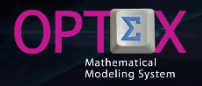

#### **SCENARIOS AND FAMILIES OF SCENARIOS**

In this moment the modeler has a right model and a set of correct data, therefore, it has a proper environment for "run" the mathematical model with the data stored in the IDIS.

When the user works only with OPTEX-EXCEL-MMS without access OPTEX-GUI, he must consider only the concept of scenario as there is not a way to group the cases, because in EXCEL does not exist the family of scenarios concept, then it is equal to consider a system with family of scenarios that have only one scenario.

**OPTEX** always meet the specified model for a scenario/case.

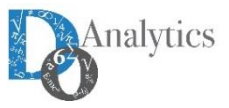

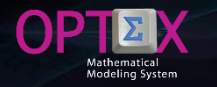

#### SCENARIOS AND FAMILIES OF SCENARIOS CONCEPTUALIZATION

The concept of Family of Scenarios and Scenarios can group the runs of the mathematical models according to common criteria, deemed appropriate by the user, preferably in mathematical terms that take advantages of this fact; however, this is not needed and families can just be associated with cases that are run using a mathematical model available in the decision support system.

In OPTEX-GUI, a scenario has its own information system. This means that two families of scenarios can have two different information systems, each designed according to the decision supported by the specific model/problem.

The information system of a scenario is divided between the common information for all scenarios that make up the family, and data from each specific scenario. The administrator is responsible for the coordination of integrated information system. The definition of these information systems is make in OPTEX-GUI when the modeler configures the IDIS. The part of the information system that is located in the area of scenarios it is assumed symmetric for all scenarios within a family.

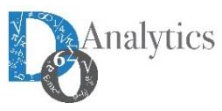

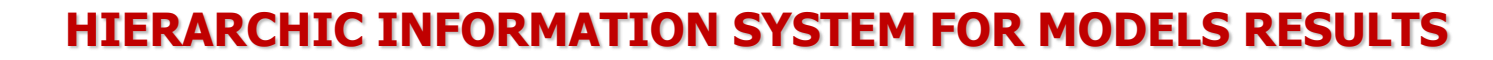

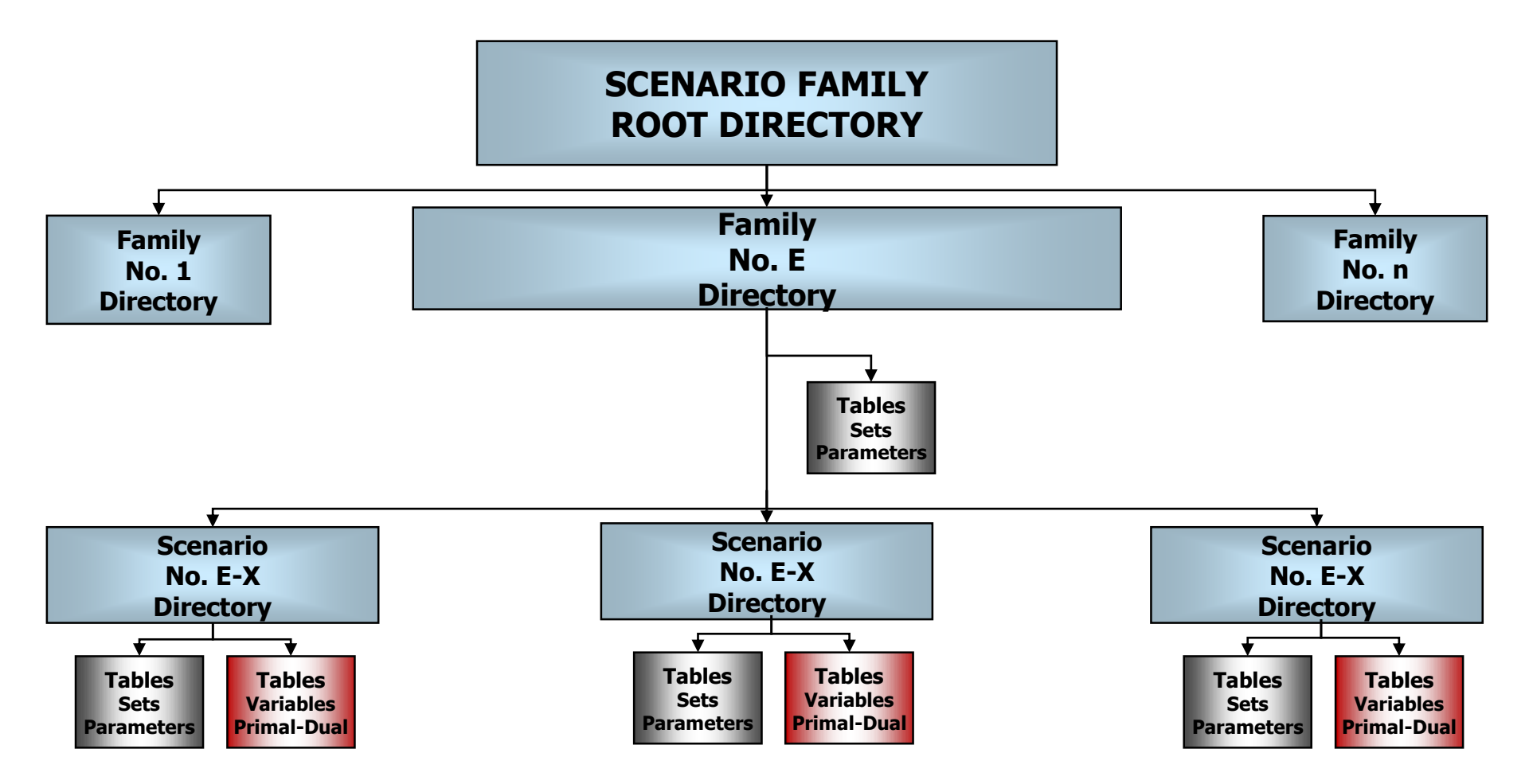

#### OPTEX AUTOMATICALLY GENERATES A HIERARCHIC INFORMATION SYSTEM TO STORE THE RESULTS OF THE MODELS USING THE CONCEPTS OF Analytics SCENARIOS AND FAMILY OF SCENARIOS.

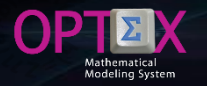

#### SCENARIOS AND FAMILIES OF SCENARIOS DEFINITION

The first step to define a family of scenarios, or a scenario, is to have clear the mathematical model and the objective function to use, that delimit the problem that modeler wish to associate with the family; to do this the user must determine:

- ID/Code: Code given to the scenario family, or to the scenario. This code will be used by OPTEX for the location data-tables as it determines the directory that is located from the root directory of scenarios.
- Description
- Model ID: mathematical model associated
- Planning Horizon ID: the planning horizon associated with the scenarios family. It is required to discrete time models.
- Objective Function: objective function ID
- Type of Optimization: maximize, minimize, minimax or maximin.
- Start Date: date for which time is considered zero. (t = 0). Valid for models with discrete time periods.
- Start Time: Start time for time zero. (t = 0)

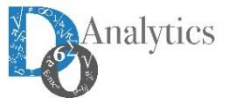

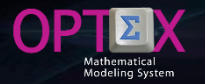

#### SCENARIOS AND FAMILIES OF SCENARIOS DEFINITION

To parameterize families of scenarios at OPTEX-GUI it is required to access the window of Families of Scenarios that includes tools that are activated with the right click of the mouse:

- Automatically create the tables needed for the family of scenarios, and
- Enable the control window OPTEX-EXE

In the case of the VRP to define a family of scenarios, or scenario, it should be specifying:

- Mathematical Model
- Objective Function
- Scenario Control Tables; tables ESC\_xxx where xxx is associated with the physical entity of the information system. In this case VEH, NOD, CAJ and PED.

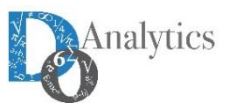

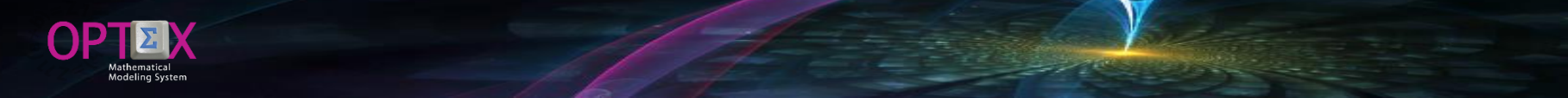

#### SCENARIOS AND FAMILIES OF SCENARIOS DEFINITION

The following figure shows the definition of two families of scenarios (scenarios in case OPTEX-EXCEL-MMS).

| 😟 OPTEX-VRP - Family of Scenarios                                      |                                                                          | _   |            | $\times$ |
|------------------------------------------------------------------------|--------------------------------------------------------------------------|-----|------------|----------|
| <u>A</u> rchivo <u>E</u> dición <u>V</u> er <u>A</u> nálisis Ver Ayuda |                                                                          |     |            |          |
|                                                                        | <u>×</u> ∎@ <u>∎ D × ⊂</u> <u>≡</u><br><u>T</u> == <u>I</u> ? <b>⊛</b> ¶ |     |            |          |
| 🕮 Family of Scenarios                                                  |                                                                          |     |            |          |
| Code                                                                   | VRP                                                                      |     |            |          |
| Spanish Description                                                    |                                                                          |     |            |          |
| Modelo VRP                                                             |                                                                          |     |            |          |
| English Description                                                    |                                                                          |     |            |          |
| Vehicle Routing Problem                                                |                                                                          |     |            |          |
| Decision Support System Code                                           | •                                                                        |     |            |          |
| Model Code                                                             | Ruteo Vehículos (VRP)                                                    |     |            |          |
| Planning Horizon Code                                                  | <b>•</b>                                                                 |     |            |          |
| Horizon Start Date                                                     | 16/12/2015                                                               |     |            |          |
| Initial Time/Hour                                                      |                                                                          |     |            |          |
| Objective Function Code                                                | Costo Total de Funcionamiento 🔄                                          |     |            |          |
| Type Code Optimization                                                 | Minimizar                                                                |     |            |          |
| Type Code Optimization                                                 |                                                                          | 12: | 24:35 p. m | . //     |

| 6                                       | 3                                       | R I                                  | - D                                                   | D                                      | 0·                 | N                                                  | A - 🕹                                           | 🔉 - Arial 🚽                                    | 8 - 2                                          | A 🖬 🕇                                                                    | ÷          | OPTEX_P                                 | I 🗹                | - C                                   | ) X       |
|-----------------------------------------|-----------------------------------------|--------------------------------------|-------------------------------------------------------|----------------------------------------|--------------------|----------------------------------------------------|-------------------------------------------------|------------------------------------------------|------------------------------------------------|--------------------------------------------------------------------------|------------|-----------------------------------------|--------------------|---------------------------------------|-----------|
| Arc                                     | chivo                                   | Inicio                               | Insertar                                              | Diseño d                               | e página           | Fórm                                               | nulas                                           | Datos Revisar                                  | Vista                                          | Desarrollador                                                            | EQUIPO     | ♀ Indica                                | r Iniciar          | sesión 🗛 C                            | ompartir  |
| Pe                                      | ina ana ana ana ana ana ana ana ana ana | Ari                                  | al<br><u>K S</u> -                                    | * 8 *                                  | A A                |                                                    |                                                 | ← General ←                                    | Formate<br>Dar form                            | o condicional <del>*</del><br>nato como tabla *<br>le celda <del>*</del> | Elimi      | tar • ∑<br>nar • ↓<br>ato• <            | • A <sub>Z</sub> • | Share Web<br>This File 👻              | x         |
| Port                                    | apapele                                 | s Fa                                 | F                                                     | uente                                  | G                  | Aline                                              | ación                                           | 🖬 Número 🛱                                     |                                                | Estilos                                                                  | Celd       | as N                                    | lodificar          | WebEx                                 | ^         |
| F1                                      | L                                       | Ŧ                                    | : ×                                                   | $\sqrt{-f_X}$                          | COD                | FOB                                                |                                                 |                                                |                                                |                                                                          |            |                                         |                    |                                       | ~         |
|                                         | A                                       |                                      |                                                       | в                                      |                    |                                                    |                                                 | c                                              | D                                              | F                                                                        |            |                                         | F                  | G                                     |           |
|                                         |                                         |                                      |                                                       | <u> </u>                               |                    |                                                    |                                                 | 0                                              |                                                | l la la la la la la la la la la la la la                                 |            |                                         |                    |                                       |           |
| 1                                       | COD_ES                                  | C DES_E                              | SC                                                    | 0                                      |                    | DIN_ESC                                            |                                                 | C                                              | COD_MOD                                        | COD_DSS                                                                  |            | COD_FOB                                 |                    | COD_TOP                               |           |
| 1 2 2                                   | COD_ES<br>Code                          | SC DES_E<br>Spanis                   | SC<br>h Descriptio                                    | n                                      |                    | DIN_ESC<br>English Des                             | scription                                       |                                                | COD_MOD<br>Model Code                          | COD_DSS<br>Decision Support Sy                                           | vstem Code | COD_FOB<br>Objective Fi                 | unction Code       | COD_TOP<br>Type Code Op               | imization |
| 1 2 3                                   | COD_ES<br>Code<br>VRP                   | SC DES_E<br>Spanis<br>Model          | SC<br>h Description<br>VRP                            | n<br>(PP) Pero + )                     | (olumen            | DIN_ESC<br>English Des<br>Vehicle Ro               | scription<br>uting Prob                         | lem<br>Iam Weinth Volum                        | COD_MOD<br>Model Code<br>VRP                   | COD_DSS<br>Decision Support Sy<br>DSSVRP                                 | vstem Code | COD_FOB<br>Objective Fi<br>CTOT         | unction Code       | COD_TOP<br>Type Code Op<br>MIN<br>MIN | imization |
| 1<br>2<br>3<br>4<br>5                   | COD_ES<br>Code<br>VRP<br>VRP2C          | SC DES_E<br>Spanie<br>Model<br>Ruteo | SC<br>h Descriptio<br>VRP<br>Vehículos (V             | n<br>/RP) - Peso + V                   | 'olumen            | DIN_ESC<br>English Des<br>Vehicle Ro<br>Vehicle Ro | scription<br>uting Prob<br>uting Prob           | lem<br>lem - Weigth - Volum                    | COD_MOD<br>Model Code<br>VRP<br>VRP2C          | COD_DSS<br>Decision Support Sy<br>DSSVRP<br>DSSVRP                       | vstem Code | COD_FOB<br>Objective Fi<br>CTOT<br>CTOT | unction Code       | COD_TOP<br>Type Code Op<br>MIN<br>MIN | imization |
| 1<br>2<br>3<br>4<br>5<br>6<br>7         | COD_ES<br>Code<br>VRP<br>VRP2C          | SC DES_E<br>Spanis<br>Model<br>Ruteo | SC<br>h Description<br>VRP<br>Vehículos (V            | n<br>/RP) - Peso + V                   | 'olumen            | DIN_ESC<br>English Des<br>Vehicle Ro<br>Vehicle Ro | scription<br>uting Prob<br>uting Prob           | lem<br>Iem - Weigth - Volum                    | COD_MOD<br>Model Code<br>VRP<br>VRP2C          | COD_DSS<br>Decision Support Sy<br>DSSVRP<br>DSSVRP                       | /stem Code | COD_FOB<br>Objective Fi<br>CTOT<br>CTOT | unction Code       | COD_TOP<br>Type Code Op<br>MIN<br>MIN | imization |
| 1<br>2<br>3<br>4<br>5<br>6<br>7         | COD_ES<br>Code<br>VRP<br>VRP2C          | SC DES_E<br>Spanis<br>Model<br>Ruteo | SC<br>h Descriptio<br>vRP<br>Vehículos (V<br>DSS_MOD  | n<br>/RP) - Peso + V<br>)   Decision S | 'olumen<br>upport  | DIN_ESC<br>English Der<br>Vehicle Ro<br>Vehicle Ro | scription<br>uting Prob<br>uting Prob<br>ECUACI | lem<br>lem - Weigth - Volum<br>ON   Equations  | COD_MOD<br>Model Code<br>VRP<br>VRP2C          | COD_DSS<br>Decision Support Sy<br>DSSVRP<br>DSSVRP                       | vstem Code | COD_FOB<br>Objective Fi<br>CTOT<br>CTOT | unction Code       | COD_TOP<br>Type Code Op<br>MIN<br>MIN | imization |
| 1<br>2<br>3<br>4<br>5<br>6<br>7<br>List | COD_ES<br>Code<br>VRP<br>VRP2C          | SC DES_E<br>Spanis<br>Model<br>Ruteo | SC<br>h Description<br>VRP<br>Vehículos (V<br>DSS_MOD | n<br>/RP) - Peso + V<br>I   Decision S | 'olumen<br>Support | DIN_ESC<br>English Dee<br>Vehicle Ro<br>Vehicle Ro | scription<br>uting Prob<br>uting Prob<br>ECUACI | lem<br>Iem - Weigth - Volume<br>ON   Equations | COD_MOD<br>Model Code<br>VRP<br>VRP2C<br>ESC ( | COD_DSS<br>Decision Support Sy<br>DSSVRP<br>DSSVRP<br>+ : •<br>Recuento: | rstem Code | COD_FOB<br>Objective Fi<br>CTOT<br>CTOT | unction Code       | COD_TOP<br>Type Code Op<br>MIN<br>MIN | imization |

| 😟 OPT  | EX-VRP - Family of Scenarios - [Family of                           |                                           | - [   | - X    |                 |              |  |  |  |  |
|--------|---------------------------------------------------------------------|-------------------------------------------|-------|--------|-----------------|--------------|--|--|--|--|
| 😟 Arch | 🕮 Archivo Edición Ver Análisis Ver Ayuda 🛛 – 🗗 🗙                    |                                           |       |        |                 |              |  |  |  |  |
| è 🔥    | ░♣♣ <mark>♣</mark> ■∎ <i>몰</i> ⋈┥┥⋫⋟∖X∎@∎∎₹⊂©⋒≣€QQ;≘\$;X≀%``⊠≤♣,∞`; |                                           |       |        |                 |              |  |  |  |  |
|        | Σ <b>1 1 1 2 ? 3 π</b>                                              |                                           |       |        |                 |              |  |  |  |  |
|        |                                                                     |                                           |       |        |                 |              |  |  |  |  |
| Code   | Spanish Desc.                                                       | English Desc.                             | Model | DSS    | Objective Func. | Type Opt     |  |  |  |  |
| VRP    | Modelo VRP                                                          | Vehicle Routing Problem                   | VRP   | DSSVRP | СТОТ            | MIN          |  |  |  |  |
| VRP2C  | Ruteo Vehículos (VRP) - Peso + Volumen                              | Vehicle Routing Problem - Weigth - Volume | VRP2C | DSSVRP | СТОТ            | MIN          |  |  |  |  |
|        |                                                                     |                                           |       |        |                 |              |  |  |  |  |
|        |                                                                     |                                           |       |        |                 |              |  |  |  |  |
|        |                                                                     |                                           |       |        |                 |              |  |  |  |  |
| <      |                                                                     |                                           |       |        |                 | >            |  |  |  |  |
|        |                                                                     |                                           |       |        | 01:17:1         | l7 p. m. 🏼 🎢 |  |  |  |  |

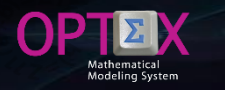

#### SCENARIOS AND FAMILIES OF SCENARIOS SCENARIO TABLES : LOCATION

The first step in locating tables that define the configuration of industrial database, which will consider the mathematical models, is related to the understanding of the possible locations of the tables within the areas of the application. In the images that are presented below are designed two families of scenarios, VRP (with a scenario A) and VRPC2 (with a scenario A and one B); families scenarios differ in the mathematical models, VRP and VRPC2.

In the root directory of the families of scenarios (VRPES) must be located ESCENARI table containing the families of scenarios and in the root directory of each scenario family SUBESCEN must locate the table containing the family scenario.

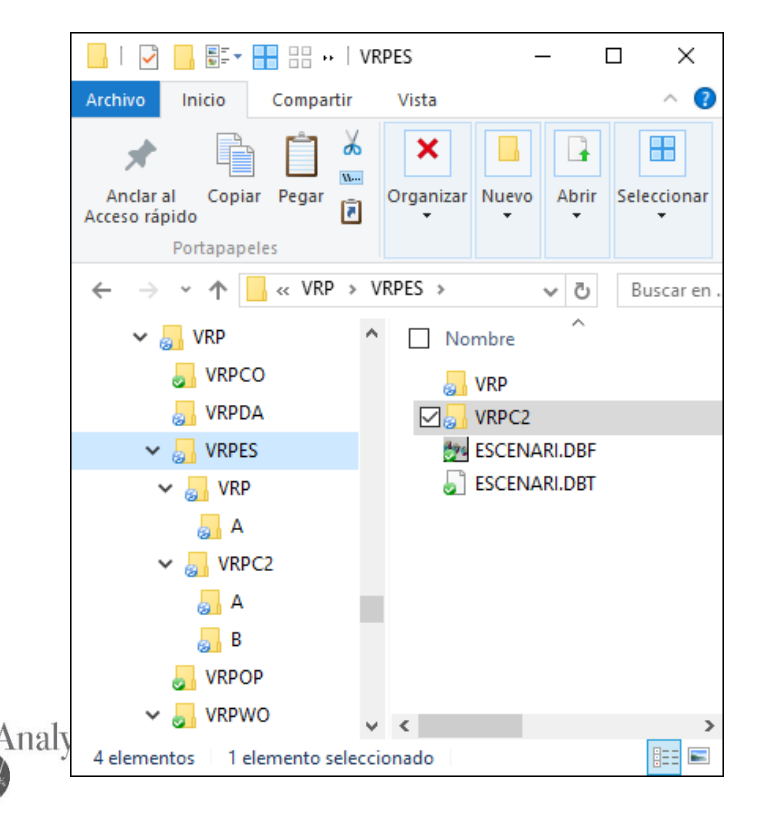

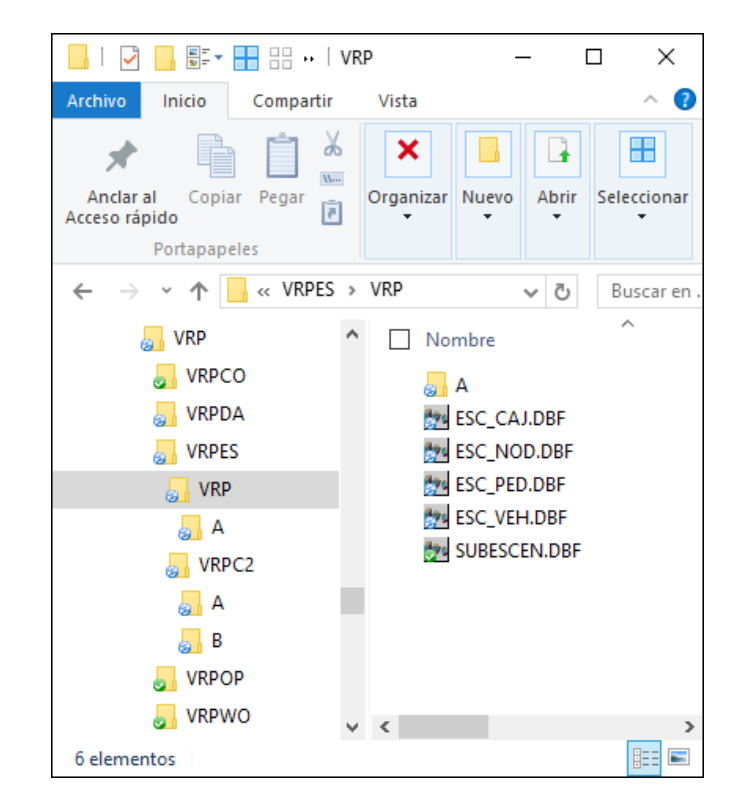

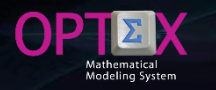

#### SCENARIOS AND FAMILIES OF SCENARIOS SCENARIO TABLES : LOCATION

The configuration of the family is to define its topology, means, those entities of IDIS to be included in the mathematical model, which define the relationships between entities that will be taken into account. "Normally", to do this a set of tables at the level of the family of scenarios is defined.

In this case, scenarios are differentiated by the number of vehicles, orders, customers and boxes involved in the scenario. For this reason, the scenario tables are relocated in the in the root of the families of scenarios (ESC\_VEH, ESC\_CLI and ESC\_CAJ) and (ESC\_PED) in the scenario. It should be noted that the subset of physical entities in the scenarios must comply with the rules of integrity of the information system.

The following figure presents in EXCEL table **CDBAS** with the new locations.

|                                            |                                                                                      |                                                                                                    | ®r N             | 🗛 - 🖄 -                               | Tahoma                                                                                                    | • 7 •                                                                                                | <u>A</u>                                                                                                    | OPTE                                                                   | <b>F</b>                                                                                          |                                                                                                  |                     | ×       |
|--------------------------------------------|--------------------------------------------------------------------------------------|----------------------------------------------------------------------------------------------------|------------------|---------------------------------------|----------------------------------------------------------------------------------------------------|----------------------------------------------------------------------------------------------------|----------------------------------------------------------------------------------------------------|------------------------------------------------------------------------|---------------------------------------------------------------------------------------------------|--------------------------------------------------------------------------------------------------|---------------------|---------|
| Arc                                        | chivo Inicio                                                                         | Insertar Diseño de pá                                                                                                    | ágina Fórmulas I | Datos Revisa                          | ır Vista                                                                                                    | Desarrollador                                                                                        | EQUIPO                                                                                                    | ♀ Indica                                                               | r Iniciar see                                                                                     | sión 🎗                                                                                           | . Compart           | tir     |
| Pe                                         | gar ↔                                                                                | $\begin{array}{c c} homa & \bullet & 7 & \bullet \\ \hline K & \underline{S} & \bullet & \underline{A}^* & \underline{A}^* \\ \bullet & & \underline{O}^* & \underline{A}^* & \bullet \\ \hline \end{array}$ |                  | General<br>\$ ▼ % 00<br>500 \$00      | <ul> <li>Ferritaria</li> <li>Forritaria</li> <li>Forritaria</li> <li>Forritaria</li> <li>Forritaria</li> <li>Forritaria</li> </ul> | mato condicio<br>formato com<br>los de celda *                                                       | onal <del>-</del><br>o tabla -                                                                                                    | Celdas Mod                                                             | e<br>dificar<br>↓ Share<br>This Fi                                                                | e WebEx<br>le *                                                                                  |                     |         |
| FUIL                                       | apaperes (a)                                                                         | i dente i si                                                                                                    | Anneactori       | Numero                                | Call I                                                                                                    | LSUIUS                                                                                               |                                                                                                    |                                                                        |                                                                                                   | CDLX                                                                                             |                     |         |
| C7                                         | 7 -                                                                                  | $\vdots$ $\times$ $\checkmark$ $f_x$                                                                                                    | F                |                                       |                                                                                                    |                                                                                                    |                                                                                                    |                                                                        |                                                                                                   |                                                                                                  |                     | ~       |
|                                            | А                                                                                    | E                                                                                                    | В                | С                                     | D                                                                                                    | E                                                                                                    |                                                                                                    | F                                                                      | G                                                                                                 |                                                                                                  | н                   |         |
| 1                                          | COD_DB                                                                               | DESC_DB                                                                                                    |                  | PATH_DB                               | TIPO_FILE                                                                                                    | ON_SCR                                                                                               |                                                                                                    | DIR_FILE                                                               | CLAVE_HLP                                                                                         | CO                                                                                               | MENTARIO            | D       |
| 2                                          | Code Data Table                                                                      | Description                                                                                                    |                  | Data Area                             | Type Table                                                                                                    | Quick Screen                                                                                         | Generation                                                                                                    | File Directory                                                         | Windows Help                                                                                      | Topic Co                                                                                         | mments              | _       |
| 3                                          | CAJAS                                                                                | Maestra Cajas                                                                                                    |                  | 1                                     | M                                                                                                    |                                                                                                    |                                                                                                    |                                                                        |                                                                                                   |                                                                                                  |                     | _       |
| 4                                          | NUUUS                                                                                | Maestra Nodos<br>Macatra Dadida a                                                                                                    |                  | 1                                     | M                                                                                                    |                                                                                                    | 1                                                                                                    |                                                                        |                                                                                                   |                                                                                                  | RAS                 |         |
| C<br>C                                     | PEDIDUS                                                                              | Maastra Pedidos                                                                                                    |                  |                                       | M                                                                                                    | TABLA                                                                                                | DESCRIP                                                                                                    | otón área                                                              | RELACTONAL                                                                                        | SECUNDA                                                                                          |                     | Со      |
| 7                                          | TERICOLOS                                                                            | IMAESITA VENICUIOS                                                                                                    |                  |                                       |                                                                                                    |                                                                                                    |                                                                                                    |                                                                        | HED CLOTHE                                                                                        |                                                                                                  |                     |         |
|                                            | FCC CAL                                                                              | Economica China                                                                                                    |                  |                                       | e e                                                                                                    | CAJAS                                                                                                | Maestra Caj                                                                                                    | as I                                                                   | COD CAJ                                                                                           |                                                                                                  |                     |         |
| 2                                          | ESC_CAJ                                                                              | Escenarios Cajas                                                                                                    |                  | F                                     | S                                                                                                    | CAJAS<br>DIAS                                                                                        | Maestra Caj<br>Maestra Día                                                                                                    | as I<br>s I                                                            | CCD_CAJ<br>CCD_DIA                                                                                |                                                                                                  |                     |         |
| 8                                          | ESC_CAJ<br>ESC_NOD                                                                   | Escenarios Cajas<br>Escenarios Nodo                                                                                                    |                  | F                                     | S<br>S                                                                                                    | CAJAS<br>DIAS<br>NODOS                                                                               | Maestra Caj<br>Maestra Día<br>Maestra Noc                                                                                              | as I<br>s I<br>dos I                                                   |                                                                                                   |                                                                                                  | DE                  | EG      |
| 8<br>9                                     | ESC_CAJ<br>ESC_NOD<br>ESC_PED                                                        | Escenarios Cajas<br>Escenarios Nodo<br>Escenarios Pedido                                                                                                    |                  | F                                     | s<br>s<br>s                                                                                                    | CAJAS<br>DIAS<br>NODOS<br>PEDIDOS                                                                    | Maestra Caj<br>Maestra Día<br>Maestra Noo<br>Maestra Ped<br>Maestra Vel                                                                | as I<br>s I<br>lidos F<br>lídos I                                      | CO_00<br>DIA<br>COD_DIA<br>COD_OO<br>COD_PED<br>COD_PED                                           | COD_N                                                                                            | DE                  | EG      |
| 8<br>9<br>10                               | ESC_CAJ<br>ESC_NOD<br>ESC_PED<br>ESC_YEH                                             | Escenarios Cajas<br>Escenarios Nodo<br>Escenarios Pedido<br>Escenarios Vehículos                                                                                                    |                  | F<br>F<br>E<br>F                      | s<br>s<br>s<br>s                                                                                                    | CAJAS<br>DIAS<br>NODOS<br>PEDIDOS<br>VEHICULOS                                                       | Maestra Caj<br>Maestra Día<br>Maestra Noc<br>Maestra Ped<br>Maestra Vel                                                                | as I<br>s I<br>dos I<br>idos F<br>nículos I                            |                                                                                                   |                                                                                                  | DE<br>IOD           | EC,     |
| 8<br>9<br>10<br>11<br>12                   | ESC_CAJ<br>ESC_NOD<br>ESC_PED<br>ESC_YEH<br>NOD_NOD<br>NOB_YEH                       | Escenarios Cajas<br>Escenarios Nodo<br>Escenarios Pedido<br>Escenarios Vehículos<br>Nodos (-> Nodos<br>Nodo Quien (-> Vehículos                                                                              |                  | F<br>F<br>E<br>F                      | S<br>S<br>S<br>S<br>S<br>S                                                                                                    | CAJAS<br>DIAS<br>NODOS<br>PEDIDOS<br>VEHICULOS                                                       | Maestra Caj<br>Maestra Día<br>Maestra Noo<br>Maestra Ped<br>Maestra Vel                                                                | as I<br>s I<br>lidos F<br>nículos I                                    |                                                                                                   | COD_N<br>5 SECUN D                                                                               | DE<br>OD<br>PARIAS  | EC.     |
| 8<br>9<br>10<br>11<br>12<br>13             | ESC_CAJ<br>ESC_NOD<br>ESC_PED<br>ESC_VEH<br>NOD_NOD<br>NOR_VEH<br>PED CAJ            | Escenarios Cajas<br>Escenarios Nodo<br>Escenarios Pedido<br>Escenarios Vehículos<br>Nodos <> Nodos<br>Nodo Origen <> Vehículos<br>Pedidos <> Cajas                                                           |                  |                                       | S<br>S<br>S<br>S<br>S<br>S<br>S                                                                                                    | CAJAS<br>DIAS<br>NODOS<br>PEDID OS<br>VEHICULOS                                                      | Maestra Caj<br>Maestra Día<br>Maestra No<br>Maestra Ped<br>Maestra Vel                                                                 | as I<br>s I<br>dos I<br>dos F<br>nículos I<br>IPCIÓN                   |                                                                                                   | COD_N<br>S SECUN D<br>CÓDIGOS<br>JUNDARIOS                                                       | DE<br>IOD<br>PARIAS | EG      |
| 8<br>9<br>10<br>11<br>12<br>13<br>14       | ESC_CAJ<br>ESC_NOD<br>ESC_PED<br>ESC_VEH<br>NOD_NOD<br>NOR_VEH<br>PED_CAJ<br>YEH NOD | Escenarios Cajas<br>Escenarios Nodo<br>Escenarios Pedido<br>Escenarios Vehículos<br>Nodos <> Nodos<br>Nodo Origen <> Vehículos<br>Pedidos <> Cajas<br>Vehículos <> Nodos                                     |                  | F<br>F<br>F<br>F                      | S<br>S<br>S<br>S<br>S<br>S<br>S<br>S                                                                                               | CAJAS<br>DIAS<br>NODOS<br>PEDIDOS<br>VEHICULOS<br>TABLA<br>ESC_CAJ                                   | Maestra Caj<br>Maestra Día<br>Maestra Nor<br>Maestra Ped<br>Maestra Vel<br>DESCRI<br>Escenarios Ca                                     | as I<br>s I<br>dos I<br>lídos F<br>lículos I<br>IPCIÓN                 | COD_CAJ<br>COD_DIA<br>COD_NOD<br>COD_PED<br>COD_VEH<br>TABLAS<br>ÁREA C<br>SEC                    | COD_N<br>5 SECUN D<br>CODIGOS<br>JUNDARIOS                                                       | DE<br>OD<br>PARIAS  |         |
| 8<br>9<br>10<br>11<br>12<br>13<br>14<br>15 | ESC_CAJ<br>ESC_NOD<br>ESC_PED<br>ESC_VEH<br>NOD_NOD<br>NOR_VEH<br>PED_CAJ<br>VEH_NOD | Escenarios Cajas<br>Escenarios Nodo<br>Escenarios Pedido<br>Escenarios Vehículos<br>Nodos <> Nodos<br>Nodo Origen <> Vehículos<br>Pedidos <> Cajas<br>Vehículos <> Nodos                                     |                  | F<br>F<br>E<br>F<br>I                 | S<br>S<br>S<br>S<br>S<br>S<br>S<br>S<br>S                                                                                          | CAJAS<br>DIAS<br>NODOS<br>PEDIDOS<br>VEHICULOS<br>TABLA<br>ESC_CAJ<br>ESC_DIA<br>ESC_DIA             | Maestra Caj<br>Maestra Día<br>Maestra Nor<br>Maestra Ped<br>Maestra Vel<br>DESCRI<br>Escenarios Ca<br>Escenarios Día                   | as I<br>s I<br>dos I<br>idos F<br>iculos I<br>IPCIÓN<br>jas<br>s       | COD_CAJ<br>COD_DIA<br>COD_NOD<br>COD_PED<br>COD_VEH<br>TABLAS<br>ÁREA C<br>F<br>CO_F<br>F<br>CO_F | COD_N<br>S SECUN D<br>ÓDIGOS<br>UNDARLOS<br>DD CAI<br>30D_DIA<br>20D_DIA                         | DE<br>OD            |         |
| 8<br>9<br>10<br>11<br>12<br>13<br>14<br>15 | ESC_CAJ<br>ESC_NOD<br>ESC_PED<br>ESC_YEH<br>NOD_NOD<br>NOR_VEH<br>PED_CAJ<br>YEH_NOD | Escenarios Cajas<br>Escenarios Nodo<br>Escenarios Pedido<br>Escenarios Vehículos<br>Nodos (>> Nodos<br>Nodo Origen (>> Vehículos<br>Pedidos (>> Cajas<br>Vehículos (>> Nodos<br>CDBAS   Data Tables          | s CONJUNTO       | F<br>F<br>F<br>I<br>I<br>I<br>Sets CU | S<br>S<br>S<br>S<br>S<br>S<br>S<br>S<br>S<br>S<br>S<br>S<br>S<br>S<br>S<br>S<br>S<br>S<br>S                                        | CAJAS<br>DLAS<br>NODOS<br>PEDID OS<br>VEHICULOS<br>TABLA<br>ESC_CAJ<br>ESC_DIA<br>ESC_DIA<br>ESC_NOD | Maestra Caj<br>Maestra Día<br>Maestra Nor<br>Maestra Nor<br>Maestra Vel<br>DESCRI<br>Escenarios Ca<br>Escenarios Día<br>Escenarios Nor | ies I<br>s I<br>dos I<br>idos F<br>idos I<br>IPCIÓN<br>jas<br>is<br>do | COD CAJ<br>COD DIA<br>COD NOD<br>COD PED<br>COD VEH<br>COD VEH<br>CAREA C<br>F CC<br>F CC<br>F CC | COD_N<br>5 SECUN D<br>ODIGOS<br>UNDARIOS<br>COD_CAJ<br>COD_CAJ<br>COD_CAJ<br>COD_DIA<br>COD_NOD, | DE<br>OD            | EG<br>V |

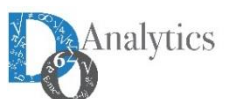

#### SOLUTION OF THE MATHEMATICAL MODELS SOLUTION VIA REMOTE OPTEX-WEB

OP

|                       |                           |                                                                                                    |                            |                              |                        |                               | -                  |
|-----------------------|---------------------------|----------------------------------------------------------------------------------------------------|----------------------------|------------------------------|------------------------|-------------------------------|--------------------|
| ) 🧭 http://           | /4.31.168.188/OPTEX1.html | 0 + Q                                                                                                    | 🚺 🛅 People You May Kn 🔤 IB | BM PartnerWorld 🔤 IBM Partne | erWorld 🛅 People You M | lay Kn <i>( 4</i> .31.168.188 | ×                  |
|                       |                           |                                                                                                    |                            |                              |                        |                               |                    |
|                       |                           |                                                                                                    |                            |                              |                        |                               |                    |
|                       |                           |                                                                                                    |                            |                              |                        |                               | IN 18              |
|                       |                           |                                                                                                    | Sin ~                      | (~)                          | 04/                    |                               | h) = 0             |
| $\sim$                | V # 001/4                 | 1                                                                                                    | ODTTM                      | TZATIO                       | Powe                   | red by                        | tor                |
|                       | The An                    | alytics                                                                                                    | OF III'I                   | IZAIIV                       | 20                     | DTINY                         | D 181              |
| $\bigcirc$            | DO V                      |                                                                                                    | SE                         | RVFR                         | e U                    | Mathematical                  | 101-               |
|                       | 117. (2+10)               |                                                                                                    |                            |                              | - Z -                  | Modeling System               | -CO21              |
|                       |                           |                                                                                                    |                            |                              | COS 202                | UR ALLEN                      | $\neq \sin \alpha$ |
|                       | Output File               | CAME                                                                                                    | Foasibility                | NO Polaissian                | Selective              | Only Resuls                   |                    |
| 10                    |                           |                                                                                                    | reasibility                |                              | Variables              | Constrains                    | 201                |
|                       | Library                   | CPLEX 🔽                                                                                                    | Objective F                | Activa 🔽                     |                        |                               | ( v li             |
|                       | I P Algorithm             | Default                                                                                                    | Emphasis                   |                              | Filter Results         |                               | WX th              |
|                       | Linnagonann               |                                                                                                    |                            |                              | Detail Log             | Entities Tables               | 7-4                |
|                       |                           |                                                                                                    | Deterministic Mode         |                              |                        | GIS Tables                    |                    |
| -                     | ✓ Load, check model       | Load data                                                                                                    | Parallel Optimization      | Parallel Problems            | Output Language:       |                               |                    |
| -                     | Check data                | Execute Model                                                                                                    |                            |                              | English 🔽              | EXCEL-GOI                     |                    |
| SI                    | Parametric                | Regular ontimizatic 🗙                                                                                                    | Cores Solver               | Default                      |                        | EXCEL Book                    | conin o            |
|                       | Optimization              | June June Provide Provide Prov |                            |                              |                        | OLAP Cubes                    | com a ·            |
|                       |                           | PreFix Variables                                                                                                    | Time (seg)                 |                              |                        | OI IK View                    | (=(-1)             |
| 1                     | Initial Solution          | No Error<br>Validacion                                                                                                    | MIR Gap (%)                |                              |                        | XML File                      | · _ R ·            |
|                       | SOS Sets                  | Disjuntive                                                                                                    |                            | _                            |                        | MPS File                      | =14 co             |
|                       |                           | Programming                                                                                                    | Iterations                 |                              |                        |                               | a noi              |
|                       | Inputs File:              | Examinar                                                                                                    |                            |                              |                        |                               | .42 si             |
|                       | Model File:               | Examinar                                                                                                    |                            |                              |                        |                               | Looky              |
|                       |                           | T AT D                                                                                                    |                            |                              |                        |                               |                    |
|                       |                           |                                                                                                    |                            |                              |                        |                               | 2 de               |
|                       | Server                    | DW Server 16 Cor                                                                                                    | IP                         | 4.31.168.188                 | Connections 120        | Process 1800                  | 050                |
| +to                   | Socket                    | 5000                                                                                                    | Action                     | Solver Remote                |                        |                               | n                  |
| LE                    | User                      | optexmms                                                                                                    | Password                   |                              |                        | Send Clear                    | $\lambda^{\rm m}$  |
| L                     | (12                       | ~~                                                                                                    |                            |                              |                        | V Y HOOKS                     | +AB C              |
| $\mathbf{D}$          | 012                       | -in 2x                                                                                                    | SIDIC                      | •                            | T Tank ga 4            | A Dain                        | COL PCOL           |
|                       | $-)^2 = 1 -$              | - SIII 4A                                                                                                    | 0                          | 00110                        | X - muy                | + Staretga + Th               | 2.                 |
| OS                    | X)                        | -)2 - 01                                                                                                    | $-\sin 2x$                 | -SIII -                      | tay Eldi               | hX = ares                     | $in\beta = 2$      |
| and the second second |                           |                                                                                                    |                            | CO sun a                     | lg                     | sin a + 3                     | 1                  |

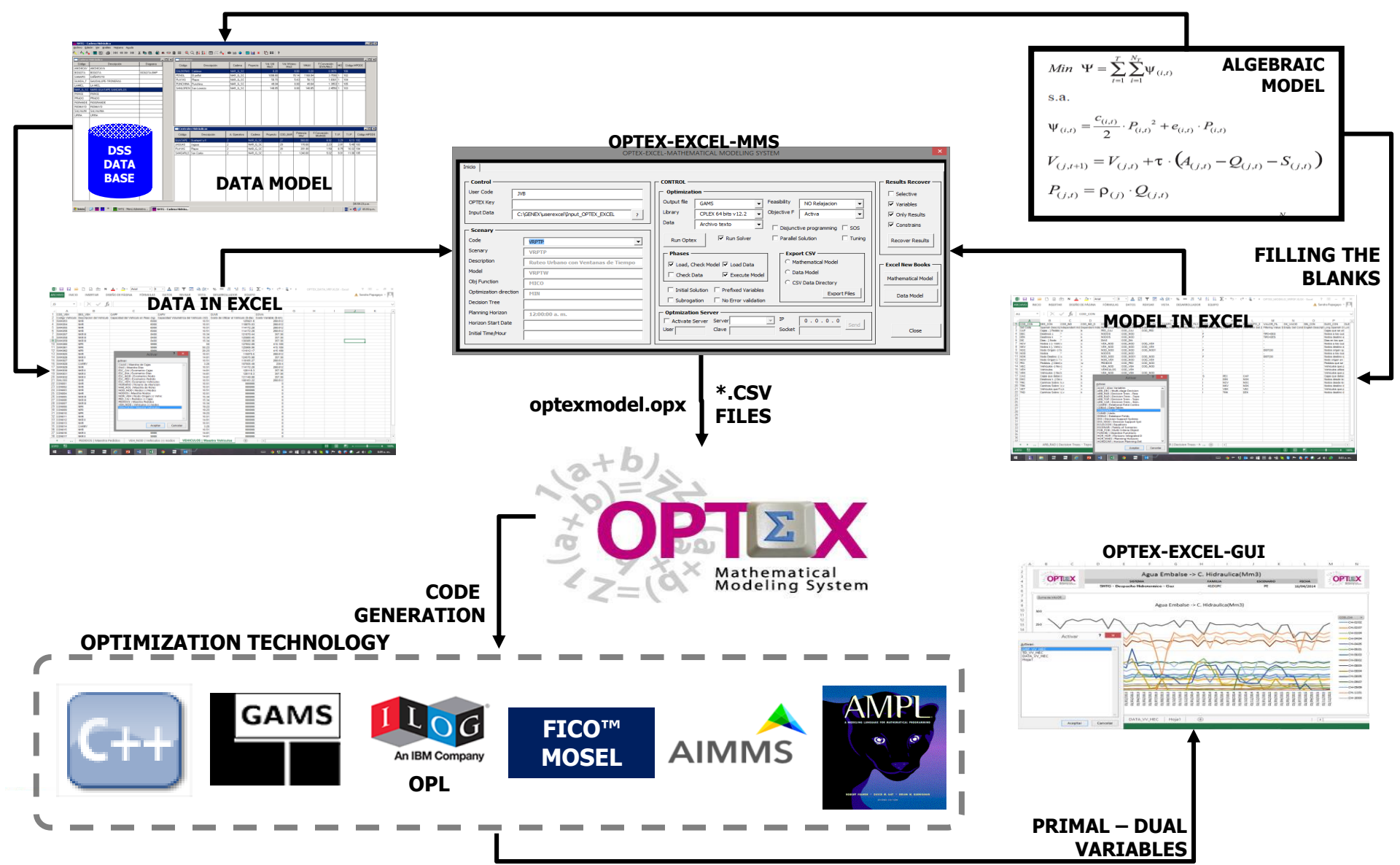

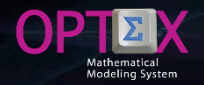

**OPTEX-EXCEL-MMS** is an application developed in Visual Basic using **EXCEL** functionality.

OPTEX-EXCEL-MMS collects two files in EXCEL, the first mathematical models (MMIS) and the second the input data (IDIS), and generates CSV files for each sheet of EXCEL workbooks and generates the OPTEX initialization file (optexmodel.opx) that defines the process to be performed, which is oriented to generate a code in a particular technology optimization and use it to solve the mathematical problems that are part of the model.

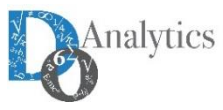

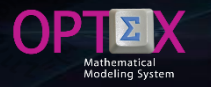

Upon entering the OPTEX-EXCEL-MMS application the next screen, that integrates several areas related to control of OPTEX, is observed.

|                                                                                                    | OPTEX-EX                                                                                              | CEL-MATHEMATICAL MODELING SYSTEM                                                                                                    | ×                                                                                                    |
|----------------------------------------------------------------------------------------------------|----------------------------------------------------------------------------------------------------|----------------------------------------------------------------------------------------------------|----------------------------------------------------------------------------------------------------|
| Inicio Control User Code JV OPTEX Key Input Data C: Code                                                                                                  | OPTEX-EX B GENEX\userexcel\Input_OPTEX_EXCEL ?                                                        | CONTROL<br>Optimization<br>Output file GAMS Feasibility NO Relajacion<br>Uibrary CPLEX 64 bits v12.2 Colored Factiva<br>Data Archivo texto Colored Factiva SOS<br>Run Optex Run Solver Parallel Solution Tuning                                                                                                    | ×<br>Results Recover<br>Selective<br>✓ Variables<br>✓ Only Results<br>✓ Constrains<br>Recover Results |
| Scenary<br>Description<br>Model<br>Obj Function<br>Optimization direction<br>Decision Tree<br>Planning Horizon<br>Horizon Start Date<br>Initial Time/Hour | VRPTP       Ruteo Urbano con Ventanas de Tiempo       VRPTW       MICO       MIN       12:00:00 a. m. | Phases       Export CSV         Image: Check Data       Image: Check Data         Check Data       Image: Execute Model         Image: Initial Solution       Prefixed Variables         Subrogation       No Error validation         Optmization Server       Image: Image: | Excel New Books Mathematical Model Data Model Close                                                   |

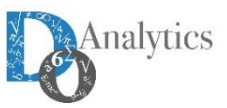

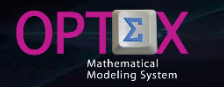

- Control Area in which the user must enter its data and select the folder (directory) containing the CSV files, for the mathematical model and the data model.
- Optimization Area allows to select the options that are used to solve the mathematical model, the main selection is related to the optimization platform to use.
- Phases Area is part of the optimization area and lets to select what actions will perform OPTEX. These possibilities have already been described previously and determine whether:
  - Load and check the model
  - Load industrial data and if the data integrity is verified
  - Run the program that solves the mathematical model
- Scenario Area that allows the user to characterize and select the scenario and the model that will solve by OPTEX. These options are taken from the ESCENARI.csv table that must be included in the selected directory.
- Remote Server Area contains the data of the remote server on which the problem will be solved, when the user uses this option.

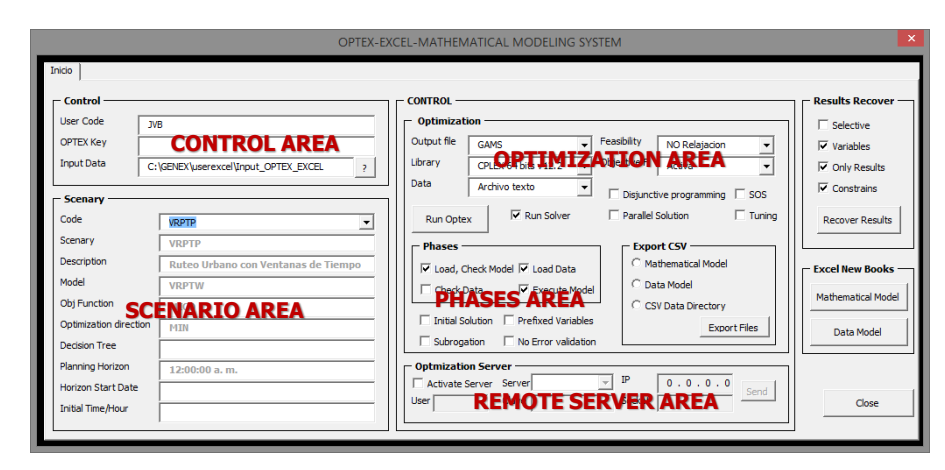

Annex A contains the component installation procedure to be followed by the user to control the execution of OPTEX-EXCEL-MMS on a remote server OPTEX.

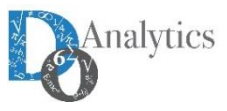

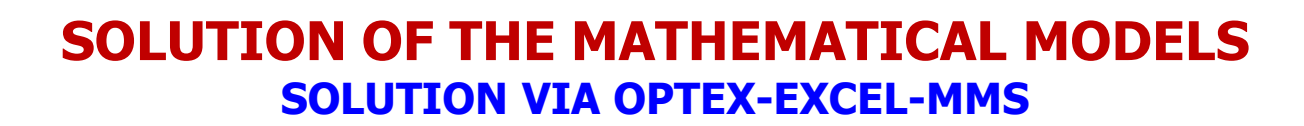

The results of the process are stored in a directory nnn (a numerical code assigned by OPTEX, considering user code) which contains six (6) subdirectories with the following contents.

- Input\_Model: CSV files used to load the mathematical model and the data model of the application
- Input\_Data: CSV files used to load industrial data to the data tables described in the data model of the application.
- Input\_Model: CSV files used to load the mathematical model and the data model of the application.
- **IDIS:** DBF format tables that contain the data used to solve the mathematical model
- MMIS\_MM: tables in DBF format containing the formulation of the mathematical model.
- MMIS\_DM: tables in DBF format containing the structure of IDIS data model IDIS and all tables that are required to handle the user interface using OPTEX-GUI.
- Results\_Model: OPTEX processing results, include all the files used as input to computer programs and mathematical models and results tables in CSV format. The results are the same as those obtained when the OPTEX-EXE is used.

nalytics

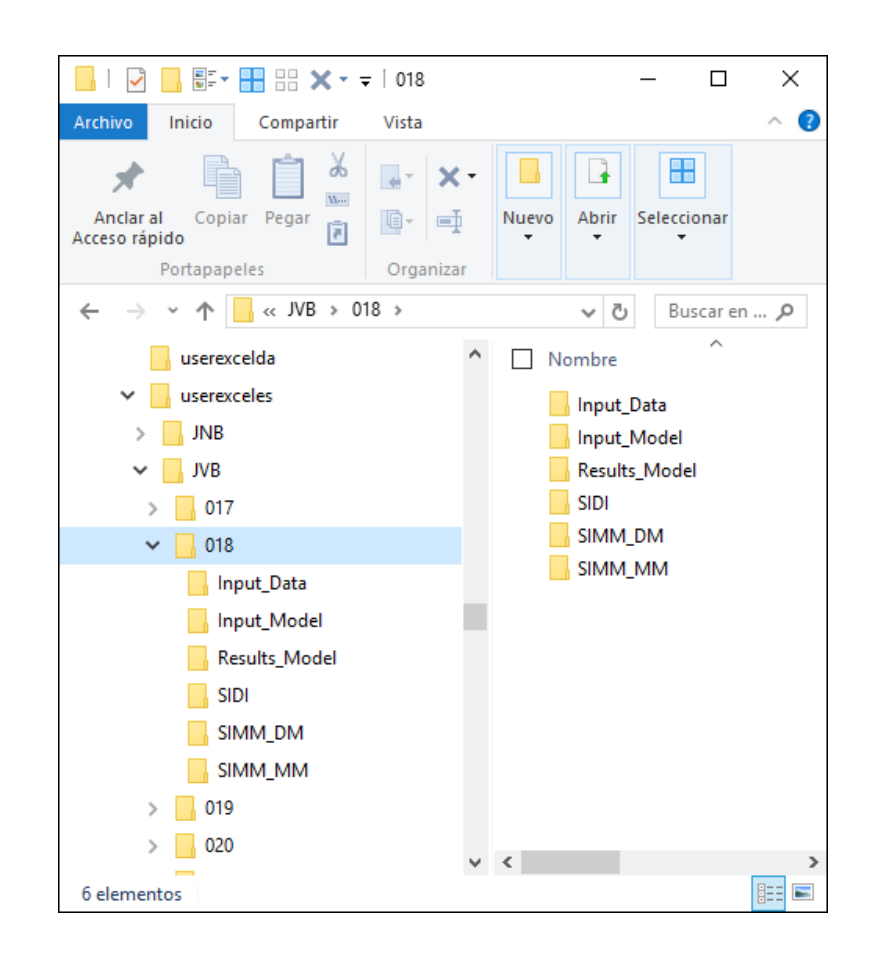

| OPTEX - Mathematical Modeling System - Chief Scientist DecisionWare International Corp. (OPTEX MMS 374838-456059) - 🗌 🗙                                                                                                    |                                                                                                    |                                                                                                    |  |  |  |  |  |
|----------------------------------------------------------------------------------------------------|----------------------------------------------------------------------------------------------------|----------------------------------------------------------------------------------------------------|--|--|--|--|--|
| Control Input Libraries Optimization Scenario General Model Problems Topology Par                                                                                                    | rameters   Matrix   Constraints   Variables   Results   Gaphics   Data Tables   Reports                                                                                                    |                                                                                                    |  |  |  |  |  |
| MODEL         Aplication       VRP - Ruteo Urbano DBF         Family       VRP - Modelo VRP         Scenario       A - A: Escenario A         Characteristics       ✓         Model:       VRP2C       Matrices       0         Optimization       MIN       Constrains       0         Objetive Function       CTOT       Variables Continuous       0         Horizon       Binements <> 0       0       Contrains \$00\$         Statt Date       / /       Elements <> 0       0         Elements \$0\$       0       Elements \$0\$       0         Elements \$0\$       0       Elements \$0\$       0 | CONTROL  Optimization  Modelo/DSS Modelo  Optimization  Generate/Execute Optimization Technoloav  LP Agorthm  Pefault  NIP Options  Feasitibility NO Relajacion  Model Source OPTEX-SIMM Objective Activa  Parametric Optimization Optimization Optimization Optimization  Compiler  Programa OPTEX MMS a compilar  Commile/Evecute Program                                                                                                    | Recover Results         Select       Only Results         Matrix       Variables         Recover       Entities Tables         Last Run       GANTT tables         Filter Results       EXCEL-GUI         Filter Results       EXCEL Tables         Detail List       EXCEL Book         Language       OLAP Cubes                                                                                                    |  |  |  |  |  |
| PROCESS       Generate       Structure       Load Structure       0       Dptimization       0       Recover Results       Constrains       0                                                                                                    | Image: Complex Executer Hogram       Image: Complex Executer Hogram         Image: Complex Executer Hogram       Image: Complex Executer Hogram         Image: Complex Ex | Tableau Tableau CPU/RAM Matrix Variables Constrains Tableau Constrains Tableau Tableau Tablea |  |  |  |  |  |
| Process<br>User User OPTEX<br>Key JUser Key OPTEX Help Cancel                                                                                                    | Optimize       Image: Construction Server         Optimization Server       Image: Construction Server         Server       DW Server 16 Cores - 48 G v         IP       4 . 31 . 168 . 188         Socket       5000         User       Optexmms         Passw       Client         IP       0 . 0 . 0         Socket       Socket                                                                                                    | 250000     60000     30000       Registros x Archivo     RAM (MBytes)       10000     128       RAM Disk     Maximize Memory                                                                                                    |  |  |  |  |  |

Control is exercised defining parameters that are placed in various areas which are described in detail in the Manual OPTEX User; then, the window is partially presented:

Analytics

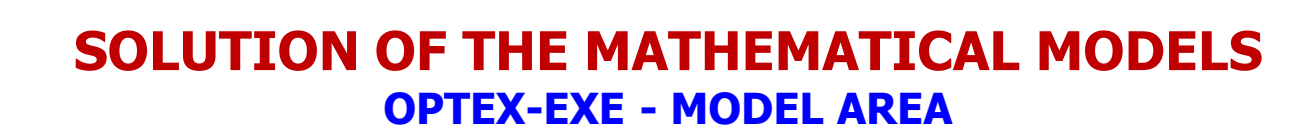

Oriented selection of the case to be solved, the user must select:

- OPTEX Application
- Scenario Family
- Sscenario

**OP** 

| - MODEL -  |                                               |   |
|------------|-----------------------------------------------|---|
| Aplication | VRP - Ruteo Urbano DBF                        | - |
| Family     | Ruteo Urbano con Ventanas de Tiempo (Pequeño) | • |
| Scenario   | A - Escenario                                 | • |

| MUDEL                                                                                             |                                                                                                    | - CONTROL                                                                                                    |                                                                                                    |
|---------------------------------------------------------------------------------------------------|----------------------------------------------------------------------------------------------------|----------------------------------------------------------------------------------------------------|----------------------------------------------------------------------------------------------------|
| Aplication VR<br>Family VR<br>Scenario A -<br>Obscenteristic<br>Optimization<br>Objetive Function | - Futeo Libano DBF - Modelo VRP - Socientino A VRP -  - Modelo VRP -  - Modelo VRP -  -  -  -  -  -  -  -  -  -  -  -  - | ■ <b>Optimization Optimization Optimization</b>                                                                                                    | Recover Results     Select                                                                                    |
| Horizon<br>Start Date<br>Pinal Date                                                               | / / Binary 0<br>integer 0<br>0 Benents 0 0<br>Contrains SOS1 0<br>Benents SOS1 0                                         | Complet     Program OFTEX MMS a complet     Program OFTEX MMS a complet     CompletExecute Program     OrableExecute Program     OrableExecute     OrableExecute     OrableEx | Initer Results     Detail List     Ingles     Toble     DOS Window                                            |
| Generate<br>Structure<br>Optimization<br>Becover Besults                                          | Load Structure 0 Load State 0     Load Tables 0 Generate Program 0     Optimization 0                                    | Logd Data Base Verify Integrity     Generates GUI     Store Data     Time (teg)     Deterministic Mode     Tume (teg)     Deterministic Mode     Tuming                                                                                                    | END Window T XML I                                                                                            |
| Process                                                                                           | I Constrains 0   Variables 0                                                                                             | Interestance     MIP GAP (Q) 10     Pastel     Cores Default     Reations 0     Optimize     FLow Priority                                                                                                    | Matrix Variables Com     250000     60000     60000     700     Registros x Archivo     RAM     10000     100 |
|                                                                                                   |                                                                                                    | Optimization Server         Image: Top Server         Image: Top Server         Image: Top Server         Server         Server </td <td>RAM Disk Maximize</td>                                                                                                    | RAM Disk Maximize                                                                                             |

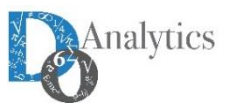

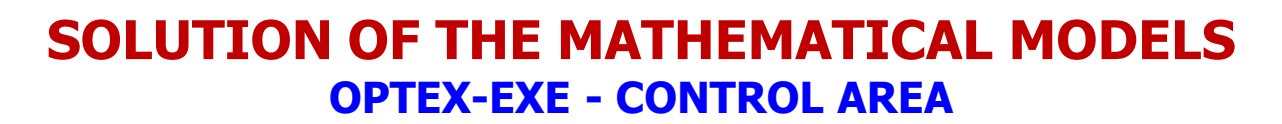

Oriented to specify the actions, and the setting of such actions, under which will operate OPTEX-EXE.

It consists of several sub-areas.

Optimization

**OP** 

- Data Recovery
- Optimization Server
- CPU/RAM

| Aplication VRF                                                                                                    | P - Ruteo Urbano DBF                                                                                                    | 1 [ | - CONTROL                                                                                                    |                                                                                                    |
|----------------------------------------------------------------------------------------------------|----------------------------------------------------------------------------------------------------|-----|----------------------------------------------------------------------------------------------------|----------------------------------------------------------------------------------------------------|
| Family VRP<br>Scenario A - A<br>Characteristics<br>Model:<br>Optimization<br>Objetive Function<br>Horizon<br>Start Date<br>Final Date<br>-PROCESS —<br>Generate | P - Modelo VRP<br>A - Escenario A<br>VRP2C Matrices 0<br>MIN Constrains 0<br>CTOT Binav 0<br>// Integer 0<br>0 Elements ⇔ 0 0<br>Contrains SOS1 0<br>Elements SOS1 0 |     | Modelo/DSS       Modelo       Optimization       Optimization       Program       Program       Optimization       Image: Compiler Program Programming       Image: Compiler Program Programming       Image: Compiler Program Programming       Image: Compiler Program Programming       Image: Compiler Program Programming       Image: Compiler Program Programming       Image: Compiler Program Programming       Image: Compiler Program Programming       Image: Compiler Program Programming       Image: Compiler Program Programming       Image: Compiler Program Programming       Image: Compiler Program Programming       Image: Compiler Programming       Image: Compiler Progr | nly Results<br>constrain<br>Entities Tal<br>GIS Table<br>GANTT tat<br>EXCEL-GL<br>EXCEL Tal<br>EXCEL Bo<br>OLAP Cub-<br>Tableau<br>Qlik View |
| Optimization<br>Recover Results<br>Process                                                                                                    | Load Tables     O     Generate Program     O     Optimization     O     Constrains     O     Variables     O                                                         |     | Generates GUI     Verify Integrity     SoS Sets       Store Data     Deterministic Mode     Tuning       Interactive     Time (seg)     Paralel Optimization       Interactive     MIP GAP (%)     10       Parallel     Cores     Default       Problems     Solver     50000       Optimize     Very Protective                                                                                                    | MPS File<br>Constrain                                                                                                    |
| Box.                                                                                                    | User User OPTEX<br>Key User Key OPTEX Hala Concel                                                                                                    |     | Optimization Server       Image: Connection Process       Send       10000       10000         IP       4 . 31 . 168 . 188       Socket [5000       120       1800       Full Remote       Image: Connection Process         Ilser       Example       Image: Connection Process       Image: Connection Process       Image: Co                                                                                         | HAM (MBy<br>128<br>imize Mem                                                                                                    |

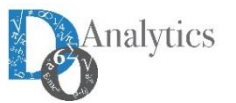

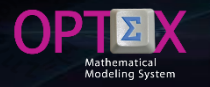

#### SOLUTION OF THE MATHEMATICAL MODELS OPTEX-EXE - OPTIMIZATION SUB-AREA

Oriented to specify the parameters to be considered when performing the optimization. It is organized by several "sub-sections" related to different aspects of the process.

| Optimization ———                    |                             |                                 |                              |
|-------------------------------------|-----------------------------|---------------------------------|------------------------------|
| Modelo/DSS                          | Modelo                      | Optimization     Library        | COIN-MP v1x                  |
| Generate/Execute                    | Optimization Technolog      | <sup>⊐v</sup> LP Algorithm<br>▼ | <b></b>                      |
| Run Solver                          |                             | MIP Options                     |                              |
| DATA SQL                            | ta Archivo Texto            | Feasitibility                   | NO Relajacion 💌              |
| Model Source                        | OPTEX-SIMM                  | <ul> <li>Objective</li> </ul>   | Activa 👻                     |
| Compiler                            | 1                           | Emphasis                        | Optimalidad + Factibilidad 💌 |
| Programa OPTEX MN                   | IS a compilar               | Optimization                    | Optimizacion Normal 👻        |
| Compile                             | /Execute Program            | ? 🗆 🗆 Dis                       | junctive Programming         |
| 🔲 Load Model                        | 🔲 Run Model                 |                                 | on Pre-Fix Variables         |
| ☐ Load Data Base<br>☐ Generates GUI | Store Model Store Integrity | Subrogation                     | n Error Checking             |
|                                     | Store Data                  | Deterministic                   | c Mode 🔲 Tuning              |
| E lateration                        | Time (seg)                  |                                 | ralel Optimization           |
|                                     | MIP GAP (%) 10              | Parallel In                     | Cores Default                |
| Load structures                     | Iterations 0                | Problems                        | Solver                       |
| Optimize                            | Low Priority                |                                 |                              |

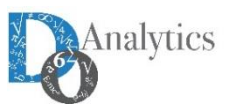

#### SOLUTION OF THE MATHEMATICAL MODELS OPTEX-EXE - OPTIMIZATION TECHNOLOGY SECTION

| Modelo/DSS       | Modelo                | •   |
|------------------|-----------------------|-----|
| Generate/Execute | Optimization Technolo | voo |
|                  | GAMS                  | -   |
| DATA SQL         | a Archivo Texto       | •   |
| Model Source     | OPTEX-SIMM            | •   |

**Model/DSS:** Specifies whether the process is related with a model or with a set of models that integrate a DSS.

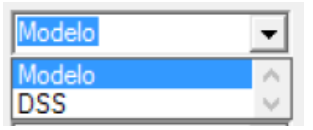

**Optimization Technology:** Specifies the type of program to be generated. The options available depend of the type of license that the user has and on the technologies that have installed his PC or in the OPTEX-OPTIMIZATION-SERVER.

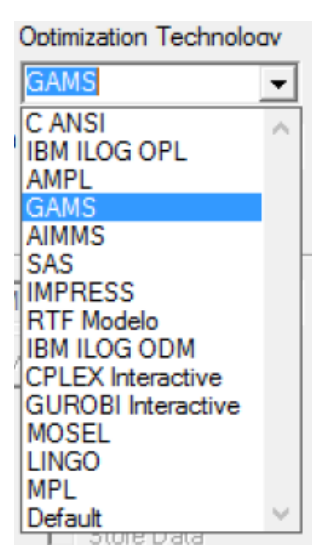

**Source Model:** Determines the source of the mathematical model. The options are:

- **OPTEX-MMIS**
- **OPTEX-EXCEL.MMS**
- o OPTEX Program

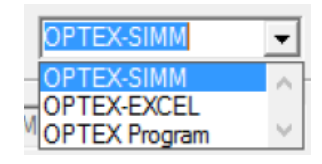

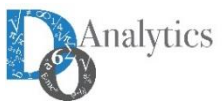

#### **SOLUTION OF THE MATHEMATICAL MODELS** OPTEX-EXE - OPTIMIZATION TECHNOLOGY SECTION

| Modelo/DSS       | Modelo 👻                |
|------------------|-------------------------|
| Generate/Execute | Optimization Technology |
|                  | GAMS -                  |
| DATA SQL         | a Archivo Texto 💌       |
| Model Source     | OPTEX-SIMM              |

**Data Source:** determines the data source to be used for optimization. The options are:

- Text File: Data tables, DBF or SQL, will become text files.
- Link EXCEL SQL: Data is read from a book EXCEL using an ODBC link type (used in GAMS).
- SQL Link: Data is read from server using an ODBC associated to the application.
- Program Data: Data tables, DBF or SQL are included as part of the generated program (when it applied).
- **NO Transfer:** No file transfer process is performed.
- EXCEL Book: The data is in an Excel workbook type OPTEX (XML) located in the directory associated with the scenario.
- **CSV files:** The data is in CSV files located in the directory associated with the scenario.

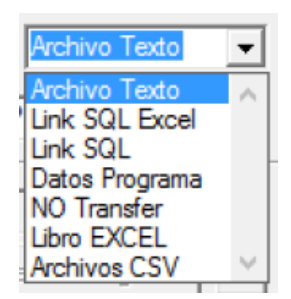

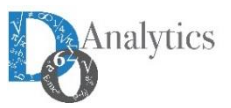

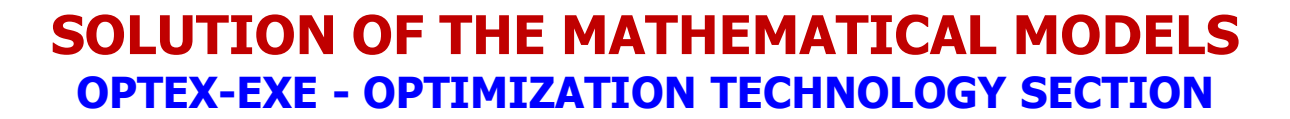

| Modelo/DSS       | Modelo 💌                |
|------------------|-------------------------|
| Generate/Execute | Optimization Technology |
|                  | GAMS 👻                  |
| DATA SQL         | a Archivo Texto 💌       |
| Model Source     | OPTEX-SIMM              |

**Run Solver:** Activates the process of solving the mathematical model. If unchecked, the process stops and ends by opening the IDE (Integrated Development Environment) interface of the selected optimization technology.

**DATA SQL:** Indicates that the data collection should access a SQL data source type, using an ODBC that the user specified during the optimization process

**Generate/Execute:** Button that activates the process of generating and executing the process associated with the model/DSS.

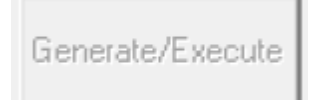

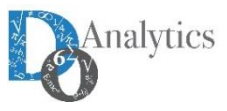

| Optimization<br>Library    | COIN-MP v1x                  |
|----------------------------|------------------------------|
| LP Algorithm               | -                            |
| MIP Options                |                              |
| Feasitibility              | NO Relajacion 👻              |
| Objective                  | Activa 🗨                     |
| Emphasis                   | Optimalidad + Factibilidad 👻 |
| Parametric<br>Optimization | Optimizacion Normal          |
| 🔲 Disj                     | unctive Programming          |
| 🔲 Initial Solutio          | n 🔲 Pre-Fix Variables        |
| Subrogation                | Error Checking               |
| Deterministic              | Mode Tuning                  |
| 🗌 Par                      | alel Optimization            |
| Parallel 0<br>Problems     | Cores Default                |

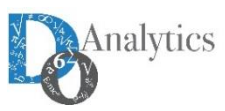

OPT

Modelina 9

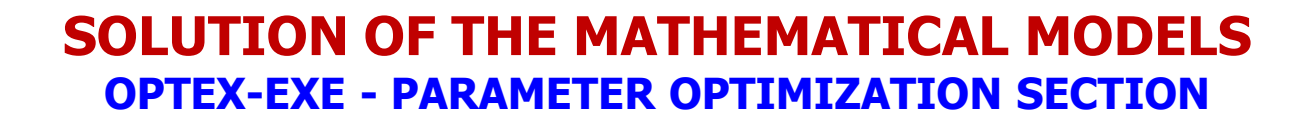

| Optimization<br>Library             | COIN-MP v1x                  |  |
|-------------------------------------|------------------------------|--|
| LP Algorithm                        | •                            |  |
| MIP Options                         | •                            |  |
| Feasitibility                       | NO Relajacion 💌              |  |
| Objective                           | Activa 💌                     |  |
| Emphasis                            | Optimalidad + Factibilidad 👻 |  |
| Parametric<br>Optimization          | Optimizacion Normal          |  |
| 🗖 Disj                              | junctive Programming         |  |
| Initial Solutio                     | n 🔲 Pre-Fix Variables        |  |
| Subtrogation Fror Checking SOS Sets |                              |  |
| Deterministic                       | : Mode 📃 Tuning              |  |
| Paralel Optimization                |                              |  |
| Parallel 0<br>Problems              | Cores Default -              |  |

**Optimization Library:** With programs in C ANSI, it indicates the optimization library that must use OPTEX-EXE.

| CPLEX 64 bits v12.2      | •        |
|--------------------------|----------|
| COIN-MP v1x              | $\wedge$ |
| CPLEX 64 bits v12.2      |          |
| GLPK v4.9                |          |
| GUROBI Server 64 bits v5 | $\sim$   |

LP Algorithm: Not used

**MIP Options:** Not used

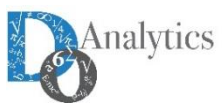

| Optimization<br>Library               | COIN-MP v1x                  |  |
|---------------------------------------|------------------------------|--|
| LP Algorithm                          | •                            |  |
| MIP Options                           | •                            |  |
| Feasitibility                         | NO Relajacion 💌              |  |
| Objective                             | Activa 💌                     |  |
| Emphasis                              | Optimalidad + Factibilidad 👻 |  |
| Parametric<br>Optimization            | Optimizacion Normal          |  |
| 🔲 Disj                                | unctive Programming          |  |
| Initial Solutio                       | n 🔲 Pre-Fix Variables        |  |
| Subtrogation  Fror Checking  SOS Sets |                              |  |
| Deterministic                         | Mode Tuning                  |  |
| Paralel Optimization                  |                              |  |
| Parallel 0<br>Problems                | Cores Default -              |  |

**Feasibility:** Allows relax the constraints model to analyze the feasibility. Four options considered:

NO Relaxation: it is the normal option, in which all functional and variable bounds of constraints are active.

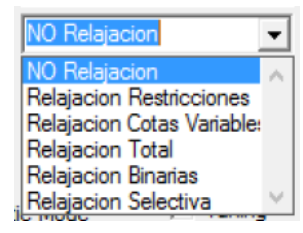

- Constraints Relaxation: Indicates that all functional constraints must be relaxed, including artificial variables with "infinite" cost in the objective function; so as to detect constraints that present feasibility problems.
- Relaxation Bounds Variables: Indicates that all bounds of the relaxed variables must be relaxed, including artificial variables with infinite cost in the objective function, so as to detect bounds of the variables that present feasibility problems.
- Total Relaxation: Indicates relaxation of all functional constraints and all bounds of the variables.
- Selective Relaxation: being implemented.

The results of the violation of the constraints are included in the VV\_vvv.opt and RR\_rrr.opt tables in the ERROR field.

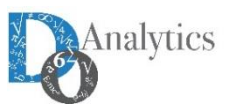

| Optimization<br>Library    | COIN-MP v1x 💌                |  |
|----------------------------|------------------------------|--|
| LP Algorithm               | •                            |  |
| MIP Options                | •                            |  |
| Feasitibility              | NO Relajacion 💌              |  |
| Objective                  | Activa 💌                     |  |
| Emphasis                   | Optimalidad + Factibilidad 👻 |  |
| Parametric<br>Optimization | Optimizacion Normal          |  |
| 🔲 Disj                     | unctive Programming          |  |
| Initial Solutio            | n 🔲 Pre-Fix Variables        |  |
| Subrogation                | Error Checking               |  |
| Deterministic              | : Mode 🔲 Tuning              |  |
| Paralel Optimization       |                              |  |
| Parallel 0<br>Problems     | Cores Default 💌              |  |

**Objective Function:** Activate or ignore the purpose of the model function. Two possibilities are considered:

- Activa 
  Activa 
  NO Activa 
  V
- Active: it corresponds to the normal option, which is considered the defined target for the model function. When the options of feasibility are activated implemented, OPTEX optimization process involves two phases: first, the feasibility is minimized and subsequently, if the problem is feasible, the user given objective function is optimized.
- NO Active: Indicates that the objective function of the model is ignored. This parameter must be used when required to analyze the feasibility of the problem alone.

**Emphasis:** indicates the type of emphasis used in the optimization process

| Optimalidad + Factibilida | ad 🔻   |
|---------------------------|--------|
| Optimalidad + Factibilida | ad 🔺   |
| Optimalidad               | $\sim$ |

**Parametric Optimization:** 

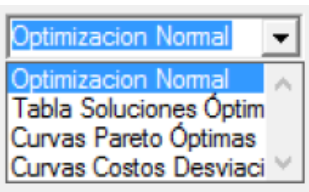

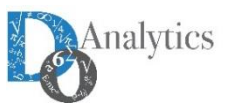

| Optimization<br>Library    | COIN-MP v1x 👻                |  |
|----------------------------|------------------------------|--|
| LP Algorithm               | <b>_</b>                     |  |
| MIP Options                | <b>•</b>                     |  |
| Feasitibility              | NO Relajacion 💌              |  |
| Objective                  | Activa 💌                     |  |
| Emphasis                   | Optimalidad + Factibilidad 👻 |  |
| Parametric<br>Optimization | Optimizacion Normal          |  |
| 🗖 Dis                      | junctive Programming         |  |
| Initial Solution           | on 🔲 Pre-Fix Variables       |  |
| Subrogation Error Checking |                              |  |
|                            | SOS Sets                     |  |
| Deterministic              | Mode 🗌 Tuning                |  |
| 🗌 Par                      | alel Optimization            |  |
| Parallel 0<br>Problems     | Cores Default -              |  |

**Disjunctive Programming:** Indicates that the binary model is formulated to be resolved in accordance with the principles of the Disjunctive Programming (Grossmann, I. [1]). It is implemented for GAMS and C using CPLEX solver.

**Initial Solution:** Indicates that initial starting must be included in the process. This solution must be a result of a previous run.

Subrogation: Not used

**Preset Variables:** Indicates that fixed values for the variables must consider in the optimization process.

**Error Checking:** Indicates that, during the optimization process, or at the end, information relevant to validation errors should be generated for sets and parameters

**SOS:** It depends on the solver and indicates that the binary model should be solved including constraints SOS (Special Ordered Sets) type.

**Deterministic Mode:** Included in the solution process the instructions necessary for the mathematical models are solved in deterministic mode; the alternative is opportunistic.

**Tuning:** Enables the option of tuning algorithms if it is available. It depends on the optimization technology used.

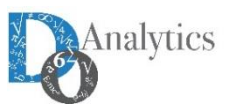

| Optimization<br>Library    | COIN-MP v1x                  |  |
|----------------------------|------------------------------|--|
| LP Algorithm               | <b></b>                      |  |
| MIP Options                | •                            |  |
| Feasitibility              | NO Relajacion 💌              |  |
| Objective                  | Activa 🗨                     |  |
| Emphasis                   | Optimalidad + Factibilidad 👻 |  |
| Parametric<br>Optimization | Optimizacion Normal          |  |
| Disjunctive Programming    |                              |  |
| Initial Solutio            | n 🔲 Pre-Fix Variables        |  |
| Subrogation Error Checking |                              |  |
| SOS Sets                   |                              |  |
| Deterministic              | Mode 🗌 Tuning                |  |
| Paralel Optimization       |                              |  |
| Parallel 0<br>Problems     | Cores Default                |  |

**Parallel Optimization:** Indicates that the generated code should include the option of parallel for multi-problem optimization models.

**Parallel problems:** Limit the number of parallel problems were handled simultaneously under the parallel optimization option.

**Cores Solver:** Limits the number of cores that can use the solver in the optimization process.

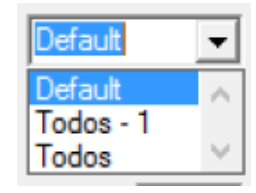

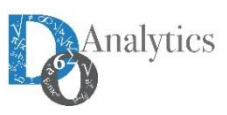

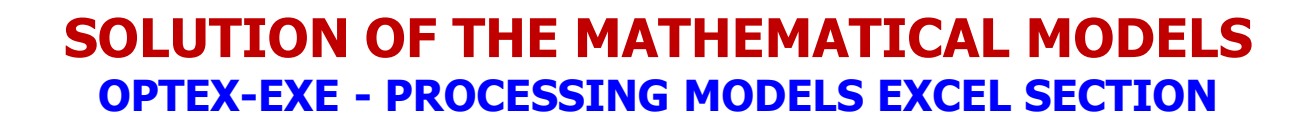

| Mode                          | Source             | OPTEX-EXCEL                               | • |
|-------------------------------|--------------------|-------------------------------------------|---|
| Compiler                      |                    |                                           |   |
| Programa OPTEX MMS a compilar |                    |                                           |   |
|                               | Compile            | e/Execute Program                         | ? |
| 🗌 Load Me                     | odel               | Run Model                                 |   |
| □ Load Da<br>□ Generat        | ata Base<br>es GUI | Store Model  Verify Integrity  Store Data |   |

Related process control optimization for models handled in OPTEX-EXCEL-MMS or in OPTEX algebraic language, which is determined by selecting the Source Model.

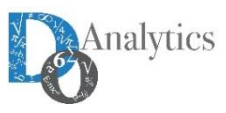

#### SOLUTION OF THE MATHEMATICAL MODELS OPTEX-EXE - OPTIMIZATION CONTROL MISCELLANEOUS SECTION

| -               | Time (seg) 0   |
|-----------------|----------------|
| Interactive     | MIP GAP (%) 10 |
| Load structures | Iterations 0   |
| Optimize        | Low Priority   |

The parameters to define are:

**Time Limit:** Time limit (in seconds); zero or a negative number indicates NO limit.

**MIP GAP:** Percentage for difference (GAP) between primal solution (possible) and dual solution (limit not reached) to be assigned to stop the solution process. Valid numbers between 0 and 100 (%).

**Iterations Limit:** iteration limit to apply to the solver to solve the problem. Zero or a negative number indicates no limit.

**Interactive:** Indicates that the optimization process will be make interactively, is only usable for models generated in C.

**Load Structures:** Indicates that the matrix and vectors of costs and resources are stored to be analyzed with OPTEX-GUI; it is usable only for models that were generated in C.

**Optimize:** Make the optimization process without generating a new program for the model.

Optimize

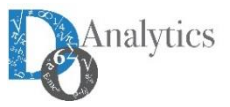

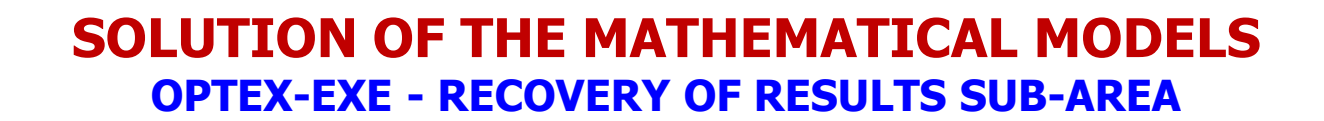

Related to the control of the recovery of the results process.

| Becover Results -                                  |                                                                              |
|----------------------------------------------------|------------------------------------------------------------------------------|
| Select                                             | Only Results                                                                 |
| Recover<br>Last Run                                | <ul> <li>Entities Tables</li> <li>GIS Table</li> <li>GANTT tables</li> </ul> |
| Filter Results                                     | EXCEL-GUI<br>EXCEL Tables                                                    |
| Language<br>Inglés 🗸                               | ☐ OLAP Cubes<br>☐ Tableau<br>☐ QlikView                                      |
| <ul> <li>DOS Window</li> <li>END Window</li> </ul> | MPS File                                                                     |

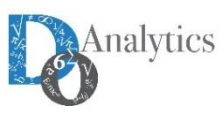

#### SOLUTION OF THE MATHEMATICAL MODELS OPTEX-EXE - CONTROL REPORTS SECTION

| -Recover Results                                                           |                                                                                                    |
|----------------------------------------------------------------------------|----------------------------------------------------------------------------------------------------|
| ☐ Select<br>☐ Matrix 🔽 Vari                                                | Only Results                                                                                                    |
| Recover<br>Last Run<br>Filter Results<br>Detail List<br>Language<br>Inglés | <ul> <li>Entities Tables</li> <li>GIS Table</li> <li>GANTT tables</li> <li>EXCEL-GUI</li> <li>EXCEL Tables</li> <li>EXCEL Book</li> <li>OLAP Cubes</li> <li>Tableau</li> <li>Qlik View</li> </ul> |
| END Window                                                                 | XML File                                                                                                    |

**Selective:** Only the variables and constraints specified for family of scenario are recovered.

**Only Results:** Activate the option to recover only the value of the primal variables.

Variables: Recovery of variables, generating tables VV\_vvv

**Constraints:** Recovery of constrains, generating tables RR\_rrr

Filter Results: Indicates that only zero values are recovered.

**Detailed List:** Indicates that generates a detailed listing of all calculations.

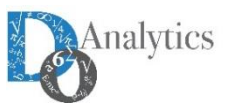

#### SOLUTION OF THE MATHEMATICAL MODELS OPTEX-EXE - SELECTION REPORTS SECTION

| - Recover Results -                                                                                    |                                                                                                    |
|----------------------------------------------------------------------------------------------------|----------------------------------------------------------------------------------------------------|
| Select                                                                                                 | Only Results                                                                                                    |
| Matrix 🔽 Varia                                                                                         | bles 🔽 Constrains                                                                                                    |
| Recover<br>Last Run<br>Filter Results<br>Detail List<br>Language<br>Inglés<br>DOS Window<br>END Window | <ul> <li>Entities Tables</li> <li>GIS Table</li> <li>GANTT tables</li> <li>EXCEL-GUI</li> <li>EXCEL Tables</li> <li>EXCEL Book</li> <li>OLAP Cubes</li> <li>Tableau</li> <li>Qlik View</li> <li>XML File</li> <li>MPS File</li> </ul> |
|                                                                                                    |                                                                                                    |

| Entities Table: Generates table type EE_eee                                    | Entities Tables              |
|--------------------------------------------------------------------------------|------------------------------|
| GIS Tables: Creating tables connectivity to a GIS                              | GANTT tables                 |
| System.                                                                        | EXCEL-GUI                    |
| <b>GANTT charts:</b> Generates files connectivity to Gantt diagrams in JViews. | EXCEL Tables                 |
| <b>EXCEL-GUI:</b> Generate interconnection with OPTEX-<br>EXCEL-GUI.           | OLAP Cubes Tableau Olik View |
| Tables EXCEL: Produces tables EXCEL-XML                                        |                              |
| <b>OLAP Cubes:</b> generates connectivity with a server<br>OLAP-MONDRIAN.      | MPS File                     |
| <b>TABLEAU:</b> Generates connectivity with TABLEAU (under development)        |                              |

**QLIKVIEW:** Generates connectivity with QLIKVIEW (under development)

**XML Files:** Generate files XML

**MPS:** Generates a file in format MPS

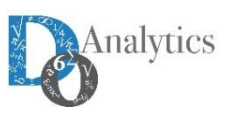

#### SOLUTION OF THE MATHEMATICAL MODELS OPTEX-EXE - CONTROL WINDOWS SECTION

| - Recover Results –                                                                                    |                                                                                                    |  |  |  |  |  |  |  |  |
|----------------------------------------------------------------------------------------------------|----------------------------------------------------------------------------------------------------|--|--|--|--|--|--|--|--|
| Select                                                                                                 | Only Results                                                                                                    |  |  |  |  |  |  |  |  |
| Matrix Variables Constrains                                                                            |                                                                                                    |  |  |  |  |  |  |  |  |
| Recover<br>Last Run<br>Filter Results<br>Detail List<br>Language<br>Inglés<br>DOS Window<br>END Window | <ul> <li>Entities Tables</li> <li>GIS Table</li> <li>GANTT tables</li> <li>EXCEL-GUI</li> <li>EXCEL Tables</li> <li>EXCEL Book</li> <li>OLAP Cubes</li> <li>Tableau</li> <li>Qlik View</li> <li>XML File</li> <li>MPS File</li> </ul> |  |  |  |  |  |  |  |  |
|                                                                                                    |                                                                                                    |  |  |  |  |  |  |  |  |

**DOS Window:** indicates that running the solver the DOS window with the report will be displayed. Hide this window produces significant reductions in time.

**END Window:** Indicates whether the end of the process with OPTEX is visible or is automatically terminated

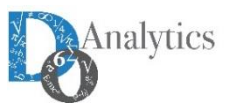

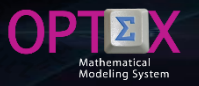

#### SOLUTION OF THE MATHEMATICAL MODELS OPTEX-EXE - CONTROL WINDOWS SECTION

| 🗆 Optimiz | ation Server                |                                                    |       |
|-----------|-----------------------------|----------------------------------------------------|-------|
| Server    | DW Server 16 Cores - 48 G 💌 | I✓ Activates Server<br>Times<br>Connection Process | Send  |
| IP 4      | 31.168.188 Socket 5000      | 120 1800 Solver Remo                               | ote 💌 |
| User      | optexmms Passw              | Client IP 0.0.0.0 Socket                           | t     |

It explained below in section related to such services.

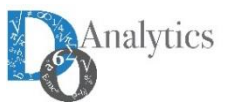

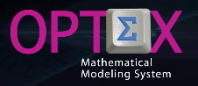

#### SOLUTION OF THE MATHEMATICAL MODELS OPTEX-EXE - MEMORY RAM SUB-AREA

It corresponds to parameters that determine the initial memory allocation to be implemented in the C program generated OPTEX-EXE.

| - CPU/RAM -                   |           |            |  |  |  |
|-------------------------------|-----------|------------|--|--|--|
| Matrix                        | Variables | Constrains |  |  |  |
| 250000                        | 60000     | 30000      |  |  |  |
| Registros x Archivo RAM (MByt |           |            |  |  |  |
| 10000                         |           | 128        |  |  |  |
| RAM Disk Maximize Memory      |           |            |  |  |  |

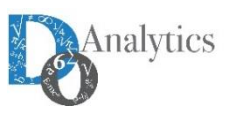

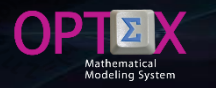

#### SOLUTION OF THE MATHEMATICAL MODELS OPTEX-EXE

When the selection process is successful, and if it is instructed in OPTEX-EXE, at the end of the process the user will see the results in an explorer window.

| 🚧 OPTEX - Mathematical Modeling System - Chief Scientist De           | cisionWare Inte | ernational Cor | p. (OPTEX M  | MS 374838-  | 456059)   |                                           | – 🗆 X |
|-----------------------------------------------------------------------|-----------------|----------------|--------------|-------------|-----------|-------------------------------------------|-------|
| Control Input   Libraries   Optimization   Scenario   General   Model | Problems   Top  | ology Paramet  | ers   Matrix | Constraints | Variables | Results   Gaphics   Data Tables   Reports |       |
| Explore Results                                                       | COD VEH         | COD NOD        |              | VALOR       | OK HIS    | 1                                         | ^     |
| See Tables Cancel                                                     | SWK060          | 83002514       | 83002563     | 0.000       | F         |                                           |       |
|                                                                       |                 | 83002514       | 83002563     | 0.000       | .F.       |                                           |       |
| Escenario: d:\Dropbox\genex\vrp\vrpes\VRP\                            | SWK060          | 83002514       | 83002563     | 0.000       | .F.       |                                           |       |
| W AVI I leo del vehículo v                                            | SWK060          | 83002514       | 83002563     | 0.000       | .F.       |                                           |       |
|                                                                       | SWK060          | 83002514       | 83002563     | 0.000       | .F.       |                                           |       |
| VV_VCL   Vehiculo v viaja del nodo c al nodo k                        | SWK060          | 83002514       | 83002563     | 0.000       | .F.       |                                           |       |
| RR_ENSA   Entrada y Salida de un Nodo                                 | SWK060          | 83002514       | 83002563     | 0.000       | .F.       |                                           |       |
| BB SANO I Salida del Nodo Origen                                      | SWK060          | 83002514       | 86000209     | 0.000       | .F.       |                                           |       |
|                                                                       | SWK060          | 83002563       | 83002514     | 0.000       | .F.       |                                           |       |
| RR_UTVE   Utilización de Vehículos                                    | SWK060          | 02002563       | 02002563     | 0.000       | .r.<br>E  |                                           |       |
| ∑ ⊓RR_VCLI   Visita de Destino                                        | SWK060          | 83002563       | 83002563     | 0.000       | .r.<br>F  |                                           |       |
|                                                                       | SWK060          | 83002563       | 83002563     | 0.000       | F         |                                           |       |
|                                                                       | SWK060          | 83002563       | 83002563     | 0.000       | F         |                                           |       |
| FF_CTOT   Costo Total de Funcionamiento                               | SWK060          | 83002563       | 83002563     | 0.000       | .F.       |                                           |       |
| FF_CVAT   Costo Variable                                              | SWK060          | 83002563       | 86000209     | 0.000       | .F.       |                                           |       |
| CC_DEC   Destinos c                                                   | SWK060          | 83002563       | 83002514     | 0.000       | .F.       |                                           |       |
|                                                                       | SWK060          | 83002563       | 83002563     | 0.000       | .F.       |                                           |       |
| CC_NCV   Nodos c <- Vehiculos                                         | SWK060          | 83002563       | 83002563     | 0.000       | .F.       |                                           |       |
| CC_NKV   Nodos k <- Vehículos                                         | SWK060          | 83002563       | 83002563     | 0.000       | .F.       |                                           |       |
| CC NOC I Nodo Origen -> Nodo Destino                                  | SWK060          | 83002563       | 83002563     | 0.000       | .F.       |                                           |       |
|                                                                       | SWK060          | 83002563       | 83002563     | 0.000       | .F.       |                                           |       |
| CC_NOK   Nodo Destino -> Nodo Origen                                  | SWK060          | 83002563       | 83002563     | 0.000       | .F.       |                                           |       |
| CC_NOV   Nodo Origen <- Vehículos                                     | SWK060          | 83002563       | 86000209     | 0.000       | .F.       |                                           |       |
| CC_TRC   Caminos Sobra los Cuales Puede Transita                      | SWK060          | 02002563       | 02002514     | 0.000       | .r.<br>E  |                                           |       |
|                                                                       | SWK060          | 83002563       | 83002563     | 0.000       | .r.<br>F  |                                           |       |
| CC_TRK   Caminos Sobre los Cuales Puede Transita                      | SWK060          | 83002563       | 83002563     | 0.000       | F         |                                           |       |
| CC_VEC   Vehículos -> Nodos                                           | SWK060          | 83002563       | 83002563     | 0.000       | F         |                                           |       |
| CC VEH I Vehículos                                                    | SWK060          | 83002563       | 83002563     | 0.000       | .F.       |                                           |       |
|                                                                       | SWK060          | 83002563       | 83002563     | 0.000       | .F.       |                                           |       |
| PP_CFIJ   Costo Fijo de Utilizar el Vehículo v                        | SWK060          | 83002563       | 86000209     | 0.000       | .F.       |                                           |       |
| PP_COVA   Costo Variable de Utilizar un Vehículo                      | SWK060          | 83002563       | 83002514     | 0.000       | .F.       |                                           |       |
| PP. CVIA I Costo de Viaie Entre Nodos                                 | SWK060          | 83002563       | 83002563     | 0.000       | .F.       |                                           |       |
|                                                                       | SWK060          | 83002563       | 83002563     | 0.000       | .F.       |                                           |       |
| PP_DIST   Distancia Nodos                                             | SWK060          | 83002563       | 83002563     | 0.000       | .F.       |                                           |       |
| < >>                                                                  | SWK060          | 83002563       | 83002563     | 0.000       | .F.       |                                           | ~     |

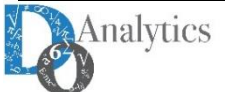

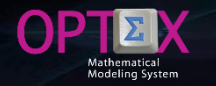

#### **RESULTS INFORMATION SYSTEM**

OPTEX generates information that allows the administrator and/or the user to consult, with the level of detail that he wants, the data tables generated in the process of solving a model.

It is available from the coefficients of a variable, or the general structure of an assembled within a matrix, to information that summarizes the activity levels of a variable or its economic assessment in terms of dual variables, and the sets and parameters used by the "solver" to solve mathematical problems.

**OPTEX** organizes all results of a mathematical model run in an information system that can be explored using the **OPTEX-GUI**.

#### **TABLES OF RESULTS**

The following types of tables of results are generated automatically by OPTEX according to recovery criteria set by the user. The user can get results for:

- Variables
- Constraints
- Objective Functions
- Indexes
- Sets
- Parameters

Additional to the relational fields/keys associated with the indexes of variables and constraints (COD\_eee and FECHA), the information stored in the tables presented below (the structure should depend on the type of technology):

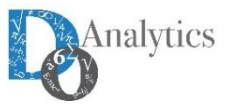

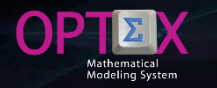

#### RESULTS INFORMATION SYSTEM VARIABLES

VV\_vvv tables where vvv is the code variable. Additional to the relational fields this tables include:

- VALOR: Value of the variable.
- **FECHA\_HORA:** Date-time, for type T variables (continuous time)
- COSTO\_RED: reduced cost (dual) variable.
- COTA\_SUP: Upper bound.
- COSTO\_OBJ: Cost in the objective function

|                                     |         |              |               | •• <b>7</b> 2 4 |
|-------------------------------------|---------|--------------|---------------|-----------------|
|                                     |         |              |               |                 |
|                                     |         |              |               |                 |
|                                     |         |              |               |                 |
|                                     |         |              |               | VALOR           |
| W_AVL   Uso del vehículo v          | SWK060  | 8300251421-0 | 830025638-1   | 0.000           |
| W VCL Web (eule x vizia del pede    | SWK060  | 8300251421-0 | 830025638-17  | 0.000           |
|                                     | SWK060  | 8300251421-0 | 830025638-18  | 0.000           |
| RR_ENSA   Entrada y Salida de un    | SWK060  | 8300251421-0 | 830025638-22  | 0.000           |
| BB_SANO I Salida del Nodo Origen    | SWK060  | 8300251421-0 | 830025638-4   | 0.000           |
|                                     | SWK060  | 8300251421-0 | 830025638-5   | 0.000           |
| RR_UTVE   Utilización de Vehículos  | SWK060  | 8300251421-0 | 830025638-7   | 0.000           |
| BR VCI II Visita de Destino         | SWK060  | 8300251421-0 | 860002095-136 | 0.000           |
|                                     | SWK060  | 830025638-1  | 8300251421-0  | 0.000           |
| CC_DEC   Destinos c                 | SWK060  | 830025638-1  | 830025638-17  | 0.000           |
| CC NCV   Nodos c <- Vehículos       | SWK060  | 830025638-1  | 830025638-18  | 0.000           |
|                                     | SWK060  | 830025638-1  | 830025638-22  | 0.000           |
|                                     | SWK060  | 830025638-1  | 830025638-4   | 0.000           |
| CC_NOC   Nodo Origen -> Nodo De:    | SWK060  | 830025638-1  | 830025638-5   | 0.000           |
| CC_NOK   Node Destine -> Node Or    | SWK060  | 830025638-1  | 830025638-7   | 0.000           |
|                                     | SWK060  | 830025638-1  | 860002095-136 | 0.000           |
| CC_NOV   Nodo Origen <- Vehículo:   | SWK060  | 830025638-17 | 8300251421-0  | 0.000           |
| CC_TBC   Caminos Sobre los Cuales 1 | SWK060  | 830025638-17 | 830025638-1   | 0.000           |
|                                     | CMIVACA | 000005000 17 | 000005000 10  | 0.000           |

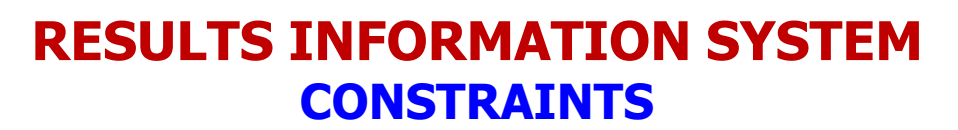

**RR rrr** tables where **rrr** is the constraint code. Additional to the relational fields this tables include:

- VDUAL: Value of the dual variable (marginal cost or opportunity cost).
- HOLGURA: value of the slack variable.

GENEX MenuWindow

• **RECURSO:** value of the right side (RHS) of the constraint

| ┓╔╔╡ ╺┛╘═╡┋═╡╺╲┥╺╲                  | 🍋 🔍 💩 🔿 🖩 |               | Σ for all at |            |
|-------------------------------------|-----------|---------------|--------------|------------|
|                                     |           |               |              |            |
|                                     |           |               |              |            |
| 🖃 📅 Resultados Escenario: d:\Dropbo | A COD_VEH | COD_NOD       | HOLGURA      | VDUAL      |
| W AVI I Uso del vehículo v          | SWK060    | 8300251421-0  | 0.00000000   | 0.00000000 |
|                                     | SWK060    | 830025638-1   | 0.00000000   | 0.00000000 |
| VV_VCL   Vehiculo v viaja del nodo  | SWK060    | 830025638-17  | 0.00000000   | 0.0000000  |
|                                     | SWK060    | 830025638-18  | 0.00000000   | 0.0000000  |
|                                     | SWK060    | 830025638-22  | 0.00000000   | 0.0000000  |
| RR_SANO   Salida del Nodo Unger     | n SWK060  | 830025638-4   | 0.00000000   | 0.0000000  |
| RR_UTVE   Utilización de Vehículo   | sWK060    | 830025638-5   | 0.00000000   | 0.0000000  |
| RR VCI II Visita de Destino         | SWK060    | 830025638-7   | 0.00000000   | 0.00000000 |
|                                     | SWK060    | 860002095-136 | 0.00000000   | 0.00000000 |
| CC_DEC   Destinos c                 | SWK061    | 8300251421-0  | 0.00000000   | 0.0000000  |
| CC_NCV   Nodos c <- Vehículos       | SWK061    | 830025638-1   | 0.00000000   | 0.0000000  |
|                                     | SWK061    | 830025638-17  | 0.00000000   | 0.0000000  |
| CC_NKV   Nodos k <- Vehiculos       | SWK061    | 830025638-18  | 0.00000000   | 0.0000000  |
| CC NOC   Nodo Origen -> Nodo De     | e: SWK061 | 830025638-22  | 0.00000000   | 0.00000000 |
|                                     | SWK061    | 830025638-4   | 0.00000000   | 0.0000000  |
| CC_NOK   Nodo Destino -> Nodo C     | Jr SWK061 | 830025638-5   | 0.00000000   | 0.0000000  |
| CC_NOV   Nodo Origen <- Vehículo    | o: SWK061 | 830025638-7   | 0.00000000   | 0.0000000  |
| CC_TPC   Cominee Salars les Currle  | SWK061    | 860002095-136 | 0.00000000   | 0.0000000  |
| CC_TRCTCaminos Sobre los Cuale      | * SWK062  | 8300251421-0  | 0.00000000   | 0.0000000  |
| CC_TRC   Caminos Sobre los Cuale    | SWK062    | 8300251421-0  | 0.0000000    | 0.0000000  |

10:17:13 p. m.

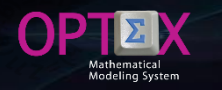

nalyt

#### RESULTS INFORMATION SYSTEM OBJECTIVE FUNTIONS

FF\_fff tables where fff is the code of the objective function. Additional to the relational fields this tables include:

• VALUE: Value of the objective function for all FO.

For the main FO, additional fields are:

- PROBLEM: Code Problem
- BEST\_BOUND: Bound for FO for MIP problems.
- MOD\_STA: Type Solution (TSO).
- TMOD\_STA: Description TSO
- SOL\_STA: Finish Solver Code (FSC).
- TSOL\_STA: Description FSC.

|    | E   | 3    | R      | <b>-</b> | Ľ        |                       | <u>@</u> -       | N           | <u>A</u> - 💩 - 🕨      | FF_OP      | TEX.csv   | <b>b</b> –     |       | ×      |
|----|-----|------|--------|----------|----------|-----------------------|------------------|-------------|-----------------------|------------|-----------|----------------|-------|--------|
| Å  | Arc | hivo | Inicio | Inserta  | r Diseñ  | o d Fór               | rmula: D         | atos Revisa | r   Vista   Desarroll | EQUIPO Q   | Indicar   | Iniciar sesión | ₽ Com | partir |
|    | A1  |      | Ŧ      | : [      | ×        | <ul> <li>J</li> </ul> | f <sub>x</sub> P | ROBLEMA     |                       |            |           |                |       | ۷      |
|    |     | ļ    | 4      |          | В        |                       | с                | D           | E                     | F          |           | G              | Н     |        |
| 1  |     | PROB | LEMA   | VALO     | R        | BEST_                 | BOUND            | MOD_STA     | TMOD_STA              | SOL_STA    | TSOL_ST   | 4              |       |        |
| 2  | 2   | VRP  |        | 14993    | 33.0474  | 1359                  | 22.2644          | 8           | 8 Integer Solutio     | <b>n</b> 1 | L 1 Norma | Completion     |       |        |
| З  |     |      |        |          |          |                       |                  |             |                       |            |           |                |       |        |
| 4  | ł.  |      |        |          |          |                       |                  |             |                       |            |           |                |       |        |
| 5  | ,   |      |        |          |          |                       |                  |             |                       |            |           |                |       | -      |
|    |     | •    |        | FF_C     | OPTEX    | (                     | +                |             |                       | -          |           |                |       | Þ      |
| Li | sto |      |        | Pro      | medio: 7 | 1466.07               | 797 Re           | cuento: 14  | Suma: 285864.3119     |            |           |                | +     | 100%   |

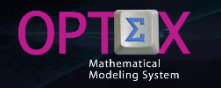

#### RESULTS INFORMATION SYSTEM INDEXES

II\_ii tables where ii is the index.

Contains the codes of the entities associated with the indices included in model. Contains only one column COD\_eee associated with the index.

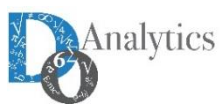

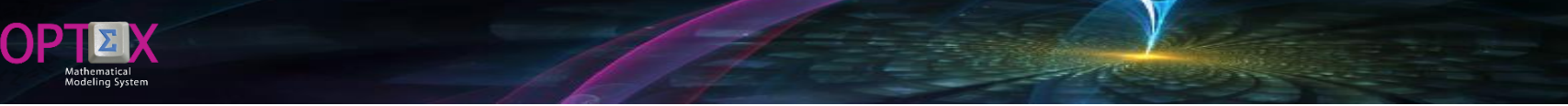

#### RESULTS INFORMATION SYSTEM SETS

CC\_ccc tables where ccc is the code of the set, calculated or read. It contains only fields COD\_eee related indexes set.

| as C          | OPTEX-VRP - Optimization Data Explorer: d:\Dropbox\genex\vrp\vrpes\VRP\A\ - 🗆 X |                                              |        |                      |                 |  |     |   |  |  |
|---------------|---------------------------------------------------------------------------------|----------------------------------------------|--------|----------------------|-----------------|--|-----|---|--|--|
| <u>A</u> rchi | vo Ver                                                                          | Herramientas Ve <u>n</u> tana A <u>y</u> uda |        |                      |                 |  |     |   |  |  |
| III   Ii      | 1 🗲                                                                             |                                              | ~      | . • III <u>II - </u> | 🕰 🗴 fo 🚛 🖈 🔤 🖪  |  | ? 🔊 | ۹ |  |  |
|               |                                                                                 |                                              |        |                      |                 |  |     | × |  |  |
|               | - <u>-</u>                                                                      | CC_DEC   Destinos c                          | ~      | COD_NOD              | COD_NOD1        |  |     | ^ |  |  |
|               |                                                                                 | CC_NCV   Nodos c <- Vehículos                |        | 8300251421-0         | 830025638-1     |  |     |   |  |  |
|               |                                                                                 | CC NKV   Nodos k <- Vehículos                |        | 8300251421-0         | 830025638-17    |  |     | _ |  |  |
|               |                                                                                 | CC_NOC   Nodo Origen -> Nodo Destino         |        | 8300251421-0         | 830025638-22    |  |     |   |  |  |
|               | -                                                                               | CC_NOK   Nodo Destino -> Nodo Origen         |        | 8300251421-0         | 830025638-4     |  |     |   |  |  |
|               | - 7                                                                             | CC_NOV   Nodo Origen <- Vehículos            |        | 8300251421-0         | 830025638-5     |  |     | _ |  |  |
|               |                                                                                 | CC_TEC   Comises Salars les Cuples Puede     |        | 8300251421-0         | 860002095-136   |  |     |   |  |  |
|               | 2                                                                               | CC_TRC (Carries Sobre los Cuales Puede       |        | 830025638-1          | 8300251421-0    |  |     |   |  |  |
|               | 2                                                                               | CC_TRKTCaminos Sobre los Cuales Puede        |        | 830025638-1          | 830025638-17    |  |     | _ |  |  |
|               | <b>?</b>                                                                        | CC_VEC   Vehiculos -> Nodos                  |        | 830025638-1          | 830025638-22    |  |     |   |  |  |
|               |                                                                                 | CC_VEH   Vehículos                           |        | 830025638-1          | 830025638-4     |  |     |   |  |  |
|               | P                                                                               | PP_CFIJ   Costo Fijo de Utilizar el Vehículo |        | 830025638-1          | 830025638-5     |  |     | _ |  |  |
|               | P                                                                               | PP_COVA   Costo Variable de Utilizar un Ve   |        | 830025638-1          | 830020638-7     |  |     | _ |  |  |
|               | Þ                                                                               | PP_CVIA   Costo de Viaje Entre Nodos         |        | 830025638-17         | 8300251421-0    |  |     |   |  |  |
|               |                                                                                 | PP DIST   Distancia Nodos                    | $\sim$ | 830025638-17         | 830025638-1     |  |     |   |  |  |
| <             | : •                                                                             | >                                            |        | 830025638-17         | 830025638-18    |  |     | ~ |  |  |
| <u> </u>      |                                                                                 |                                              |        | 1.13 M 07 20 30 4 17 | 0.0000000000000 |  |     |   |  |  |

GENEX MenuWindow

10:22:24 p. m.

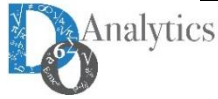

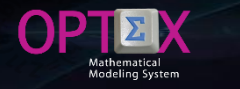

#### **RESULTS INFORMATION SYSTEM PARAMETERS**

PP\_ppp tables where ppp is the parameter code. Additional to the relational fields this tables include:

**VALOR:** Value of the parameter read or calculated. 

| OPTEX-VRP - Optimization Data Explorer: d:\Dropbox\genex\vrp\vrpes\VRP\A\     -     -     × |      |                 |              |                  |   |             |           |      |  |  |  |  |
|---------------------------------------------------------------------------------------------|------|-----------------|--------------|------------------|---|-------------|-----------|------|--|--|--|--|
| <u>A</u> rchivo Ver Herramientas Ve <u>n</u> tana A <u>y</u> uda                            |      |                 |              |                  |   |             |           |      |  |  |  |  |
| ▥◲▻ ◢׃≡ !≡ !≤ !^ !^ !~ !~                                                                   | 8    | <u>) = [] (</u> | 🛛 🔌 🦍 🛛 fi   | × x <sup>2</sup> | 6 | I ?         | -         | P    |  |  |  |  |
|                                                                                             |      |                 |              |                  |   | _           |           | ×    |  |  |  |  |
| CC_NKV   Nodos k <- Vehículos                                                               | ~    | COD_VEH         | COD_NOD      | COD_NOD1         |   | VALOR       |           | ~    |  |  |  |  |
| CC_NOC   Nodo Origen -> Nodo Destino                                                        | - 1  | SWK060          | 8300251421-0 | 830025638-1      |   | 7116.339460 | 00        |      |  |  |  |  |
| CC_NOC (Nodo Oligen -> Nodo Destino                                                         | - 11 | SWK060          | 8300251421-0 | 830025638-17     |   | 4293.054260 | 00        |      |  |  |  |  |
| CC_NOK   Nodo Destino -> Nodo Origen                                                        | - 11 | SWK060          | 8300251421-0 | 830025638-18     |   | 8602.716080 | 00        |      |  |  |  |  |
| CC NOV   Nodo Origen <- Vehículos                                                           | - 11 | SWK060          | 8300251421-0 | 830025638-22     |   | 1382.579370 | 00        |      |  |  |  |  |
| CC_TDC   Continue Salar las Contes Durada                                                   | - 11 | SWK060          | 8300251421-0 | 830025638-4      |   | 4255.687250 | 00        |      |  |  |  |  |
|                                                                                             | - 11 | SWK060          | 8300251421-0 | 830025638-5      |   | 3940.143610 | 00        |      |  |  |  |  |
| CC_TRK   Caminos Sobre los Cuales Puede                                                     |      | SWK060          | 8300251421-0 | 830025638-7      |   | 2154.830910 | 00        |      |  |  |  |  |
| CC VEC I Vebículos -> Nodos                                                                 |      | SWK060          | 8300251421-0 | 860002095-136    |   | 5600.899610 | 00        |      |  |  |  |  |
|                                                                                             |      | SWK060          | 830025638-1  | 8300251421-0     |   | 7116.339460 | 00        | _    |  |  |  |  |
| CC_VEH   Vehículos                                                                          |      | SWK060          | 830025638-1  | 830025638-17     |   | 2819.133310 | 00        | _    |  |  |  |  |
| PP CFIJ   Costo Fijo de Utilizar el Vehículo                                                |      | SWK060          | 830025638-1  | 830025638-18     |   | 4621.053570 | 00        | _    |  |  |  |  |
|                                                                                             |      | SWK060          | 830025638-1  | 830025638-22     |   | 8494.766940 | 00        | _    |  |  |  |  |
|                                                                                             |      | SWK060          | 830025638-1  | 830025638-4      |   | 10197.04184 | 000       | _    |  |  |  |  |
| PP_CVIA   Costo de Viaje Entre Nodos                                                        |      | SWK060          | 830025638-1  | 830025638-5      |   | 3172.043960 | 00        | _    |  |  |  |  |
| PP. DIST   Distancia Nodos                                                                  |      | SWK060          | 830025638-1  | 830025638-7      |   | 6352.391700 | 00        | _    |  |  |  |  |
|                                                                                             |      | SWK060          | 830025638-1  | 860002095-136    |   | 2225.413040 | 00        | _    |  |  |  |  |
| PP_INFI   Infinito                                                                          |      | SWK060          | 830025638-17 | 8300251421-0     |   | 4293.054260 | 00        | _    |  |  |  |  |
| SWK060 830025638-17 830025638-1 2819.13331000                                               |      |                 |              |                  |   |             |           |      |  |  |  |  |
|                                                                                             |      |                 |              |                  |   |             |           |      |  |  |  |  |
|                                                                                             |      | -               |              |                  |   |             | -         |      |  |  |  |  |
| GENEX MenuWindow                                                                            |      |                 |              |                  |   | 10:25       | i:54 p. r | m. / |  |  |  |  |

11.

Analytics

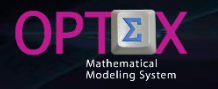

#### RESULTS INFORMATION SYSTEM RELATIONAL TABLES (EE\_eee)

Additionally, OPTEX organizes information according to the relationships between entities (indexes) derived from the set of variables and constraints that have been considered in the model.

This information is stored in tables EE\_ii1\_ii2\_ii3 ... where ii1 corresponds to the index (entity) 1, ii2 index 2, ii3 index 3 and so on to describe all entities that are part of the relationship.

This files including the results for all the variables and constraint associated with the relation (a combination of indexes)

Additional to the relational fields associated with the indexes (COD\_eee and FECHA), the information stored in the tables are presented below.

|   | VARIABLES (vvv)                                      |   | CONSTRAINTS (rrr)                              |
|---|------------------------------------------------------|---|------------------------------------------------|
| - | <b>VA_vvv</b> : Variable value (primal).             |   |                                                |
| - | FH_vvv: Date-time associated with the value for      |   |                                                |
|   | variable type <b>T</b> (continuous-time)             | - | <b>VD_rrr</b> : Value of the dual.             |
| - | <b>CR_vvv</b> : Reduced cost for the variable (dual) | - | VH_rrr: Value of the slack variable            |
| - | LO_vvv: Lower Bound                                  | - | <b>RS_rrr</b> : Value of Right Hand Side (RHS) |
| - | <b>UP_vvv</b> : Upper Bound                          |   |                                                |
| • | CO_vvv: Objective Function Cost                      |   |                                                |

If IDIS is supported in DBase tables, these are stored in the directories specified in the application settings; alternatively, if the application drive tables in SQL format, the tables will be stored using an ODBC that controls the access to a TABLESPACE where all tables in the application are defined, in this case to all results tables the fff\_eee\_ prefix is added, fff which corresponds to the family code and eee to the scenario code.

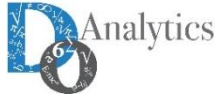

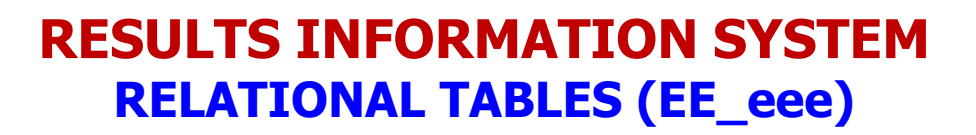

| OPTEX-VRP - Optimization Data Explorer: d:\Dropbox\genex\vrp\vrpes\VRP\A\ - |                  |                             |                |            |            |           |         |       |  |  |  |  |
|-----------------------------------------------------------------------------|------------------|-----------------------------|----------------|------------|------------|-----------|---------|-------|--|--|--|--|
| 🔝 <u>A</u> rchivo Ver Herramientas Ve <u>n</u> tana                         | A <u>y</u> uda   |                             |                |            |            |           | -       | . 8 × |  |  |  |  |
| ■፼2 → === = → →                                                             | V 🔍 🔌 🖿 📃        | 🔪 🏠 🐝 🗶 foo 🚛               | x <sup>2</sup> | I ? 🐨 ¶    |            |           |         |       |  |  |  |  |
| CC_DEC   Destinos c                                                         | COD_VEH          | COD_NOD                     | VD_ENSA        | VH_ENSA    | VD_SANO    | VH_SANO   |         |       |  |  |  |  |
| CC_NCV   Nodos c <- Vehículos                                               | SWK060           | 8300251421-0                | 0.0000000      | 0.0000000  | 0.0000000  | 0.0000000 | 0       |       |  |  |  |  |
| CC_NKV   Nodos k <- Vehículos                                               | SWK060<br>SWK060 | 830025638-1<br>830025638-17 | 0.00000000     | 0.00000000 | 0.0000000  | 0.0000000 | 0<br>0  |       |  |  |  |  |
| CC NOC   Nodo Origen -> Nodo E                                              | SWK060           | 830025638-18                | 0.0000000      | 0.00000000 | 0.00000000 | 0.0000000 | Ō       |       |  |  |  |  |
| CC_NOK   Nodo Destino -> Nodo                                               | SWK060           | 830025638-22                | 0.0000000      | 0.0000000  | 0.0000000  | 0.0000000 | 0       |       |  |  |  |  |
| CC_NOV   Nede Origan < Vehícu                                               | SWK060           | 830025638-4                 | 0.0000000      | 0.0000000  | 0.0000000  | 0.0000000 | 0       |       |  |  |  |  |
|                                                                             | SWK060           | 830025638-7                 | 0.00000000     | 0.00000000 | 0.00000000 | 0.0000000 | 0       |       |  |  |  |  |
| CC_TRC   Caminos Sobre los Cual                                             | SWK060           | 860002095-136               | 0.0000000      | 0.0000000  | 0.0000000  | 0.0000000 | 0       |       |  |  |  |  |
| CC_TRK   Caminos Sobre los Cual                                             | SWK061           | 8300251421-0                | 0.0000000      | 0.0000000  | 0.0000000  | 0.0000000 | 0       |       |  |  |  |  |
| CC_VEC   Vehículos -> Nodos                                                 | SWK061           | 830025638-1                 | 0.0000000      | 0.0000000  | 0.0000000  | 0.0000000 | 0       |       |  |  |  |  |
| CC VEH   Vehículos                                                          | SWK061           | 830025638-17                | 0.0000000      | 0.0000000  | 0.0000000  | 0.0000000 | 0       |       |  |  |  |  |
| D PR CELLI Costo Filo do Utilizar ol V                                      | SWK061           | 830025638-22                | 0.0000000      | 0.0000000  | 0.0000000  | 0.0000000 | 0       |       |  |  |  |  |
|                                                                             | SWK061           | 830025638-4                 | 0.00000000     | 0.00000000 | 0.00000000 | 0.0000000 | 0       |       |  |  |  |  |
| PP_COVA   Costo Variable de Utili                                           | SWK061           | 830025638-5                 | 0.00000000     | 0.0000000  | 0.0000000  | 0.0000000 | 0       |       |  |  |  |  |
| PP_CVIA   Costo de Viaje Entre N                                            | SWK061           | 830025638-7                 | 0.0000000      | 0.0000000  | 0.0000000  | 0.0000000 | 0       |       |  |  |  |  |
| PP DIST   Distancia Nodos                                                   | SWK061           | 860002095-136               | 0.0000000      | 0.0000000  | 0.0000000  | 0.0000000 | 0       |       |  |  |  |  |
| DP INELLinforte                                                             | SWK062           | 8300251421-0                | 0.0000000      | 0.0000000  | 0.0000000  | 0.0000000 | 0       |       |  |  |  |  |
|                                                                             | SWK062           | 830025638-1<br>920025629 17 | 0.0000000      | 0.0000000  | 0.0000000  | 0.0000000 | 0       |       |  |  |  |  |
| EE_NOD   Nodo -                                                             | SWK062           | 830025638-18                | 0.0000000      | 0.00000000 | 0.00000000 | 0.0000000 | 0       |       |  |  |  |  |
| EE_VEH   Vehículo -                                                         | SWK062           | 830025638-22                | 0.00000000     | 0.00000000 | 0.00000000 | 0.0000000 | 0       |       |  |  |  |  |
| EE VEH NOD   Vehículo - Nodo                                                | SWK062           | 830025638-4                 | 0.0000000      | 0.0000000  | 0.0000000  | 0.0000000 | 0       |       |  |  |  |  |
| EE VEH NOD NOD1 I Vehicula                                                  | SWK062           | 830025638-5                 | 0.0000000      | 0.0000000  | 0.0000000  | 0.0000000 | 0       |       |  |  |  |  |
|                                                                             | SWK062           | 830025638-7                 | 0.0000000      | 0.0000000  | 0.0000000  | 0.0000000 | 0       |       |  |  |  |  |
| > 5WK062 860002095-136 0.0000000 0.0000000 0.0000000 0.0000000              |                  |                             |                |            |            |           |         |       |  |  |  |  |
| GENEX MenuWindow                                                            |                  |                             |                |            |            | 10:3      | 3:48 p. | m. // |  |  |  |  |

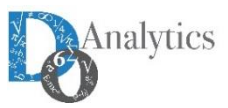

OP

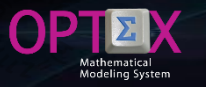

#### RESULTS INFORMATION SYSTEM DISPLAY RESULTS VIA OPTEX-GUI

The optimization results are available for any scenario through OPTEX-GUI browser, following the menu the user can access to Scenario Family's Information System, whose consultation is guided by OPTEX-GUI.

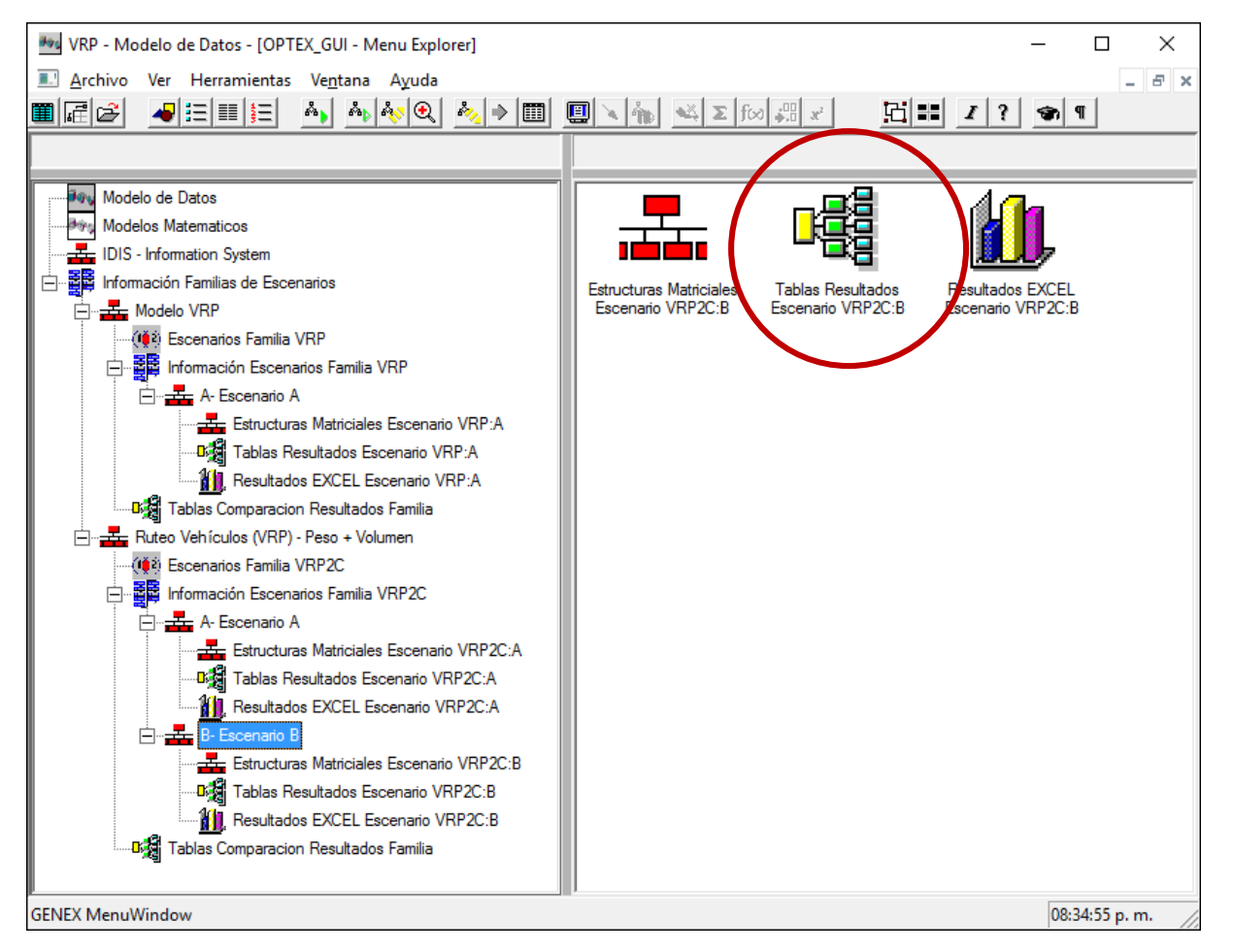

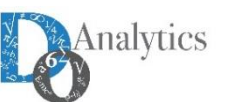

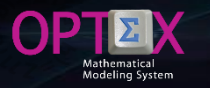

#### **RESULTS INFORMATION SYSTEM DISPLAY RESULTS VIA OPTEX-GUI**

The user can view all the results tables of a scenario accessing the Result Scenario Tables option, as shown in the following figure.

| OPTEX-VRP - Optimization Data Explorer: d:\Dropbox\genex\vrp\vrpes\VRP\ | 4\           |                            |                             |            | – 0 × |
|-------------------------------------------------------------------------|--------------|----------------------------|-----------------------------|------------|-------|
| 🔝 Archivo Ver Herramientas Ventana Ayuda                                |              |                            |                             |            | _ 8 > |
|                                                                         | 🐜 🔌 Σ fω 🛲 x | Ei# Z ? � ¶                |                             |            |       |
|                                                                         | COD_VEH      | COD_NOD                    | COD_NOD1                    | VA_VCL     | ^     |
| VV AVL I Uso del vehículo v                                             | SWK060       | 8300251421-0               | 830025638-1                 | 0.0000000  |       |
| V/ VCL IVabiarda y vizia dal pada o al pada k                           | SWK060       | 8300251421-0               | 830025638-17                | 0.0000000  |       |
|                                                                         | SWK060       | 8300251421-0               | 830025638-18                | 0.0000000  |       |
| RR_ENSA   Entrada y Salida de un Nodo                                   | SWK060       | 8300251421-0               | 020025620.4                 | 0.0000000  |       |
| RR_SANO   Salida del Nodo Origen                                        | SWK060       | 8300251421-0               | 830025638-5                 | 0.00000000 |       |
| RR UTVE   Utilización de Vehículos                                      | SWK060       | 8300251421-0               | 830025638-7                 | 0.00000000 |       |
| ∑ PR_VCI II Vieita de Destino                                           | SWK060       | 8300251421-0               | 860002095-136               | 0.0000000  |       |
|                                                                         | SWK060       | 830025638-1                | 8300251421-0                | 0.0000000  |       |
| CC_DEC   Destinos c                                                     | SWK060       | 830025638-1                | 830025638-17                | 0.0000000  |       |
| CC_NCV   Nodos c <- Vehículos                                           | SWK060       | 830025638-1                | 830025638-18                | 0.0000000  |       |
| CC NKV   Nodos k <- Vehículos                                           | SWK060       | 020025620 1                | 830025638-22                | 0.0000000  |       |
| CC_NOCLNEDE Origina > Nede Destina                                      | SWK060       | 830025638-1                | 830025638-5                 | 0.00000000 |       |
| CC_NOC   Nodo Origen -> Nodo Destino                                    | SWK060       | 830025638-1                | 830025638-7                 | 0.00000000 |       |
| CC_NOK   Nodo Destino -> Nodo Origen                                    | SWK060       | 830025638-1                | 860002095-136               | 0.0000000  |       |
| CC_NOV   Nodo Origen <- Vehículos                                       | SWK060       | 830025638-17               | 8300251421-0                | 0.00000000 |       |
| CC_TBC   Caminos Sobre los Cuales Puede Transitar el Vebículo           | SWK060       | 830025638-17               | 830025638-1                 | 0.0000000  |       |
|                                                                         | SWK060       | 830025638-17               | 830025638-18                | 0.0000000  |       |
| CC_TRK   Caminos Sobre los Cuales Puede Transitar el Vehículo           | SWK060       | 830025638-17               | 830025638-22                | 0.0000000  |       |
| CC_VEC   Vehículos -> Nodos                                             | SWK060       | 830025638-17               | 830025638-4                 | 0.0000000  |       |
| CC VEH   Vehículos                                                      | SWK060       | 830023638-17               | 830025638-5                 | 0.0000000  |       |
| PB_CELLI Costo Eijo do Utilizar ol Vehículo y                           | SWK060       | 830025638-17               | 86002095-136                | 0.0000000  |       |
|                                                                         | SWK060       | 830025638-18               | 8300251421-0                | 0.00000000 |       |
| PP_COVA   Costo Variable de Utilizar un Vehículo                        | SWK060       | 830025638-18               | 830025638-1                 | 0.00000000 |       |
| PP_CVIA   Costo de Viaje Entre Nodos                                    | SWK060       | 830025638-18               | 830025638-17                | 0.0000000  |       |
| PP DIST I Distancia Nodos                                               | SWK060       | 830025638-18               | 830025638-22                | 0.00000000 |       |
|                                                                         | SWK060       | 830025638-18               | 830025638-4                 | 0.0000000  |       |
|                                                                         | SWK060       | 830025638-18               | 830025638-5                 | 0.0000000  |       |
| EE_NOD   Nodo -                                                         | SWK060       | 830025638-18               | 830025638-7                 | 0.0000000  |       |
| EE VEH   Vehículo -                                                     | SWK060       | 020025620 22               | 860002090-136               | 0.0000000  |       |
|                                                                         | SWK060       | 830025638-22               | 830025638-1                 | 0.00000000 |       |
|                                                                         | SWK060       | 830025638-22               | 830025638-17                | 0.00000000 |       |
| EE_VEH_NOD_NOD1   Vehículo - Nodo - Nodo (Alias) -                      | SWK060       | 830025638-22               | 830025638-18                | 0.00000000 |       |
|                                                                         | SWK060       | 830025638-22               | 830025638-4                 | 0.0000000  |       |
|                                                                         | SWK060       | 830025638-22               | 830025638-5                 | 0.0000000  |       |
|                                                                         | SWK060       | 830025638-22               | 830025638-7                 | 0.0000000  |       |
|                                                                         | SWK060       | 830025638-22               | 860002095-136               | 0.0000000  |       |
|                                                                         | SWK060       | 830025638-4                | 8300251421-0                | 0.0000000  |       |
|                                                                         | SWKU60       | 030025638-4<br>020026620 4 | 030020638-1<br>020026220-17 | 0.0000000  |       |
|                                                                         | SWK060       | 830023636-4                | 830023636-17                | 0.0000000  |       |
|                                                                         | 3111000      | 0000200004                 | 000020000-10                | 0.000000   | ¥     |

GENEX MenuWindow

#### **RESULTS INFORMATION SYSTEM DISPLAY RESULTS VIA OPTEX-GUI**

Alternatively, the user can view the results from the master tables and tables of scenarios; to do this, the user selects the Open Table(s) Result(s) option from the menu of data window that displays all result tables related to the entity, for it must select the family and the scenario that the user want to explore.

| 👎 VRP -  | Maestra Vehículos - [Maestra Vehículos] |                      |                       |                      | — D ×                                                                                       |
|----------|-----------------------------------------|----------------------|-----------------------|----------------------|---------------------------------------------------------------------------------------------|
| P Arch   | ivo Edición Ver Análisis Ver Ay         | ruda                 |                       |                      | _ & ×                                                                                       |
| 8 A      |                                         | x 🖻 🖻 🗋              | * 🖓 🛍 💷 🍳             | Q = 2                |                                                                                             |
| Código   | Descripcion                             | Capacidad Peso<br>kg | Capacidad Volum<br>m3 | Costo Fijo<br>\$/día | Costo Variable<br>\$/km                                                                     |
| SWK053   | SWK053 - NHR                            | 6000.00              | 10.51                 | 125921.60            | 268.612                                                                                     |
| SWK054   | SWK054 - NHR                            | 6000.00              | 10.51                 | 118875.03            | 268.612                                                                                     |
| SWK055   | SWK055 - NHR                            | 6000.00              | 10.51                 | 114172.28            | ORTEX Desults Emjastrian                                                                    |
| SWK056   | SWK056 - NHR                            | 6000.00              | 10.51                 | 114172.28            |                                                                                             |
| SWK057   | SWK057 - NKR III                        | 8400.00              | 15.34                 | 121070.44            | Familia Escenario                                                                           |
| SWK058   | SWK058 - NKR III                        | 8400.00              | 15.34                 | 125980.45            | VDP - Models VDP                                                                            |
| SWK059   | SWK059 - NKR III                        | 8400.00              | 15.34                 | 130385.36            |                                                                                             |
| SWK060   | SWK060 - NPR                            | 9999.00              | 50.00                 | 127652.89            |                                                                                             |
| SWK061   | SWK061 - NPR                            | 9999.00              | 50.23                 | 125906.06            | CC_NCV - Nodos c <- Vehículos                                                               |
| SWK062   | SWK062 - NPR                            | 9999.00              | 20.23                 | 131012.17            | CC_NKV - Nodos k < Vehiculos > CC_NOV - Nodo Origen < Vehiculos                             |
| SWK925   | SWK925 - NHR                            | 6000.00              | 10.51                 | 115870.50            | CC_TRK - Caminos Sobre los Cuales Puede Transitar el Vehí                                   |
| SWK926   | SWK926 - NKR II                         | 9999.00              | 14.61                 | 124575.98            | CU_INK - Caminos Sobre los Cuales Puede Transitar el Veni >><br>CC VEC - Vehículos >> Nodos |
| SWK927   | SWK927 - NHR                            | 6000.00              | 10.51                 | 119165.27            | CC_VEH - Vehículos                                                                          |
| SWK928   | SWK928 - CARRY                          | 2400.00              | 3.25                  | 107005.49            | EE_VEN - Nelaulin, Veniculo - Nodo -<br>EEE_VEN - NOD - Relation; Veniculo - Nodo -         |
| SWK929   | SWK929 - NHR                            | 6000.00              | 10.51                 | 114172.28            | EE_VEH_NOD_NOD1 - Relation: Vehículo - Nodo - Nodo (A                                       |
| SWK930   | SWK930 - NKR II                         | 9999.00              | 14.61                 | 128118.30            | PP_COVA-Cost Variable de Utilizar un Vehículo                                               |
| SWK931   | SWK931 - NKR II                         | 9999.00              | 14.61                 | 128118.30            | PP_CVIA - Costo de Viaje Entre Nodos<br>BR_ENCA - Entrada y Salida de un Nodo               |
| SWK932   | SWK932 - NKR II                         | 9999.00              | 14.61                 | 131148.88            | RR_SANO - Salida del Nodo Orgen                                                             |
| SWL583   | SWL583 - NHR                            | 6000.00              | 10.51                 | 108163.22            | RR_UTVE - Utilización de Vehículos                                                          |
|          |                                         |                      |                       |                      | W_VCL - Vehículo v viaja del nodo c al nodo k                                               |
|          |                                         |                      |                       |                      |                                                                                             |
|          |                                         |                      |                       |                      |                                                                                             |
|          |                                         |                      |                       |                      |                                                                                             |
|          |                                         |                      |                       |                      |                                                                                             |
|          |                                         |                      |                       |                      | Abrir Tabla Abrir Todas Ayuda Cancelar                                                      |
|          |                                         |                      |                       |                      |                                                                                             |
|          |                                         |                      |                       |                      |                                                                                             |
|          |                                         |                      |                       |                      |                                                                                             |
| 1        |                                         |                      |                       |                      |                                                                                             |
|          |                                         |                      |                       |                      |                                                                                             |
| GENEX Su | ,<br>per Data Window                    |                      |                       | I                    | 08:36:19 p. m.                                                                              |
|          |                                         |                      | õz 👩 🛱                |                      | 💼 🚾 🗴 🖃 🏷 👩 👼 🧔 🖉 🚺 🌾 100 🚳 🦚 🔲 🚆 🗱 🗮 📼 FSP 8:36 p. m.                                      |
|          |                                         |                      | <u> </u>              |                      |                                                                                             |

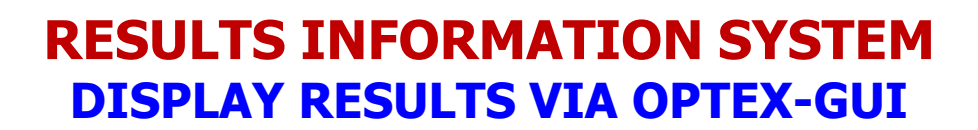

The following figure presents an example of the query results for specific physical entity.

| VRP - N<br>Archivo                                                                                                   | /laestra Vehículos<br>Edición Ver Anál                                                                                                    | lisis Ver Avuda                                                                                                    |                                                                                                    |                                                                                                    |                                                                                                    |                                                                                                    |                                                                                                    |                                                                                                    |                                                                                                    |                                       |                                                                                          |                                                                                                    | -           | o × |
|----------------------------------------------------------------------------------------------------|----------------------------------------------------------------------------------------------------|----------------------------------------------------------------------------------------------------|----------------------------------------------------------------------------------------------------|----------------------------------------------------------------------------------------------------|----------------------------------------------------------------------------------------------------|----------------------------------------------------------------------------------------------------|----------------------------------------------------------------------------------------------------|----------------------------------------------------------------------------------------------------|----------------------------------------------------------------------------------------------------|---------------------------------------|------------------------------------------------------------------------------------------|----------------------------------------------------------------------------------------------------|-------------|-----|
| 20 A                                                                                                    |                                                                                                    |                                                                                                    | K B B                                                                                                    | <b>₩</b>                                                                                                    |                                                                                                    | Q  ≡ ≵ 🖾 🔲 % 🗐                                                                                                    | < A. 8                                                                                                    | 1 K 🖬 🖬 🛛                                                                                                    |                                                                                                    | e 🐨 ୩                                 | r                                                                                        |                                                                                                    |             |     |
| 🚰 Maest                                                                                                    | tra Vehículos                                                                                                    |                                                                                                    |                                                                                                    | Y vv_av                                                                                                    | L - Uso del vehículo                                                                                                    | v [_][X]                                                                                                    | P PP_CFI                                                                                                    | J - Costo Fijo de Util                                                                                                    | lizar el Ve 🗖 🖻                                                                                                    |                                       |                                                                                          | )V - Nodo Origen <-                                                                                                    | Vehículos 🗌 |     |
| Código                                                                                                    | Desc                                                                                                    | ripcion                                                                                                    | Сара 🔨                                                                                                    | Cod_Veh:                                                                                                    | Valor: Ok_His:                                                                                                    |                                                                                                    | Cod_Veh:                                                                                                    | Valor:                                                                                                    | 2000000                                                                                                    |                                       | Cod_Veh:                                                                                 | Cod_Nod:                                                                                                    |             |     |
| SWK053                                                                                                    | SWK053 - NHR                                                                                                    |                                                                                                    |                                                                                                    | JYVKUOU                                                                                                    | 0.000 .F.                                                                                                    |                                                                                                    | 3111000                                                                                                    | 127032.0                                                                                                    | 8300000                                                                                                    |                                       | 3111100                                                                                  | 6300231421-0                                                                                                    |             |     |
| SWK054                                                                                                    | SWK054 - NHR                                                                                                    |                                                                                                    |                                                                                                    |                                                                                                    |                                                                                                    |                                                                                                    |                                                                                                    |                                                                                                    |                                                                                                    |                                       |                                                                                          |                                                                                                    |             |     |
| SWK055                                                                                                    | SWK055 - NHR                                                                                                    |                                                                                                    |                                                                                                    |                                                                                                    |                                                                                                    |                                                                                                    |                                                                                                    |                                                                                                    |                                                                                                    |                                       |                                                                                          |                                                                                                    |             |     |
| SWK056                                                                                                    | SWK056 - NHR                                                                                                    |                                                                                                    |                                                                                                    |                                                                                                    |                                                                                                    |                                                                                                    |                                                                                                    |                                                                                                    |                                                                                                    |                                       |                                                                                          |                                                                                                    |             |     |
| SWK057                                                                                                    | SWK057 - NKR III                                                                                                    |                                                                                                    |                                                                                                    |                                                                                                    |                                                                                                    |                                                                                                    |                                                                                                    |                                                                                                    |                                                                                                    |                                       |                                                                                          |                                                                                                    |             |     |
| SWK058                                                                                                    | SWK058 - NKR III                                                                                                    |                                                                                                    |                                                                                                    |                                                                                                    |                                                                                                    |                                                                                                    |                                                                                                    |                                                                                                    |                                                                                                    |                                       |                                                                                          |                                                                                                    |             |     |
| SWK059                                                                                                    | SWK059 - NKR III                                                                                                    |                                                                                                    |                                                                                                    |                                                                                                    |                                                                                                    |                                                                                                    |                                                                                                    |                                                                                                    |                                                                                                    |                                       |                                                                                          |                                                                                                    |             |     |
| SWK060                                                                                                    | SWK060 - NPR                                                                                                    |                                                                                                    |                                                                                                    |                                                                                                    |                                                                                                    |                                                                                                    |                                                                                                    |                                                                                                    |                                                                                                    |                                       |                                                                                          |                                                                                                    |             |     |
| SWK061                                                                                                    | SWK061 - NPR                                                                                                    |                                                                                                    |                                                                                                    |                                                                                                    |                                                                                                    |                                                                                                    |                                                                                                    |                                                                                                    |                                                                                                    |                                       |                                                                                          |                                                                                                    |             |     |
| SWK062                                                                                                    | SWK062 - NPR                                                                                                    |                                                                                                    |                                                                                                    |                                                                                                    |                                                                                                    |                                                                                                    |                                                                                                    |                                                                                                    |                                                                                                    |                                       |                                                                                          |                                                                                                    |             |     |
| SWK925                                                                                                    | SWK925 - NHR                                                                                                    |                                                                                                    |                                                                                                    |                                                                                                    |                                                                                                    |                                                                                                    |                                                                                                    |                                                                                                    |                                                                                                    |                                       |                                                                                          |                                                                                                    |             |     |
| <ul> <li>CIVINODE</li> <li></li> </ul>                                                                               | CINICOJE NICO II                                                                                                    |                                                                                                    | > .:                                                                                                    |                                                                                                    |                                                                                                    |                                                                                                    |                                                                                                    |                                                                                                    |                                                                                                    |                                       |                                                                                          |                                                                                                    |             |     |
|                                                                                                    |                                                                                                    |                                                                                                    |                                                                                                    | Y                                                                                                    | 1 1                                                                                                    |                                                                                                    |                                                                                                    | 1                                                                                                    |                                                                                                    |                                       |                                                                                          |                                                                                                    |             |     |
| <b>≫</b> vv_v                                                                                                    | CL - Vehículo v viaja                                                                                                    | del nodo 🗖                                                                                                    |                                                                                                    | Σ <sup>*</sup> RR_EN                                                                                                    | SA - Entrada y Salida                                                                                                    | e de un N 🗖 🖻 🔀                                                                                                    | EE_VEH                                                                                                    | I_NOD_NOD1 - Rela                                                                                                    | ition: Veh 🗖 🖻                                                                                                    | 8                                     |                                                                                          | CV - Nodos c <- Vehí                                                                                                    | ículos      |     |
| Cod_Veh                                                                                                    | : Cod Nod:                                                                                                    | Cold Models                                                                                                    | Valor: A                                                                                                    | Cod Vob                                                                                                    | Cod Nod                                                                                                    | Holgura:                                                                                                    |                                                                                                    |                                                                                                    |                                                                                                    |                                       |                                                                                          |                                                                                                    |             |     |
|                                                                                                    |                                                                                                    | Cod_Nod I:                                                                                                    | Valor. H                                                                                                    | cou_ven.                                                                                                    | 000_1100.                                                                                                    | ritigura.                                                                                                    | Cod_Veh:                                                                                                    | Cod_Nod:                                                                                                    | Cod_Nod1:                                                                                                    | ^                                     | Cod_Veh:                                                                                 | Cod_Nod:                                                                                                    |             |     |
| SWK060                                                                                                    | 8300251421-0                                                                                                    | 830025638-1                                                                                                    | 0.0                                                                                                    | SWK060                                                                                                    | 8300251421-0                                                                                                    | 0.0000000                                                                                                    | Cod_Veh:<br>SWK060                                                                                                    | Cod_Nod:<br>8300251421-0                                                                                                    | Cod_Nod1:<br>830025638-1                                                                                                    | Î                                     | Cod_Veh:<br>SWK060                                                                       | Cod_Nod:<br>8300251421-0                                                                                                    |             |     |
| SWK060<br>SWK060                                                                                                    | 8300251421-0<br>8300251421-0                                                                                                    | 830025638-1<br>830025638-17                                                                                                    | 0.0                                                                                                    | SWK060<br>SWK060                                                                                                    | 8300251421-0<br>830025638-1                                                                                                    | 0.00000000                                                                                                    | Cod_Veh:<br>SWK060<br>SWK060                                                                                                    | Cod_Nod:<br>8300251421-0<br>8300251421-0                                                                                                    | Cod_Nod1:<br>830025638-1<br>830025638-17                                                                                                    |                                       | Cod_Veh:<br>SWK060<br>SWK060                                                             | Cod_Nod:<br>8300251421-0<br>830025638-1                                                                                                    |             |     |
| SWK060<br>SWK060<br>SWK060                                                                                           | 8300251421-0<br>8300251421-0<br>8300251421-0                                                                                                    | 830025638-1<br>830025638-17<br>830025638-18                                                                                                    | 0.00<br>0.00<br>0.00                                                                                                    | SWK060<br>SWK060<br>SWK060                                                                                                    | 830025638-1<br>830025638-17                                                                                                    | 0.00000000<br>0.00000000<br>0.00000000                                                                                                    | Cod_Veh:<br>SWK060<br>SWK060<br>SWK060                                                                                                    | Cod_Nod:<br>8300251421-0<br>8300251421-0<br>8300251421-0                                                                                                    | Cod_Nod1:           830025638-1           830025638-17           830025638-18                                                                                                    | ^                                     | Cod_Veh:<br>SWK060<br>SWK060<br>SWK060                                                   | Cod_Nod:<br>8300251421-0<br>830025638-1<br>830025638-17                                                                                                    |             |     |
| SWK060<br>SWK060<br>SWK060<br>SWK060                                                                                 | 8300251421-0<br>8300251421-0<br>8300251421-0<br>8300251421-0                                                                                                    | 830025638-1<br>830025638-17<br>830025638-18<br>830025638-22                                                                                                    |                                                                                                    | SWK060<br>SWK060<br>SWK060<br>SWK060                                                                                                    | 8300251421-0<br>830025638-1<br>830025638-17<br>830025638-18                                                                                               | 0.0000000<br>0.0000000<br>0.0000000<br>0.0000000                                                                                                    | Cod_Veh:<br>SWK060<br>SWK060<br>SWK060<br>SWK060                                                                                           | Cod_Nod:<br>8300251421-0<br>8300251421-0<br>8300251421-0<br>8300251421-0                                                                                                    | Cod_Nod1:           830025638-1           830025638-17           830025638-18           830025638-22                                                                                                    |                                       | Cod_Veh:<br>SWK060<br>SWK060<br>SWK060<br>SWK060                                         | Cod_Nod:<br>8300251421-0<br>830025638-1<br>830025638-17<br>830025638-18                                                                                             |             |     |
| SWK060<br>SWK060<br>SWK060<br>SWK060<br>SWK060                                                                       | 8300251421-0<br>8300251421-0<br>8300251421-0<br>8300251421-0<br>8300251421-0<br>8300251421-0                                                                                                    | 830025638-1<br>830025638-17<br>830025638-18<br>830025638-22<br>830025638-22<br>830025638-4                                                                                                    |                                                                                                    | SWK060<br>SWK060<br>SWK060<br>SWK060<br>SWK060                                                                                                    | 8300251421-0<br>830025638-1<br>830025638-17<br>830025638-18<br>830025638-22                                                                               | 0.0000000<br>0.0000000<br>0.0000000<br>0.0000000<br>0.000000                                                                                                    | Cod_Veh:<br>SWK060<br>SWK060<br>SWK060<br>SWK060<br>SWK060                                                                                 | Cod_Nod:<br>8300251421-0<br>8300251421-0<br>8300251421-0<br>8300251421-0<br>8300251421-0                                                                                                    | Cod_Nod1:         830025638-1           830025638-17         830025638-18           830025638-22         830025638-24                                                                                                    | *                                     | Cod_Veh:<br>SWK060<br>SWK060<br>SWK060<br>SWK060<br>SWK060                               | Cod_Nod:           8300251421-0           830025638-1           830025638-17           830025638-18           830025638-22                                          |             |     |
| SWK060<br>SWK060<br>SWK060<br>SWK060<br>SWK060<br>SWK060                                                             | 8300251421-0<br>8300251421-0<br>8300251421-0<br>8300251421-0<br>8300251421-0<br>8300251421-0<br>8300251421-0                                                                                             | 830025638-1<br>830025638-17<br>830025638-18<br>830025638-18<br>830025638-22<br>830025638-4<br>830025638-5                                                                                                    |                                                                                                    | SWK060<br>SWK060<br>SWK060<br>SWK060<br>SWK060<br>SWK060                                                                                                    | 8300251421-0<br>830025638-1<br>830025638-17<br>830025638-18<br>830025638-28<br>830025638-22<br>830025638-4                                                | 0.0000000<br>0.0000000<br>0.0000000<br>0.0000000<br>0.000000                                                                                                    | Cod_Veh:<br>SWK060<br>SWK060<br>SWK060<br>SWK060<br>SWK060<br>SWK060                                                                       | Cod_Nod:<br>8300251421-0<br>8300251421-0<br>8300251421-0<br>8300251421-0<br>8300251421-0<br>8300251421-0                                                                                             | Cod_Nod1:           830025638-1           830025638-17           830025638-18           830025638-22           830025638-4           830025638-5                                                                                                    |                                       | Cod_Veh:<br>SWK060<br>SWK060<br>SWK060<br>SWK060<br>SWK060<br>SWK060                     | Cod_Nod:<br>8300251421-0<br>830025638-1<br>830025638-17<br>830025638-18<br>830025638-22<br>830025638-4                                                              |             |     |
| SWK060<br>SWK060<br>SWK060<br>SWK060<br>SWK060<br>SWK060                                                             | 8300251421-0<br>8300251421-0<br>8300251421-0<br>8300251421-0<br>8300251421-0<br>8300251421-0<br>8300251421-0<br>8300251421-0                                                                             | 830025638-1<br>830025638-1<br>830025638-17<br>830025638-18<br>830025638-22<br>830025638-4<br>830025638-5<br>830025638-7                                                                                                    | 0.0<br>0.0<br>0.0<br>0.0<br>0.0<br>0.0<br>0.0<br>0.0                                                                                                    | C00_V01.<br>SWK060<br>SWK060<br>SWK060<br>SWK060<br>SWK060<br>SWK060                                                                                                    | 8300251421-0<br>830025638-1<br>830025638-1<br>830025638-17<br>830025638-18<br>830025638-22<br>830025638-4<br>830025638-5                                  | 0.0000000<br>0.0000000<br>0.0000000<br>0.0000000<br>0.0000000<br>0.0000000<br>0.0000000<br>0.0000000                                                                                                    | Cod_Veh:<br>SWK060<br>SWK060<br>SWK060<br>SWK060<br>SWK060<br>SWK060<br>SWK060                                                             | Cod_Nod:<br>8300251421-0<br>8300251421-0<br>8300251421-0<br>8300251421-0<br>8300251421-0<br>8300251421-0<br>8300251421-0                                                                             | Cod_Nod1:<br>830025638-1<br>830025638-17<br>830025638-18<br>830025638-22<br>830025638-4<br>830025638-5<br>830025638-7<br>830025638-7                                                                                                    |                                       | Cod_Veh:<br>SWK060<br>SWK060<br>SWK060<br>SWK060<br>SWK060<br>SWK060<br>SWK060           | Cod_Nod:<br>83002551421-0<br>830025638-1<br>830025638-17<br>830025638-818<br>830025638-22<br>830025638-4<br>830025638-5                                             |             |     |
| SWK060<br>SWK060<br>SWK060<br>SWK060<br>SWK060<br>SWK060<br>SWK060                                                   | 8300251421-0<br>8300251421-0<br>8300251421-0<br>8300251421-0<br>8300251421-0<br>8300251421-0<br>8300251421-0<br>8300251421-0<br>8300251421-0                                                             | 830025638-1<br>830025638-1<br>830025638-17<br>830025638-18<br>830025638-22<br>830025638-4<br>830025638-5<br>830025638-7<br>860002095-136                                                                                                    |                                                                                                    | C00_V61.<br>SWK060<br>SWK060<br>SWK060<br>SWK060<br>SWK060<br>SWK060<br>SWK060                                                                                                    | 8300251421-0<br>830025638-1<br>830025638-1<br>830025638-17<br>830025638-18<br>830025638-22<br>830025638-4<br>830025638-5<br>830025638-7                   | 0.0000000<br>0.0000000<br>0.0000000<br>0.0000000<br>0.0000000<br>0.0000000<br>0.0000000<br>0.0000000<br>0.0000000                                                                                                    | Cod_Veh:<br>SWK060<br>SWK060<br>SWK060<br>SWK060<br>SWK060<br>SWK060<br>SWK060<br>SWK060                                                   | Cod_Nod:<br>8300251421-0<br>8300251421-0<br>8300251421-0<br>8300251421-0<br>8300251421-0<br>8300251421-0<br>8300251421-0<br>8300251421-0                                                             | Cod_Nod1:<br>830025638-1<br>830025638-17<br>830025638-18<br>830025638-22<br>830025638-4<br>830025638-5<br>830025638-7<br>860002095-136                                                                                                    |                                       | Cod_Veh:<br>SWK060<br>SWK060<br>SWK060<br>SWK060<br>SWK060<br>SWK060<br>SWK060<br>SWK060 | Cod_Nod:<br>83002551421-0<br>830025638-1<br>830025638-17<br>830025638-17<br>830025638-82<br>830025638-4<br>830025638-5<br>830025638-5                               |             |     |
| SWK060<br>SWK060<br>SWK060<br>SWK060<br>SWK060<br>SWK060<br>SWK060<br>SWK060                                         | 8300251421-0<br>8300251421-0<br>8300251421-0<br>8300251421-0<br>8300251421-0<br>8300251421-0<br>8300251421-0<br>8300251421-0<br>8300251421-0<br>8300251421-0                                             | 830025638-1<br>830025638-1<br>830025638-17<br>830025638-18<br>830025638-22<br>830025638-2<br>830025638-5<br>830025638-7<br>860002095-136<br>83002251421-0                                                                                                    | O.0           0.0           0.0           0.0           0.0           0.0           0.0           0.0           0.0           0.0           0.0           0.0           0.0           0.0           0.0           0.0           0.0           0.0           0.0           0.0           0.0           0.0           0.0                                                                                                    | C00_V61.<br>SWK060<br>SWK060<br>SWK060<br>SWK060<br>SWK060<br>SWK060<br>SWK060                                                                                                    | 8300251421-0<br>830025638-1<br>830025638-1<br>830025638-17<br>830025638-18<br>830025638-22<br>830025638-4<br>830025638-5<br>830025638-7<br>860002095-136  | 0.0000000           0.0000000           0.0000000           0.0000000           0.0000000           0.0000000           0.0000000           0.0000000           0.0000000           0.0000000           0.0000000           0.0000000           0.0000000           0.0000000           0.0000000                                         | Cod_Veh:<br>SWK060<br>SWK060<br>SWK060<br>SWK060<br>SWK060<br>SWK060<br>SWK060<br>SWK060<br>SWK060                                         | Cod_Nod:<br>8300251421-0<br>8300251421-0<br>8300251421-0<br>8300251421-0<br>8300251421-0<br>8300251421-0<br>8300251421-0<br>8300251421-0<br>830025638-1<br>530025638-1                               | Cod_Nod1: 830025638-1 830025638-17 830025638-17 830025638-22 830025638-4 830025638-5 830025638-7 860002095-136 8300251421-0 5000251421-0 50002514215 50002514215 5000251425 5000251425 5000251425 5000251425 5000251425 5000251425 50002514 5000255 5000255 500025 5000255 500025 500025 5000 500025 5000 500025 5000 5000 5000 |                                       | Cod_Veh:<br>SWK060<br>SWK060<br>SWK060<br>SWK060<br>SWK060<br>SWK060<br>SWK060<br>SWK060 | Cod_Nod:<br>830025638-1<br>830025638-1<br>830025638-17<br>830025638-17<br>830025638-8<br>830025638-22<br>830025638-4<br>830025638-5<br>830025638-7<br>860002095-136 |             |     |
| SWK060<br>SWK060<br>SWK060<br>SWK060<br>SWK060<br>SWK060<br>SWK060<br>SWK060<br>SWK060                               | 8300251421-0<br>8300251421-0<br>8300251421-0<br>8300251421-0<br>8300251421-0<br>8300251421-0<br>8300251421-0<br>8300251421-0<br>8300251421-0<br>830025638-1<br>830025638-1                               | 830025638-1<br>830025638-1<br>830025638-17<br>830025638-18<br>830025638-22<br>830025638-2<br>830025638-5<br>830025638-7<br>860002095-136<br>8300251421-0<br>830025638-17                                                                                                    |                                                                                                    | SWK060           SWK060           SWK060           SWK060           SWK060           SWK060           SWK060           SWK060           SWK060           SWK060           SWK060           SWK060           SWK060           SWK060           SWK060 | 8300251421-0<br>830025638-1<br>830025638-1<br>830025638-17<br>830025638-18<br>830025638-22<br>830025638-4<br>830025638-5<br>830025638-7<br>860002095-136  | 0.0000000           0.0000000           0.0000000           0.0000000           0.0000000           0.0000000           0.0000000           0.0000000           0.0000000           0.0000000           0.0000000           0.0000000           0.0000000           0.0000000           0.0000000           0.0000000                     | Cod_Veh:<br>SWK060<br>SWK060<br>SWK060<br>SWK060<br>SWK060<br>SWK060<br>SWK060<br>SWK060<br>SWK060                                         | Cod_Nod:<br>8300251421-0<br>8300251421-0<br>8300251421-0<br>8300251421-0<br>8300251421-0<br>8300251421-0<br>8300251421-0<br>8300251421-0<br>830025638-1<br>830025638-1                               | Cod_Nod1:           830025638-1           830025638-17           830025638-17           830025638-18           830025638-22           830025638-4           830025638-5           830025638-7           860002095-136           830025638-17           830025638-17                                                                                                    |                                       | Cod_Veh:<br>SWK060<br>SWK060<br>SWK060<br>SWK060<br>SWK060<br>SWK060<br>SWK060<br>SWK060 | Cod_Nod:<br>830025638-1<br>830025638-1<br>830025638-17<br>830025638-17<br>830025638-8<br>830025638-22<br>830025638-4<br>830025638-5<br>830025638-7<br>860002095-136 |             |     |
| SWK060<br>SWK060<br>SWK060<br>SWK060<br>SWK060<br>SWK060<br>SWK060<br>SWK060<br>SWK060<br>SWK060<br>SWK060           | 8300251421-0<br>8300251421-0<br>8300251421-0<br>8300251421-0<br>8300251421-0<br>8300251421-0<br>8300251421-0<br>8300251421-0<br>8300251421-0<br>830025638-1<br>830025638-1<br>830025638-1                | 830025638-1<br>830025638-1<br>830025638-17<br>830025638-18<br>830025638-22<br>830025638-2<br>830025638-5<br>830025638-7<br>860002095-136<br>8300251421-0<br>830025638-17<br>830025638-18<br>830025638-18                                                                                                    |                                                                                                    | SWK060           SWK060           SWK060           SWK060           SWK060           SWK060           SWK060           SWK060           SWK060           SWK060           SWK060           SWK060           SWK060           SWK060           SWK060 | 8300251421-0<br>830025638-1<br>830025638-1<br>830025638-17<br>830025638-18<br>830025638-22<br>830025638-4<br>830025638-5<br>830025638-7<br>860002095-136  | 0.0000000           0.0000000           0.0000000           0.0000000           0.0000000           0.0000000           0.0000000           0.0000000           0.0000000           0.0000000           0.0000000           0.0000000           0.0000000           0.0000000           0.0000000           0.0000000                     | Cod_Veh:<br>SWK060<br>SWK060<br>SWK060<br>SWK060<br>SWK060<br>SWK060<br>SWK060<br>SWK060<br>SWK060<br>SWK060<br>SWK060                     | Cod_Nod:<br>8300251421-0<br>8300251421-0<br>8300251421-0<br>8300251421-0<br>8300251421-0<br>8300251421-0<br>8300251421-0<br>8300251421-0<br>830025638-1<br>830025638-1<br>830025638-1                | Cod_Nod1:           830025638-1           830025638-17           830025638-17           830025638-18           830025638-22           830025638-4           830025638-5           830025638-7           860002095-136           830025638-17           830025638-17           830025638-18                                                                                                    |                                       | Cod_Veh:<br>SWK060<br>SWK060<br>SWK060<br>SWK060<br>SWK060<br>SWK060<br>SWK060<br>SWK060 | Cod_Nod:<br>8300251421-0<br>830025638-1<br>830025638-17<br>830025638-17<br>830025638-8<br>830025638-4<br>830025638-5<br>830025638-7<br>860002095-136                |             |     |
| SWK060<br>SWK060<br>SWK060<br>SWK060<br>SWK060<br>SWK060<br>SWK060<br>SWK060<br>SWK060<br>SWK060<br>SWK060           | 8300251421-0<br>8300251421-0<br>8300251421-0<br>8300251421-0<br>8300251421-0<br>8300251421-0<br>8300251421-0<br>8300251421-0<br>8300251421-0<br>830025638-1<br>830025638-1<br>830025638-1<br>830025638-1 | 830025638-1           830025638-1           830025638-17           830025638-18           830025638-18           830025638-22           830025638-24           830025638-5           830025638-7           860002095-136           830025638-17           830025638-17           830025638-17           830025638-17           830025638-17           830025638-18           830025638-22 | 0.0           0.0           0.0           0.0           0.0           0.0           0.0           0.0           0.0           0.0           0.0           0.0           0.0           0.0           0.0           0.0           0.0           0.0           0.0           0.0           0.0           0.0           0.0           0.0           0.0           0.0                                                                                                              | SWK060           SWK060           SWK060           SWK060           SWK060           SWK060           SWK060           SWK060           SWK060           SWK060           SWK060           SWK060           SWK060           SWK060                  | 8300251421-0<br>830025638-1<br>830025638-1<br>830025638-17<br>830025638-18<br>830025638-22<br>830025638-4<br>830025638-5<br>830025638-7<br>860002095-136  | 0.0000000           0.0000000           0.0000000           0.0000000           0.0000000           0.0000000           0.0000000           0.0000000           0.0000000           0.0000000           0.0000000           0.0000000           0.0000000           0.0000000           0.0000000           0.0000000                     | Cod_Veh:<br>SWK060<br>SWK060<br>SWK060<br>SWK060<br>SWK060<br>SWK060<br>SWK060<br>SWK060<br>SWK060<br>SWK060<br>SWK060                     | Cod_Nod:<br>8300251421-0<br>8300251421-0<br>8300251421-0<br>8300251421-0<br>8300251421-0<br>8300251421-0<br>8300251421-0<br>8300251421-0<br>830025638-1<br>830025638-1<br>830025638-1<br>830025638-1 | Cod_Nod1:           830025638-1           830025638-17           830025638-17           830025638-18           830025638-22           830025638-4           830025638-5           830025638-7           860002095-136           830025638-17           830025638-17           830025638-18           830025638-22                                                                                                    | ^<br>                                 | Cod_Veh:<br>SWK060<br>SWK060<br>SWK060<br>SWK060<br>SWK060<br>SWK060<br>SWK060           | Cod_Nod:<br>8300251421-0<br>830025638-1<br>830025638-17<br>830025638-18<br>830025638-22<br>830025638-4<br>830025638-5<br>830025638-7<br>860002095-136               |             |     |
| SWK060<br>SWK060<br>SWK060<br>SWK060<br>SWK060<br>SWK060<br>SWK060<br>SWK060<br>SWK060<br>SWK060<br>SWK060<br>SWK060 | 8300251421-0<br>8300251421-0<br>8300251421-0<br>8300251421-0<br>8300251421-0<br>8300251421-0<br>8300251421-0<br>8300251421-0<br>8300251421-0<br>830025638-1<br>830025638-1<br>830025638-1<br>830025638-1 | 830025638-1           830025638-1           830025638-17           830025638-18           830025638-22           830025638-24           830025638-5           830025638-7           860002095-136           830025638-17           830025638-17           830025638-17           830025638-17           830025638-18           830025638-22                                               | 0.0           0.0           0.0           0.0           0.0           0.0           0.0           0.0           0.0           0.0           0.0           0.0           0.0           0.0           0.0           0.0           0.0           0.0           0.0           0.0           0.0           0.0           0.0           0.0           0.0           0.0           0.0           0.0           0.0           0.0           0.0           0.0           0.0           0.0           0.0           0.0           0.0           0.0           0.0           0.0           0.0           0.0           0.0           0.0           0.0           0.0           0.0           0.0 | C00_V01.<br>SWK060<br>SWK060<br>SWK060<br>SWK060<br>SWK060<br>SWK060<br>SWK060<br>SWK060                                                                                                    | 8300251421-0<br>830025638-1<br>830025638-17<br>830025638-17<br>830025638-18<br>830025638-22<br>830025638-4<br>830025638-5<br>830025638-7<br>860002095-136 | 0.0000000           0.0000000           0.0000000           0.0000000           0.0000000           0.0000000           0.0000000           0.0000000           0.0000000           0.0000000           0.0000000           0.0000000           0.0000000           0.0000000           0.0000000           0.0000000           0.0000000 | Cod_Veh:<br>SWK060<br>SWK060<br>SWK060<br>SWK060<br>SWK060<br>SWK060<br>SWK060<br>SWK060<br>SWK060<br>SWK060<br>SWK060<br>SWK060<br>SWK060 | Cod_Nod:<br>8300251421-0<br>8300251421-0<br>8300251421-0<br>8300251421-0<br>8300251421-0<br>8300251421-0<br>8300251421-0<br>8300251421-0<br>830025638-1<br>830025638-1<br>830025638-1<br>830025638-1 | Cod_Nod1:           830025638-1           830025638-17           830025638-17           830025638-18           830025638-22           830025638-4           830025638-5           830025638-7           860002095-136           830025638-17           830025638-17           830025638-18           830025638-22                                                                                                    | ► ► ► ► ► ► ► ► ► ► ► ► ► ► ► ► ► ► ► | Cod_Veh:<br>SWK060<br>SWK060<br>SWK060<br>SWK060<br>SWK060<br>SWK060<br>SWK060           | Cod_Nod:<br>8300251421-0<br>830025638-1<br>830025638-17<br>830025638-18<br>830025638-22<br>830025638-4<br>830025638-5<br>830025638-7<br>860002095-136               |             |     |

#### **RESULTS INFORMATION SYSTEM DISPLAY RESULTS VIA OPTEX-EXCEL-GUI**

All results of mathematical models can be viewed and analyzed in OPTEX-EXCEL-GUI that corresponding to a graphical interface based on EXCEL using dynamics tables and dynamics graphs. The interested reader is invited to consult the Manual OPTEX-EXCEL-GUI User.

**OPTEX-EXCEL-GUI** is handled by a control window that is accessed by the user to define the report required.

For each variable, or constraint, three sheets are generated with the following information:

- DATA: Raw Data (CSV)
- TD: Pivot Table
- GRF: Pivot Graph (Dynamic Graphics)

The sheet will be named by concatenating the following codes:

- Type of sheet (DATA, TD or GRF);
- Type of item (VV or RR) and iii) the variable code or the constraints code.

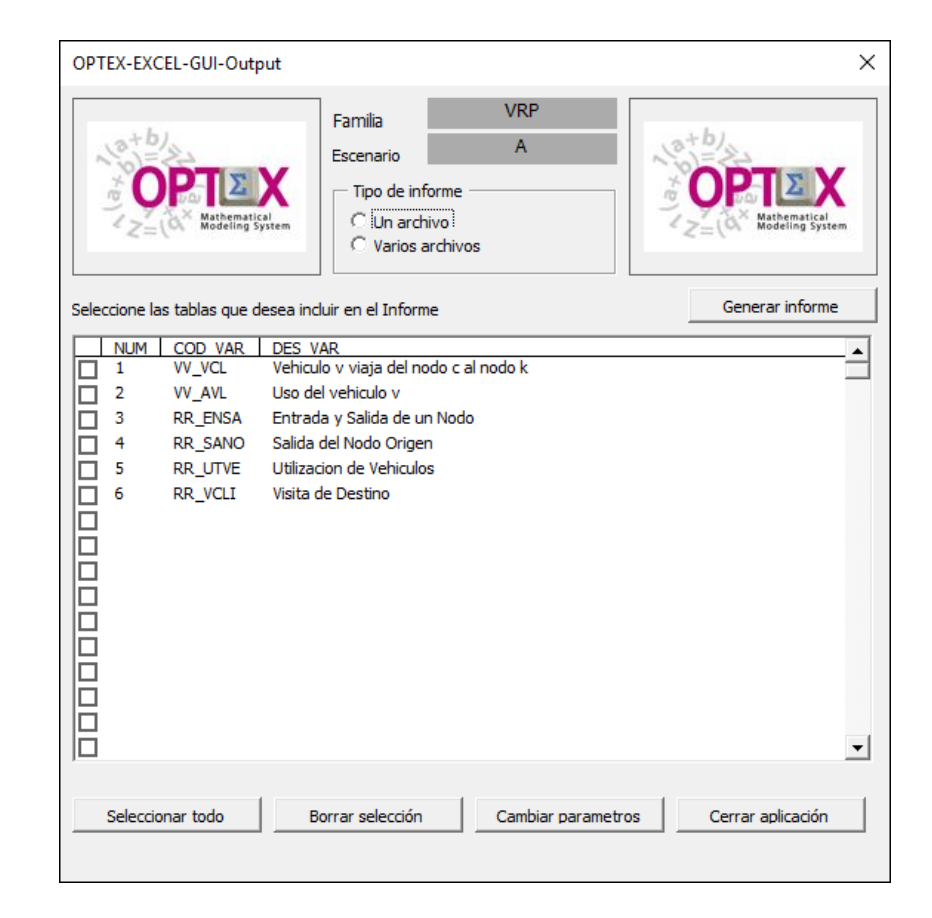

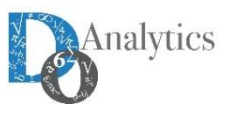

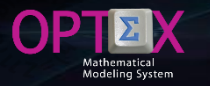

#### RESULTS INFORMATION SYSTEM DISPLAY RESULTS VIA OPTEX-EXCEL-GUI CSV (RAW) TABLE

| ⊟      | R 🖻            | D <u>B</u>                  | ® <u></u> <b>N</b> <u>A</u> | 🝷 🕭 🝷 Calib    | ri 🔹 11 💌           | <u>A</u> ** of | νт 团 −            |             |
|--------|----------------|-----------------------------|-----------------------------|----------------|---------------------|----------------|-------------------|-------------|
| Archiv | vo Inicio Ins  | ertar Diseño de pá <u>c</u> | jina Fórmulas Di            | atos Revisar V | ⁄ista Desarrollador | EQUIPO Q Indic | ar Iniciar sesión | 우 Compartir |
| B1     | •              | $\times \checkmark f_x$     | COD_NOD                     |                |                     |                |                   | *           |
|        | А              | В                           | С                           | D              | E                   | F              | G                 | H 🔺         |
| 1      | COD_VEH 🔻      | COD_NOD 🔻                   | COD_NOD1 🔻                  | VALOR -        | COSTO_RED 💌         |                |                   |             |
| 77     | SWK061         | 8300251421-0                | 830025638-22                | 1              | 1382.57937          |                |                   |             |
| 89     | SWK061         | 830025638-1                 | 860002095-136               | 1              | 2225.41304          |                |                   |             |
| 95     | SWK061         | 830025638-17                | 830025638-5                 | 1              | 1864.19861          |                |                   |             |
| 99     | SWK061         | 830025638-18                | 830025638-1                 | 1              | 4621.05357          |                |                   |             |
| 106    | SWK061         | 830025638-22                | 8300251421-0                | 1              | 1382.57937          |                |                   |             |
| 120    | SWK061         | 830025638-4                 | 830025638-7                 | 1              | 3844.65014          |                |                   |             |
| 124    | SWK061         | 830025638-5                 | 830025638-17                | 1              | 1864.19861          |                |                   |             |
| 135    | SWK061         | 830025638-7                 | 830025638-4                 | 1              | 3844.65014          |                |                   |             |
| 141    | SWK061         | 860002095-136               | 830025638-18                | 1              | 2997.66458          |                |                   |             |
| 218    |                |                             |                             |                |                     |                |                   |             |
| 219    |                |                             |                             |                |                     |                |                   | •           |
|        | ► GR           | F_VV_AVL   TD_V             | V_AVL DATA_V                | /V_AVL GRF_    | vv 🕂 🗄 📢            |                |                   | •           |
| Listo  | Se encontraron | de 216 registros            | 6                           |                |                     |                | ──                | + 90%       |

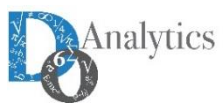

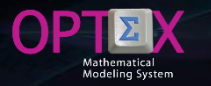

#### RESULTS INFORMATION SYSTEM DISPLAY RESULTS VIA OPTEX-EXCEL-GUI PIVOT TABLE

| E     | 3    | R         | <b>1</b> | D      | Ģ      | 0-             | N     | <u>A</u> - | - 🕭 -   | Calibri | <b>-</b> 11 | •      | A      | T 🕄        | 7        | •      | ₽     | J↑       | 1      | **      | OPT   | ΈΧ_Ι   | Ŧ         | -     |         | >        | ĸ |
|-------|------|-----------|----------|--------|--------|----------------|-------|------------|---------|---------|-------------|--------|--------|------------|----------|--------|-------|----------|--------|---------|-------|--------|-----------|-------|---------|----------|---|
| Arc   | hivo | Inicic    | o In:    | sertar | Disei  | ño de pági     | na    | Fórmula    | s Dat   | tos F   | Revisar     | Vista  | Des    | arrollador | EQ       | UIPO   | ₽į    | Qué dese | a hace |         |       |        | Iniciar s | esión | ₽ Con   | npartir  |   |
| M1    | .5   | Ŧ         | ] : [    | ×      | √ j    | f <sub>æ</sub> |       |            |         |         |             |        |        |            |          |        |       |          |        |         |       |        |           |       |         |          | ۷ |
|       | Α    |           | В        |        |        | С              |       |            | D       |         | E           | F      | :      | G          |          | Н      | ł     | 1        |        | J       |       |        | к         |       | L       |          |   |
| 1     |      |           |          |        |        |                |       |            |         |         |             |        |        |            |          |        |       |          |        |         |       |        |           |       |         |          |   |
| 2     |      | Suma de   | VALO     | R      | Etique | etas de co     | olumn | a 💌        |         |         |             |        |        |            |          |        |       |          |        |         |       |        |           |       |         |          |   |
| 3     | _    | Etiqueta  | s de fil | a 🖅    | 83     | 30025142       | 1-0   | 830        | 025638- | 1 83002 | 5638-17     | 830025 | 638-18 | 8300256    | 38-22    | 830025 | 638-4 | 830025   | 638-5  | 8300250 | 538-7 | 860002 | 095-136   | Total | general | <u> </u> | - |
| 4     |      | SWK0      | 51       |        |        | 1              |       |            | 1       |         | 1           | 1      | L      | 1          |          | 1      |       | 1        |        | 1       |       |        | 1         |       | 9       |          |   |
| 5     |      | 8300      | 251421   | L-0    |        |                |       |            | 0       |         | 0           | (      | )      | 1          |          | 0      | )     | 0        |        | 0       |       |        | 0         |       | 1       |          |   |
| 6     |      | 8300      | )25638-  | 1      |        | 0              |       |            |         |         | 0           | (      | )      | 0          |          | 0      | )     | 0        |        | 0       |       |        | 1         |       | 1       |          |   |
| 7     |      | 8300      | )25638-  | 17     |        | 0              |       |            | 0       |         |             | (      | )      | 0          |          | 0      | )     | 1        |        | 0       |       |        | 0         |       | 1       |          |   |
| 8     |      | 8300      | 25638-   | 18     |        | 0              |       |            | 1       |         | 0           |        |        | 0          |          | 0      | )     | 0        |        | 0       |       |        | 0         |       | 1       |          |   |
| 9     |      | 8300      | 25638-   | 22     |        | 1              |       |            | 0       |         | 0           | (      | )      |            |          | 0      | )     | 0        |        | 0       |       |        | 0         |       | 1       |          |   |
| 10    |      | 8300      | 25638-   | 4      |        | 0              |       |            | 0       |         | 0           | (      | )      | 0          |          |        |       | 0        |        | 1       |       |        | 0         |       | 1       |          |   |
| 11    |      | 8300      | 25638-   | 5      |        | 0              |       |            | 0       |         | 1           | (      | )      | 0          |          | 0      | )     |          |        | 0       |       |        | 0         |       | 1       |          |   |
| 12    |      | 8300      | )25638-  | 7      |        | 0              |       |            | 0       |         | 0           | (      | )      | 0          |          | 1      |       | 0        |        |         |       |        | 0         |       | 1       |          |   |
| 13    |      | 8600      | 02095-   | 136    |        | 0              |       |            | 0       |         | 0           | 1      | L      | 0          |          | 0      | )     | 0        |        | 0       |       |        |           |       | 1       |          | 1 |
| 14    | -    | Total gei | neral    |        |        | 1              |       |            | 1       |         | 1           | 1      | L      | 1          |          | 1      |       | 1        |        | 1       |       |        | 1         |       | 9       |          |   |
| 15    |      |           |          |        |        |                |       |            |         |         |             |        |        |            |          |        |       |          |        |         |       |        |           |       |         |          | - |
|       | •    | •         | GRF_     | VV_AV  | L   ТС | D_VV_AVL       | [     | DATA_VV    | AVL     | GRF_V\  | /_VCL       | TD_VV  | _VCL   | DA         | $\oplus$ |        |       |          |        |         |       |        |           |       |         | Þ        | ] |
| Listo |      | <b>a</b>  |          |        |        |                |       |            |         |         |             |        |        |            |          |        |       |          |        |         | E     | Ш      | -         | -     | +       | 100%     | 6 |

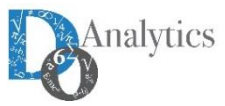

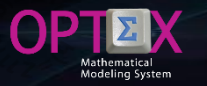

#### **RESULTS INFORMATION SYSTEM DISPLAY RESULTS VIA OPTEX-EXCEL-GUI** PIVOT (DYNAMIC) GRAPH

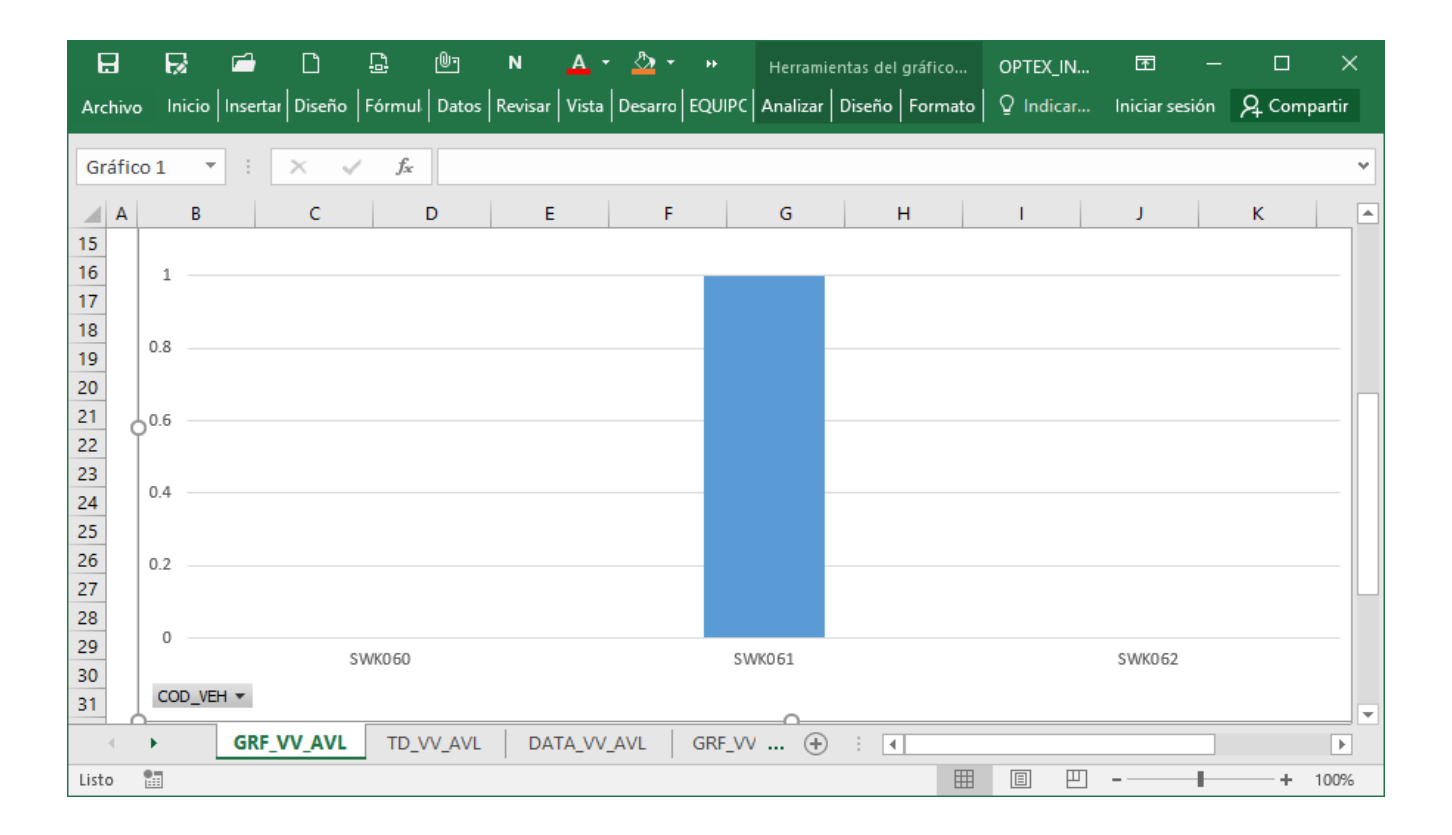

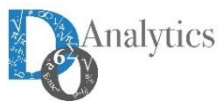

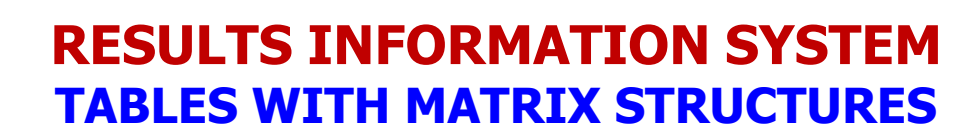

When available (depend of optimization technology), OPTEX matrix structures stored in tables of the information system to allow consultation through OPTEX-GUI. When available, and the user requests, OPTEX stores matrix structures related to the model in three tables located in the directory of the scenario.

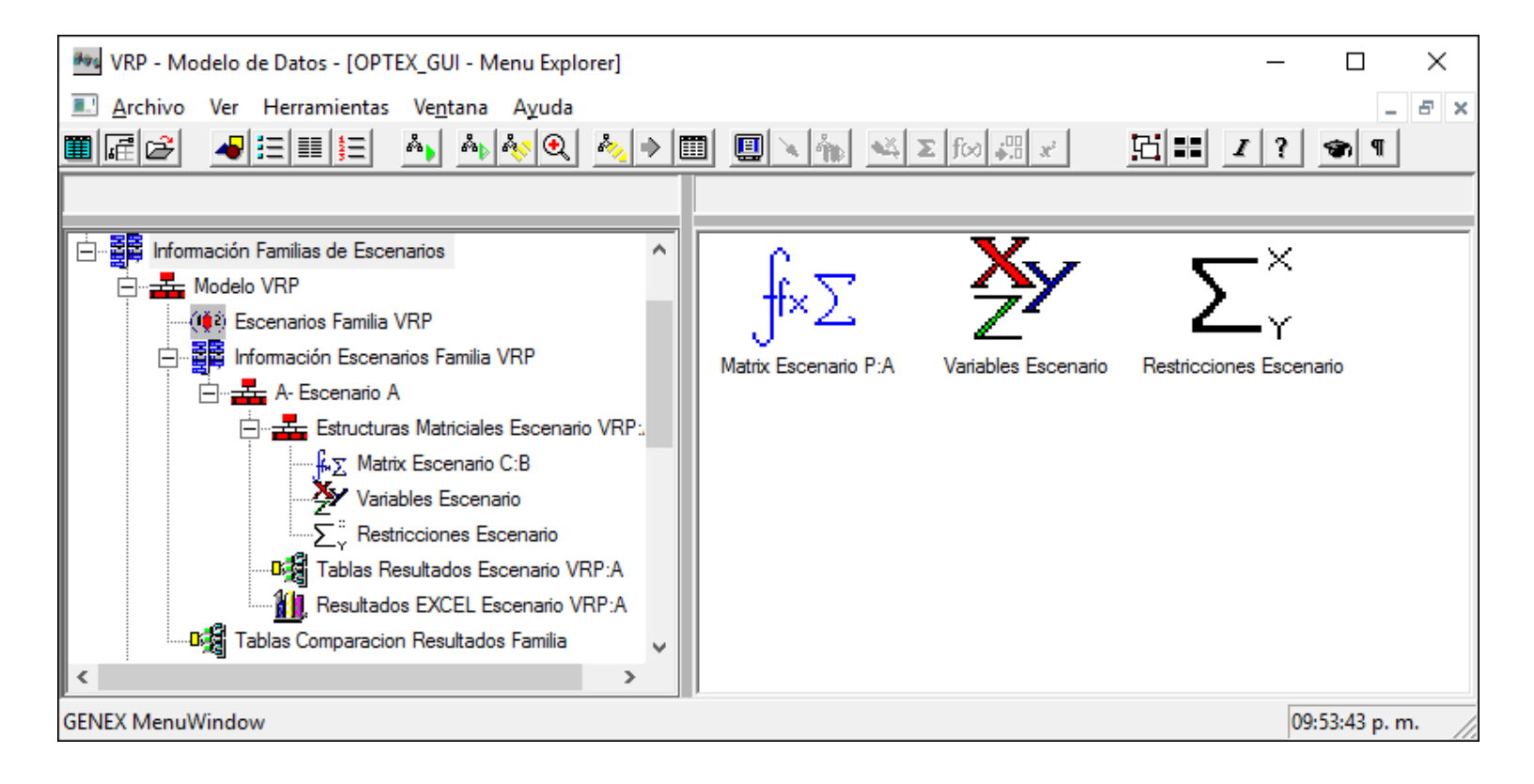

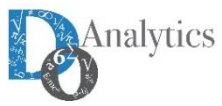

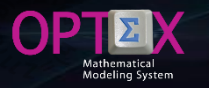

#### **RESULTS INFORMATION SYSTEM TABLES WITH MATRIX STRUCTURES**

MAT\_ESC: Expanded Matrix. It allows the user to review the matrix used in the mathematical model. Apply for problems with linear constraints.

| And         And         And <th>📴 VRP - Expanded Matrix - [Expanded</th> <th>d Matrix]</th> <th></th> <th></th> <th></th> <th></th> <th></th> <th></th> <th>- 0</th>                                                                                                    | 📴 VRP - Expanded Matrix - [Expanded | d Matrix]                             |             |         |                |             |                   |                 | - 0 |
|----------------------------------------------------------------------------------------------------|-------------------------------------|---------------------------------------|-------------|---------|----------------|-------------|-------------------|-----------------|-----|
| A. A. B. E. H. 44/P. N. J. B. B. B. A. D. B. B. A. D. B. B. Q. L. E. J. X. J. B. B. C. M. C. M. B. B. B. C. M. B. B. B. C. M. B. B. B. C. M. B. B. B. C. M. B. B. B. B. C. M. B. B. B. B. B. S. M. B. B. B. S. M. B. B. B. S. M. B. B. B. S. M. B. B. B. S. M. B. B. B. S. M. B. B. B. B. S. M. B. B. B. S. M. B. B. B. S. M. B. B. B. S. M. B. B. B. S. M. B. B. B. S. M. B. B. B. S. M. B. B. B. S. M. B. B. B. B. M. M. B. B. B. B. M. B. B. B. S. M. B. B. B. S. M. B. B. B. S. M. B. B. B. S. M. B. B. B. S. M. B. B. B. S. M. B. B. B. B. M. B. M. B. B. B. M. B. M. B. B. B. M. B. M. B. B. B. M. B. M. B. B. B. M. B. M. B. B. B. M. B. M. B. B. B. M. B. M. M. M. B. M. B. M. B. M. B. M. M. B. M. B. M. M. M. B. M. B. M. B. M. B. M. B. M. M. M. B. M. B. M. B. M. B. M. M. M. B. M. B. M. M. M. B. M. B. M. M. M. B. M. B. M. M. M. B. M. B. M. B. M. M. M. B. M. B. M. M. M. B. M. B. M. M. M. B. M. B. M. M. M. M. M. B. M. B. M. M. M. M. B. M. B. M. M. M. M. M. M. M. M. M. M. M. M. M.         | 🚰 Archivo Edición Ver Análisi       | is Ver A <u>y</u> uda                 |             |         |                |             |                   |                 | -   |
| ID Baard Containt         ID Baarded Vatable         Coefficient         Phoben         ID Vatable         Send Containt         Send Vatable           ERSE_NVR000_000051421-0         VCL_SWR000_00055821-000051421-0         1.         1         10           ERSE_NVR000_000051421-0         VCL_SWR000_000058282-00005142-0         1.         1         10           ERSE_NVR000_000051421-0         VCL_SWR000_000058282-00005142-0         1.         1         12           ERSE_NVR000_000051421-0         VCL_SWR000_000058282-00005142-0         1.         1         12           ERSE_NVR000_000051421-0         VCL_SWR000_000058282-00005142-0         1.         1         14           ERSE_NVR00_0000051421-0         VCL_SWR000_000005142-0         1.         1         15           ERSE_NVR00_0000051421-0         VCL_SWR000_000005142-0         1.         1         2           ERSE_NVR00_0000051421-0         VCL_SWR000_00005142-0         1.         1         2           ERSE_NVR00_0000051421-0         VCL_SWR000_000005142-0         0.         1         4           ERSE_NVR00_00000051421-0         VCL_SWR000_0000051421-0         0.         1         3           ERSE_NVR00_00000051421-0         VCL_SWR000_0000051421-0         0.0000051421-0         0.         1         4 <th>🍋 🐴 🗛 🔳 🔳 🖬 🕫</th> <th>  ▶ ▶ ★ � @ @ ● ► ★ 🖓 @ ☷  ④</th> <th>Q = 2 X I V</th> <th></th> <th>🛋 🔊 📾 🛛</th> <th></th> <th>I ? 🐨 ¶</th> <th></th> <th></th>                                                                                                    | 🍋 🐴 🗛 🔳 🔳 🖬 🕫                       | ▶ ▶ ★ � @ @ ● ► ★ 🖓 @ ☷  ④            | Q = 2 X I V |         | 🛋 🔊 📾 🛛        |             | I ? 🐨 ¶           |                 |     |
| BISAS_WORKDB 3500214210         VLSWORD_3002554217         VLSWORD_3002554217         VLSW                                                                                                    | ID Expand.Constraint                | ID Expanded Variable                  | Coefficient | Problem | ID Restriccion | ID Variable | Serial Constraint | Serial Variable | 1   |
| BNA.SWNKORU, 300251421-0       VCL_SWNKORU, 300255112, 300255112, 300255121-0       I.       I       I       I         BNA.SWNKORU, 300251421-0       VCL_SWNKORU, 30025533-22, 300251421-0       I.       I       I       I         ENS.S.SWNKORU, 300251421-0       VCL_SWNKORU, 30025533-22, 300251421-0       I.       I       I       I         ENS.SWNKORU, 300251421-0       VCL_SWNKORU, 30025533-25, 300251421-0       I.       I       I       I         ENS.SWNKORU, 300251421-0       VCL_SWNKORU, 30025543-7, 300251421-0       I.       I       I       I         ENS.SWNKORU, 300251421-0       VCL_SWNKORU, 300255412-1, 30025583-7, 300251421-0       I.       I       I       I         ENS.SWNKORU, 300251421-0       VCL_SWNKORU, 300255412-1, 30025583-2       I.       I       I       I       I         ENS.SWNKORU, 300251421-0       VCL_SWNKORU, 300251421-0, 30025583-1       I.       I       I       I       I       I         ENS.SWNKORU, 300251421-0       VCL_SWNKORU, 300251421-0, 30025583-1       I.       I       I       I       I       I       I       I       I       I       I       I       I       I       I       I       I       I       I       I       I       I       I       I                                                                                                    | ENSA_SWK060_8300251421-0            | VCL_SWK060_8300251421-0_830025638-1   | 1.          |         |                |             | 1                 | 1               |     |
| ENAS_WWORD, B3002514:10       VL_SWWORD, B30025518-18, B3002514:10       1.       1       12         ENAS_WWORD, B3002514:10       VL_SWKORD, B30025581-28, B3002514:10       1.       1       13         ENAS_WWORD, B3002514:10       VL_SWKORD, B30025583-5, B3002514:10       1.       14       15         ENAS_WWORD, B3002514:10       VL_SWKORD, B30025583-5, B3002514:10       1.       16       16       15         ENAS_WWORD, B3002514:10       VL_SWKORD, B30025583-5, B3002514:10       1.       1       16       16       16       16       16       16       16       16       16       16       16       16       16       16       16       16       16       16       16       16       16       16       16       16       16       16       16       16       16       16       16       16       16       16       16       16       16       16       16       16       16       16       16       16       16       16       16       16       16       16       16       16       16       16       16       16       16       16       16       16       16       16       16       16       16       16       16       16                                                                                                    | ENSA_SWK060_8300251421-0            | VCL_SWK060_830025638-17_8300251421-0  | -1.         |         |                |             | 1                 | 10              |     |
| ENAS_WWR0B_8002514210       VCL_SWK0B_80025638-22_8002514210       1       1       13         ENAS_WK0B_8002514210       VCL_SWK0B_8002514210       1       1       13         ENAS_WK0B_8002514210       VCL_SWK0B_8002514210       1       14         ENAS_WK0B_8002514210       VCL_SWK0B_8002514210       1       15         ENAS_WK0B_8002514210       VCL_SWK0B_8002514210_800256387.7       1       1       16         ENAS_WK0B_8002514210       VCL_SWK0B_8002514210_8002563817       1       1       2         ENAS_WK0B_8002514210       VCL_SWK0B_8002514210_800256381       1       1       3         ENAS_WK0B_8002514210       VCL_SWK0B_8002514210_800256384       1       1       4         ENAS_WK0B_8002514210       VCL_SWK0B_9002514210_800256384       1       1       5         ENAS_WK0B_8002514210       VCL_SWK0B_9002514210_800256384       1       1       7         ENAS_WK0B_8002514210       VCL_SWK0B_9002514210_800256381       1       1       7         ENAS_WK0B_8002514210       VCL_SWK0B_9002514210_800256381       1       1       7         ENAS_WK0B_8002514210       VCL_SWK0B_9002514210_800256381       1       1       7         ENAS_WK0B_8002514210       VCL_SWK0B_90002514210_800256381       1                                                                                                    | ENSA_SWK060_8300251421-0            | VCL_SWK060_830025638-18_8300251421-0  | -1.         |         |                |             | 1                 | 11              | 1   |
| ENAS_WWG60_830025421-0       VCL_SWK60_330025834_8300251421-0       1.       1       14         ENAS_SWK60_8300251421-0       VCL_SWK60_330025836_8300258121-0       1.       1       15         ENAS_SWK60_8300251421-0       VCL_SWK60_3300251421-0       1.       16       1       16         ENAS_SWK60_8300251421-0       VCL_SWK60_3300251421-0       1.       2       1       3         ENAS_SWK60_8300251421-0       VCL_SWK60_3300251421-0       S000251421-0       1       3         ENAS_SWK60_8300251421-0       VCL_SWK60_3300251421-0       3       3       3         ENAS_SWK60_8300251421-0       VCL_SWK60_300251421-0       1       4       4         ENAS_SWK60_8300251421-0       VCL_SWK60_300251421-0       1       5       5         ENAS_SWK60_8300251421-0       VCL_SWK60_300251421-0       1       6       1       6         ENAS_SWK60_8300251421-0       VCL_SWK60_300251421-0       1       1       8       1       1       8       1       1       8       1       1       1       8       1       1       1       1       1       1       1       1       1       1       1       1       1       1       1       1       1       1       1 </td <td>ENSA_SWK060_8300251421-0</td> <td>VCL_SWK060_830025638-22_8300251421-0</td> <td>-1.</td> <td></td> <td></td> <td></td> <td>1</td> <td>12</td> <td>1</td>                                                                                                    | ENSA_SWK060_8300251421-0            | VCL_SWK060_830025638-22_8300251421-0  | -1.         |         |                |             | 1                 | 12              | 1   |
| ENAS_WWORD_B300251421-0       VCL_SWWORD_B30025583-F_300251421-0       -1       1       16         ENAS_WWORD_B300251421-0       VCL_SWWORD_B300251421-0       -1       1       16         ENAS_WWORD_B300251421-0       VCL_SWWORD_B300251421-0       -1       1       2         ENAS_WWORD_B300251421-0       VCL_SWWORD_B300251421-0       300255421-0       1       3         ENAS_WWORD_B300251421-0       VCL_SWWORD_B300251421-0       300255421-0       1       4         ENAS_WWORD_B300251421-0       VCL_SWWORD_B300251421-0       300255421-0       1       4         ENAS_WWORD_B300251421-0       VCL_SWWORD_B300251421-0       300255421-0       1       6       5         ENAS_WWORD_B300251421-0       VCL_SWWORD_B300251421-0       300255421-0       1       1       8         ENAS_WWORD_B300251421-0       VCL_SWWORD_B300251421-0       300255421-0       1       1       8         ENAS_WWORD_B300251421-0       VCL_SWWORD_B300251421-0       300255421-0       1       10       73         ENAS_WWORD_B300251421-0       VCL_SWWORD_B300251421-0       300255421-0       1       10       76         ENAS_WWORD_B300251421-0       VCL_SWWORD_B300251421-0       1       10       76       10       10       76 <t< td=""><td>ENSA_SWK060_8300251421-0</td><td>VCL_SWK060_830025638-4_8300251421-0</td><td>-1.</td><td></td><td></td><td></td><td>1</td><td>13</td><td>-</td></t<>                                                                                                    | ENSA_SWK060_8300251421-0            | VCL_SWK060_830025638-4_8300251421-0   | -1.         |         |                |             | 1                 | 13              | -   |
| ENSA_SWK061_8002514210       VCL_SWK060_8002514210       1.1       1       1       15         ENSA_SWK061_8002514210       VCL_SWK060_8002514210_80025638177       1.       1       1       2         ENSA_SWK061_8002514210       VCL_SWK060_8002514210_80025638177       1.       1       3         ENSA_SWK060_8002514210       VCL_SWK060_8002514210_8002563818       1.       1       4         ENSA_SWK060_8002514210       VCL_SWK060_8002514210_800256382       1.       1       6         ENSA_SWK060_8002514210       VCL_SWK060_8002514210_800256382       1.       1       6         ENSA_SWK060_8002514210       VCL_SWK060_8002514210_800256381       1.       1       7         ENSA_SWK060_8002514210       VCL_SWK060_8002514210_8000256381       1.       1       9         ENSA_SWK060_8002514210       VCL_SWK060_8002514210_8000256381       1.       10       74         ENSA_SWK061_8002514210       VCL_SWK061_80002514210_800256381       1.       10       76         ENSA_SWK061_80002514210       VCL_SWK061_80002514210_800256381       1.       10       76         ENSA_SWK061_80002514210       VCL_SWK061_80002514210_8000256381       1.       10       76         ENSA_SWK061_80002514210       VCL_SWK061_80002514210_8000256381       1.                                                                                                    | ENSA_SWK060_8300251421-0            | VCL_SWK060_830025638-5_8300251421-0   | -1.         |         |                |             | 1                 | 14              |     |
| ENSA_SWK061_300251421-0       VCL_SWK061_80025631-38_80026583-17       1.       1       1       16         ENSA_SWK060_800251421-0       VCL_SWK060_800251421-0_80025638-17       1.       1       2         ENSA_SWK060_800251421-0       VCL_SWK060_800251421-0_80025638-18       1.       1       3         ENSA_SWK060_800251421-0       VCL_SWK060_800251421-0_80025638-2       1.       1       4         ENSA_SWK060_800251421-0       VCL_SWK060_800251421-0_80025638-2       1.       1       6         ENSA_SWK060_800251421-0       VCL_SWK060_800251421-0_80025638-2       1.       1       6         ENSA_SWK060_800251421-0       VCL_SWK060_800251421-0_80025638-5       1.       1       7         ENSA_SWK060_800251421-0       VCL_SWK060_800251421-0_80025638-1       1.       1       9         ENSA_SWK060_800251421-0       VCL_SWK061_800251421-0_80025638-1       1.       10       7         ENSA_SWK061_800251421-0       VCL_SWK061_800251421-0_80025638-1       1.       10       7         ENSA_SWK061_800251421-0       VCL_SWK061_800251421-0_80025638-1       1.       10       7         ENSA_SWK061_800251421-0       VCL_SWK061_800251421-0_80025638-1       1.       10       7         ENSA_SWK061_800251421-0       VCL_SWK061_800251421-0_80025638-1                                                                                                    | ENSA_SWK060_8300251421-0            | VCL_SWK060_830025638-7_8300251421-0   | -1.         |         |                |             | 1                 | 15              | 1   |
| ENAS_WK061_300251421-0         VCL_SWK061_30025638-17         1.         1         1         2           ENAS_WK060_300251421-0         VCL_SWK060_30025638-13         1.         1         3           ENAS_WK060_300251421-0         VCL_SWK060_30025638-22         1.         1         4           ENAS_WK060_300251421-0         VCL_SWK060_30025638-3         1.         1         5           ENAS_WK060_300251421-0         VCL_SWK060_30025638-7         1.         1         6           ENAS_WK060_300251421-0         VCL_SWK060_300251421-0_30025638-7         1.         1         7           ENAS_WK060_300251421-0         VCL_SWK060_300251421-0_30025638-1         1.         1         8           ENAS_WK061_300251421-0         VCL_SWK061_300251421-0_30025638-1         1.         1         9           ENAS_WK061_300251421-0         VCL_SWK061_300251421-0_30025638-1         1.         1         7           ENAS_WK061_300251421-0         VCL_SWK061_300251421-0_30025638-1         1.         10         7           ENAS_WK061_300251421-0         VCL_SWK061_300251421-0_30025638-1         1.         10         7           ENAS_WK061_300251421-0         VCL_SWK061_300251421-0_30025638-1         1.         10         7           ENAS_WK061_300251421-0         VC                                                                                                    | ENSA_SWK060_8300251421-0            | VCL_SWK060_860002095-136_8300251421-0 | -1.         |         |                |             | 1                 | 16              |     |
| ENSA_SWK060_8300251421-0       VCL_SWK060_8300251421-0_830025632       1.       1       3         ENSA_SWK060_8300251421-0       VCL_SWK060_8300251421-0_830025632       1.       1       4         ENSA_SWK060_8300251421-0       VCL_SWK060_8300251421-0_830025638-20       1.       1       6         ENSA_SWK060_8300251421-0       VCL_SWK060_8300251421-0_830025638-7       1.       1       8         ENSA_SWK060_8300251421-0       VCL_SWK060_8300251421-0_830025638-7       1.       1       8         ENSA_SWK060_8300251421-0       VCL_SWK060_8300251421-0_80020563-1       1.       1       8         ENSA_SWK060_8300251421-0       VCL_SWK061_8300251421-0_83002563-1300251421-0       1.       1       8         ENSA_SWK061_8300251421-0       VCL_SWK061_8300251421-0_83002563-1300251421-0       1.       10       73         ENSA_SWK061_8300251421-0       VCL_SWK061_8300251421-0_83002563-13       1.       10       10       76         ENSA_SWK061_8300251421-0       VCL_SWK061_8300251421-0_83002563-12       1.       10       76       76         ENSA_SWK061_8300251421-0       VCL_SWK061_8300251421-0_83002563-12       1.       10       76       76         ENSA_SWK061_8300251421-0       VCL_SWK061_8300251421-0_8002563-12       1.       10       80       80                                                                                                    | ENSA_SWK060_8300251421-0            | VCL_SWK060_8300251421-0_830025638-17  | 1.          |         |                |             | 1                 | 2               |     |
| ENAS_WKK06_3300251421-0         VC_SWKK06_3300251421-0         S300255421-0         I         I         I         I           ENAS_WKK06_3300251421-0         VC_SWKK06_3300251421-0         S300255421-0         I         I         G           ENAS_WKK06_3300251421-0         VC_SWK060_3300251421-0         S300255421-0         I         I         G           ENAS_WKK06_3300251421-0         VC_SWK060_3300251421-0         I         I         G         I           ENAS_WKK06_3300251421-0         VC_SWK060_3300251421-0         I         I         G         I         G           ENAS_WKK06_3300251421-0         VC_SWK060_3300251421-0         I         I         I         G         I         G         G           ENAS_WKK06_3300251421-0         VC_SWK061_3300251421-0         I         I         I         G         I         G         G         I         G         I         G         G         I         G <t< td=""><td>ENSA_SWK060_8300251421-0</td><td>VCL_SWK060_8300251421-0_830025638-18</td><td>1.</td><td></td><td></td><td></td><td>1</td><td>3</td><td></td></t<>                                                                                                    | ENSA_SWK060_8300251421-0            | VCL_SWK060_8300251421-0_830025638-18  | 1.          |         |                |             | 1                 | 3               |     |
| ENSA_SWK060_8300251421-0       VCL_SWK060_8300251421-0_830025638-5       1.       I       I       5         ENSA_SWK060_8300251421-0       VCL_SWK060_8300251421-0_830025638-7       1.       I       I       6         ENSA_SWK060_8300251421-0       VCL_SWK060_8300251421-0_830025638-7       1.       I       I       8         ENSA_SWK060_8300251421-0       VCL_SWK060_830025638-1_8300251421-0       1.       I       9         ENSA_SWK061_8300251421-0       VCL_SWK060_830025638-1_8300251421-0       1.       I       9         ENSA_SWK061_8300251421-0       VCL_SWK061_830025638-1_8300251421-0       1.       I       10       7         ENSA_SWK061_8300251421-0       VCL_SWK061_8300251421-0_830025638-17       1.       I       I       10       7         ENSA_SWK061_8300251421-0       VCL_SWK061_8300251421-0_830025638-18       1.       I       I </td <td>ENSA_SWK060_8300251421-0</td> <td>VCL_SWK060_8300251421-0_830025638-22</td> <td>1.</td> <td></td> <td></td> <td></td> <td>1</td> <td>4</td> <td></td>                                                                                                    | ENSA_SWK060_8300251421-0            | VCL_SWK060_8300251421-0_830025638-22  | 1.          |         |                |             | 1                 | 4               |     |
| ENSA_SWK060_8300251421-0         VCL_SWK060_8300251421-0_830025638-5         1.         I         I                                                                                                    | ENSA_SWK060_8300251421-0            | VCL_SWK060_8300251421-0_830025638-4   | 1.          |         |                |             | 1                 | 5               |     |
| ENSA_SWK060_8300251421-0         VCL_SWK060_8300251421-0_80002653-7         1.         I         I                                                                                                    | ENSA_SWK060_8300251421-0            | VCL_SWK060_8300251421-0_830025638-5   | 1.          |         |                |             | 1                 | 6               |     |
| ENSA_SWK060_8300251421-0         VCL_SWK060_8300251421-0,86002095-136         1.         I         I         I         I           ENSA_SWK060_8300251421-0         VCL_SWK060_8300251421-0,80025638-1,8300251421-0,80025638-1         1.         I         I         I         I         I         I           ENSA_SWK061_8300251421-0         VCL_SWK061_8300251421-0,830025638-1         1.         I         I                                                                                                    | ENSA_SWK060_8300251421-0            | VCL_SWK060_8300251421-0_830025638-7   | 1.          |         |                |             | 1                 | 7               |     |
| ENSA_SWK060_8300251421-0         VCL_SWK061_8300251421-0_830025638-1         1.         I         I         9           ENSA_SWK061_8300251421-0         VCL_SWK061_8300251421-0_830025638-1         1.         I         I0         73           ENSA_SWK061_8300251421-0         VCL_SWK061_8300251421-0_830025638-17         1.         I0         74           ENSA_SWK061_8300251421-0         VCL_SWK061_8300251421-0_830025638-27         1.         I0         76           ENSA_SWK061_8300251421-0         VCL_SWK061_8300251421-0_830025638-27         1.         I0         76           ENSA_SWK061_8300251421-0         VCL_SWK061_8300251421-0_830025638-27         1.         I0         78           ENSA_SWK061_8300251421-0         VCL_SWK061_8300251421-0_830025638-5         1.         I0         78           ENSA_SWK061_8300251421-0         VCL_SWK061_8300251421-0_830025638-7         1.         I0         10         79           ENSA_SWK061_8300251421-0         VCL_SWK061_8300251421-0_830025638-7         1.         I0         80         I0         10         10         10         10         10         10         10         10         10         10         10         10         10         10         10         10         10         10         10         10                                                                                                    | ENSA_SWK060_8300251421-0            | VCL_SWK060_8300251421-0_860002095-136 | 1.          |         |                |             | 1                 | 8               |     |
| ENSA_SWK061_8300251421-0         VCL_SWK061_8300251421-0_830025638-17         1.         I         I                                                                                                    | ENSA_SWK060_8300251421-0            | VCL_SWK060_830025638-1_8300251421-0   | -1.         |         |                |             | 1                 | 9               |     |
| ENSA_SWK061_8300251421-0         VCL_SWK061_8300251421-0_830025638-17         1.         I         I                                                                                                    | ENSA_SWK061_8300251421-0            | VCL_SWK061_8300251421-0_830025638-1   | 1.          |         |                |             | 10                | 73              |     |
| ENSA_SWK061_8300251421-0         VCL_SWK061_8300251421-0_830025638-18         1.         I         I                                                                                                    | ENSA_SWK061_8300251421-0            | VCL_SWK061_8300251421-0_830025638-17  | 1.          |         |                |             | 10                | 74              |     |
| ENSA_SWK061_830025421-0       VCL_SWK061_830025638-22       1.       I       I <t< td=""><td>ENSA_SWK061_8300251421-0</td><td>VCL_SWK061_8300251421-0_830025638-18</td><td>1.</td><td></td><td></td><td></td><td>10</td><td>75</td><td></td></t<>                                                                                                    | ENSA_SWK061_8300251421-0            | VCL_SWK061_8300251421-0_830025638-18  | 1.          |         |                |             | 10                | 75              |     |
| ENSA_SWK061_8300251421-0         VCL_SWK061_830025638-1421-0_830025638-4         1.         I         I <td>ENSA_SWK061_8300251421-0</td> <td>VCL_SWK061_8300251421-0_830025638-22</td> <td>1.</td> <td></td> <td></td> <td></td> <td>10</td> <td>76</td> <td></td>                                                                                                    | ENSA_SWK061_8300251421-0            | VCL_SWK061_8300251421-0_830025638-22  | 1.          |         |                |             | 10                | 76              |     |
| ENSA_SWK061_8300251421-0         VCL_SWK061_830025638-5         1.         I         I<                                                                                                    | ENSA_SWK061_8300251421-0            | VCL_SWK061_8300251421-0_830025638-4   | 1.          |         |                |             | 10                | 77              |     |
| ENSA_SWK061_8300251421-0         VCL_SWK061_830025638-7         1.         I         I<                                                                                                    | ENSA_SWK061_8300251421-0            | VCL_SWK061_8300251421-0_830025638-5   | 1.          |         |                |             | 10                | 78              |     |
| ENSA_SWK061_8300251421-0         VCL_SWK061_8300251421-0_86002095-136         1.         0         10         80           ENSA_SWK061_8300251421-0         VCL_SWK061_8300251421-0_80002095-136         -1.         0         10         81           ENSA_SWK061_8300251421-0         VCL_SWK061_8300251421-0         -1.         0         10         82           ENSA_SWK061_8300251421-0         VCL_SWK061_8300251421-0         -1.         0         10         83           ENSA_SWK061_8300251421-0         VCL_SWK061_8300251421-0         -1.         0         10         84           ENSA_SWK061_8300251421-0         VCL_SWK061_8300251421-0         -1.         0         10         85           ENSA_SWK061_8300251421-0         VCL_SWK061_8300251421-0         -1.         0         10         86           ENSA_SWK061_8300251421-0         VCL_SWK061_8300251421-0         -1.         0         10         86           ENSA_SWK061_8300251421-0         VCL_SWK061_8300251421-0         -1.         0         10         86           ENSA_SWK061_8300251421-0         VCL_SWK061_8300251421-0         -1.         0         10         86                                                                                                    | ENSA_SWK061_8300251421-0            | VCL_SWK061_8300251421-0_830025638-7   | 1.          |         |                |             | 10                | 79              |     |
| ENSA_SWK061_8300251421-0         VCL_SWK061_830025638-1_8300251421-0         -1.         Image: Constraint of the state of the state of t | ENSA_SWK061_8300251421-0            | VCL_SWK061_8300251421-0_860002095-136 | 1.          |         |                |             | 10                | 80              |     |
| ENSA_SWK061_8300251421-0         VCL_SWK061_830025638-17_830025638-17_8300251421-0         -1.         Image: Content of the symbol of the symbol of | ENSA_SWK061_8300251421-0            | VCL_SWK061_830025638-1_8300251421-0   | -1.         |         |                |             | 10                | 81              |     |
| ENSA_SWK061_8300251421-0         VCL_SWK061_830025638-18_8300251421-0         -1.         I         I                                                                                                    | ENSA_SWK061_8300251421-0            | VCL_SWK061_830025638-17_8300251421-0  | -1.         |         |                |             | 10                | 82              |     |
| ENSA_SWK061_8300251421-0         VCL_SWK061_830025638-22_8300251421-0         -1.         Image: Constraint of the state of the state of  | ENSA_SWK061_8300251421-0            | VCL_SWK061_830025638-18_8300251421-0  | -1.         |         |                |             | 10                | 83              |     |
| ENSA_SWK061_8300251421-0         VCL_SWK061_8300256384_8300251421-0         -1.         I         I                                                                                                    | ENSA_SWK061_8300251421-0            | VCL_SWK061_830025638-22_8300251421-0  | -1.         |         |                |             | 10                | 84              |     |
| ENSA_SWK061_8300251421-0         VCL_SWK061_830025638-5_8300251421-0         -1.         10         86           ENSA_SWK061_8300251421-0         VCL_SWK061_8300251421-0         -1.         0         10         87                                                                                                    | ENSA_SWK061_8300251421-0            | VCL_SWK061_830025638-4_8300251421-0   | -1.         |         |                |             | 10                | 85              |     |
| ENSA_SWK061_8300251421-0 VCL_SWK061_830025638-7_8300251421-0 -1. 10 87                                                                                                    | ENSA_SWK061_8300251421-0            | VCL_SWK061_830025638-5_8300251421-0   | -1.         |         |                |             | 10                | 86              |     |
|                                                                                                    | ENSA_SWK061_8300251421-0            | VCL_SWK061_830025638-7_8300251421-0   | -1.         |         |                |             | 10                | 87              |     |

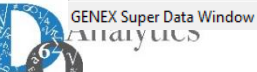

#### **RESULTS INFORMATION SYSTEM TABLES WITH MATRIX STRUCTURES**

VAR\_ESC: Expanded Variables. It allows the user to review the matrix structures from the point of view of the variables indicating in which constraints is included a specific variable. This requires access MAT\_ESC tables from the Open Table (s) Related (s) option.

YRP - Expanded Variable - Scenario-

<u>Archivo</u> <u>Edición</u> <u>Ver</u> <u>A</u>nálisis Ver Ayuda

| Y Expanded Variables                  |                |            |            |      | 🗉 🔀 📲 Expanded Matrix 👘 💷 🖻 |                          |             |                                     |  |  |  |  |
|---------------------------------------|----------------|------------|------------|------|-----------------------------|--------------------------|-------------|-------------------------------------|--|--|--|--|
| ID Expanded Variable                  | Value Solution | C. Reduced | Cost F.Obj | Lc ^ |                             | ID Expand.Constraint     | Coefficient | ID Expanded Variable                |  |  |  |  |
| VCL_SWK060_8300251421-0_830025638-1   |                |            |            | 0.   |                             | ENSA_SWK060_8300251421-0 | 1.          | VCL_SWK060_8300251421-0_830025638-1 |  |  |  |  |
| VCL_SWK060_830025638-17_8300251421-0  |                |            | 0.         | 0.   |                             | ENSA_SWK060_830025638-1  | -1.         | VCL_SWK060_8300251421-0_830025638-1 |  |  |  |  |
| VCL_SWK061_830025638-5_830025638-1    |                |            | 0.         | 0.   |                             | SANO_SWK060_8300251421-0 | 1.          | VCL_SWK060_8300251421-0_830025638-1 |  |  |  |  |
| VCL_SWK061_830025638-7_830025638-1    |                |            | 0.         | 0.   |                             | UTVE_SWK060              | 1.          | VCL_SWK060_8300251421-0_830025638-1 |  |  |  |  |
| VCL_SWK061_860002095-136_830025638-1  |                |            | 0.         | 0.   |                             |                          |             |                                     |  |  |  |  |
| VCL_SWK061_830025638-17_830025638-18  |                |            | 0.         | 0.   |                             |                          |             |                                     |  |  |  |  |
| VCL_SWK061_830025638-17_830025638-22  |                |            | 0.         | 0.   |                             |                          |             |                                     |  |  |  |  |
| VCL_SWK061_830025638-17_830025638-4   |                |            | 0.         | 0.   |                             |                          |             |                                     |  |  |  |  |
| VCL_SWK061_830025638-17_830025638-5   |                |            | 0.         | 0.   |                             |                          |             |                                     |  |  |  |  |
| VCL_SWK061_830025638-17_830025638-7   |                |            | 0.         | 0.   |                             |                          |             |                                     |  |  |  |  |
| VCL_SWK061_830025638-17_860002095-136 |                |            | 0.         | 0.   |                             |                          |             |                                     |  |  |  |  |
| VCL_SWK061_830025638-18_830025638-17  |                |            | 0.         | 0.   |                             |                          |             |                                     |  |  |  |  |
| VCL_SWK060_830025638-18_8300251421-0  |                |            | 0.         | 0.   |                             |                          |             |                                     |  |  |  |  |
| VCL_SWK061_830025638-22_830025638-17  |                |            | 0.         | 0.   |                             |                          |             |                                     |  |  |  |  |
| VCL_SWK061_830025638-4_830025638-17   |                |            | 0.         | 0.   |                             |                          |             |                                     |  |  |  |  |
| VCL_SWK061_830025638-5_830025638-17   |                |            | 0.         | 0.   |                             |                          |             |                                     |  |  |  |  |
| VCL_SWK061_830025638-7_830025638-17   |                |            | 0.         | 0.   |                             |                          |             |                                     |  |  |  |  |
| VCL_SWK061_860002095-136_830025638-17 |                |            | 0.         | 0.   |                             |                          |             |                                     |  |  |  |  |
| VCL_SWK061_830025638-18_830025638-22  |                |            | 0.         | 0.   |                             |                          |             |                                     |  |  |  |  |
| VCL_SWK061_830025638-18_830025638-4   |                |            | 0.         | 0.   |                             |                          |             |                                     |  |  |  |  |
| VCL_SWK061_830025638-18_830025638-5   |                |            | 0.         | 0.   |                             |                          |             |                                     |  |  |  |  |
| VCL_SWK061_830025638-18_830025638-7   |                |            | 0.         | 0.   |                             |                          |             |                                     |  |  |  |  |
| VCL_SWK061_830025638-18_860002095-136 |                |            | 0.         | 0.   |                             |                          |             |                                     |  |  |  |  |
| VCL_SWK060_830025638-22_8300251421-0  |                |            | 0.         | 0.   |                             |                          |             |                                     |  |  |  |  |
| VCL_SWK061_830025638-22_830025638-18  |                |            | 0.         | 0.   |                             |                          |             |                                     |  |  |  |  |
| VCL_SWK061_830025638-4_830025638-18   |                |            | 0.         | 0.   |                             |                          |             |                                     |  |  |  |  |
| VCL_SWK061_830025638-5_830025638-18   |                |            | 0.         | 0.   |                             |                          |             |                                     |  |  |  |  |
| VCL_SWK061_830025638-7_830025638-18   |                |            | 0.         | 0. 🗸 |                             |                          |             |                                     |  |  |  |  |
| <                                     |                |            |            | > .: |                             | <                        |             | >                                   |  |  |  |  |

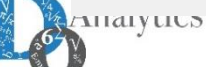

#### **RESULTS INFORMATION SYSTEM TABLES WITH MATRIX STRUCTURES**

**RES\_ESC:** Expanded Contraints. It allows the user to review the matrix structures from the point of view of the constraints, indicating which variables are included in a specific constraint. This requires access MAT\_ESC tables from the Open Table (s) Related (s) option.

 $\sum_{i=1}^{n}$  VRP - Expanded Constraints - Scenario

<u>Archivo</u> <u>Edición</u> <u>Ver</u> <u>A</u>nálisis Ver Ayuda

| 🔀 Expanded Constraints - Scenario |           |      |     |     |         |     |                                       |             |                          |
|-----------------------------------|-----------|------|-----|-----|---------|-----|---------------------------------------|-------------|--------------------------|
| ID Expand.Constraint              | Cost Dual | Туре | RHS | LHS | Problem | ^   | ID Expanded Variable                  | Coefficient | ID Expand.Constraint     |
| ENSA_SWK060_8300251421-0          |           |      |     |     |         |     | VCL_SWK060_8300251421-0_830025638-1   |             | ENSA_SWK060_8300251421-0 |
| ENSA_SWK061_8300251421-0          |           | =    | 0.  |     |         |     | VCL_SWK060_830025638-17_8300251421-0  | -1.         | ENSA_SWK060_8300251421-0 |
| ENSA_SWK061_830025638-1           |           | =    | 0.  |     |         |     | VCL_SWK060_830025638-18_8300251421-0  | -1.         | ENSA_SWK060_8300251421-0 |
| ENSA_SWK061_830025638-17          |           | =    | 0.  |     |         |     | VCL_SWK060_830025638-22_8300251421-0  | -1.         | ENSA_SWK060_8300251421-0 |
| ENSA_SWK061_830025638-18          |           | =    | 0.  |     |         |     | VCL_SWK060_830025638-4_8300251421-0   | -1.         | ENSA_SWK060_8300251421-0 |
| ENSA_SWK061_830025638-22          |           | =    | 0.  |     |         |     | VCL_SWK060_830025638-5_8300251421-0   | -1.         | ENSA_SWK060_8300251421-0 |
| ENSA_SWK061_830025638-4           |           | =    | 0.  |     |         |     | VCL_SWK060_830025638-7_8300251421-0   | -1.         | ENSA_SWK060_8300251421-0 |
| ENSA_SWK061_830025638-5           |           | =    | 0.  |     |         |     | VCL_SWK060_860002095-136_8300251421-0 | -1.         | ENSA_SWK060_8300251421-0 |
| ENSA_SWK061_830025638-7           |           | =    | 0.  |     |         |     | VCL_SWK060_8300251421-0_830025638-17  | 1.          | ENSA_SWK060_8300251421-0 |
| ENSA_SWK061_860002095-136         |           | =    | 0.  |     |         |     | VCL_SWK060_8300251421-0_830025638-18  | 1.          | ENSA_SWK060_8300251421-0 |
| ENSA_SWK062_8300251421-0          |           | =    | 0.  |     |         |     | VCL_SWK060_8300251421-0_830025638-22  | 1.          | ENSA_SWK060_8300251421-0 |
| ENSA_SWK060_830025638-1           |           | =    | 0.  |     |         |     | VCL_SWK060_8300251421-0_830025638-4   | 1.          | ENSA_SWK060_8300251421-0 |
| ENSA_SWK062_830025638-1           |           | =    | 0.  |     |         |     | VCL_SWK060_8300251421-0_830025638-5   | 1.          | ENSA_SWK060_8300251421-0 |
| ENSA_SWK062_830025638-17          |           | =    | 0.  |     |         |     | VCL_SWK060_8300251421-0_830025638-7   | 1.          | ENSA_SWK060_8300251421-0 |
| ENSA_SWK062_830025638-18          |           | =    | 0.  |     |         |     | VCL_SWK060_8300251421-0_860002095-136 | 1.          | ENSA_SWK060_8300251421-0 |
| ENSA_SWK062_830025638-22          |           | =    | 0.  |     |         |     | VCL_SWK060_830025638-1_8300251421-0   | -1.         | ENSA_SWK060_8300251421-0 |
| ENSA_SWK062_830025638-4           |           | =    | 0.  |     |         |     |                                       |             |                          |
| ENSA_SWK062_830025638-5           |           | =    | 0.  |     |         |     |                                       |             |                          |
| ENSA_SWK062_830025638-7           |           | =    | 0.  |     |         |     |                                       |             |                          |
| ENSA_SWK062_860002095-136         |           | =    | 0.  |     |         |     |                                       |             |                          |
| SANO_SWK060_8300251421-0          |           | =    | 0.  |     |         |     |                                       |             |                          |
| SANO_SWK061_8300251421-0          |           | =    | 0.  |     |         |     |                                       |             |                          |
| ENSA_SWK060_830025638-17          |           | =    | 0.  |     |         |     |                                       |             |                          |
| SANO_SWK062_8300251421-0          |           | =    | 0.  |     |         |     |                                       |             |                          |
| UTVE_SWK060                       |           | <    | 0.  |     |         |     |                                       |             |                          |
| UTVE_SWK061                       |           | <    | 0.  |     |         |     |                                       |             |                          |
| UTVE_SWK062                       |           | <    | 0.  |     |         |     |                                       |             |                          |
| VCLI_830025638-1                  |           | =    | 1.  |     |         | _ ~ |                                       |             |                          |
| <                                 | 1         |      |     | 1   | 1       | >   | <                                     | 1           | >                        |

GENEX Super Data Window

 $\times$ 

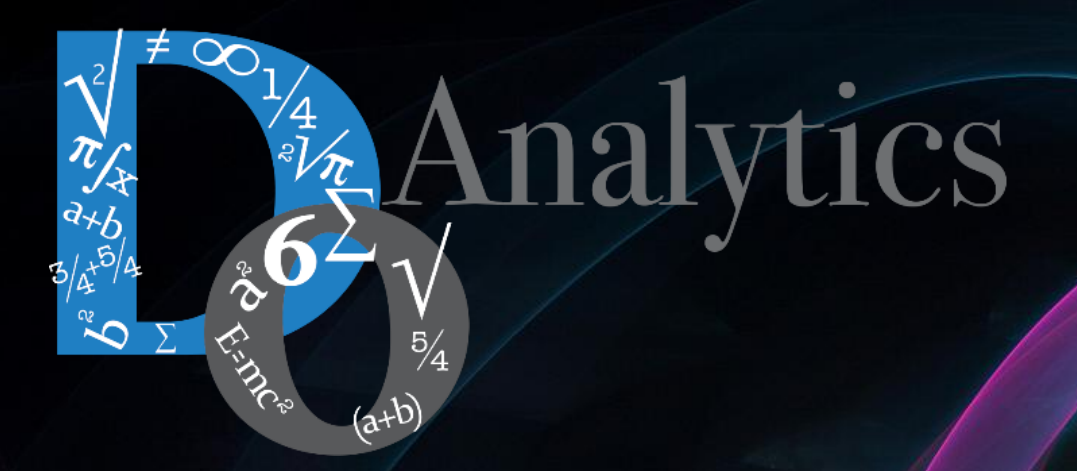

# "the computer-based mathematical modeling is the greatest invention of all times"

Herbert Simon First Winner of Nobel Prize in Economics (1978)

"for his pioneering research into the decision-making process within economic organizations"